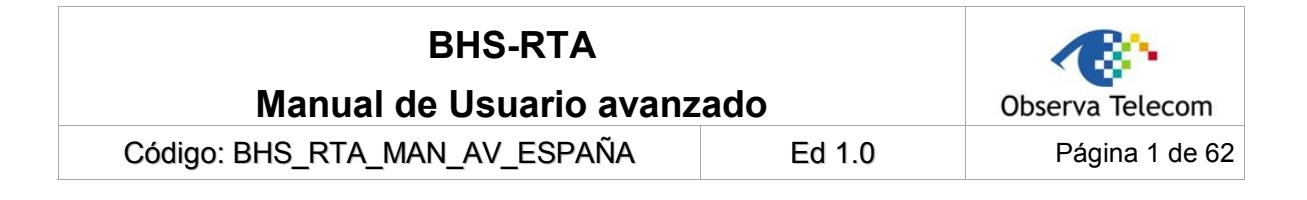

# BHS-RTA Manual de Usuario avanzado

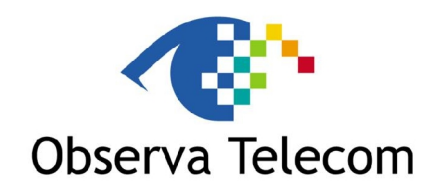

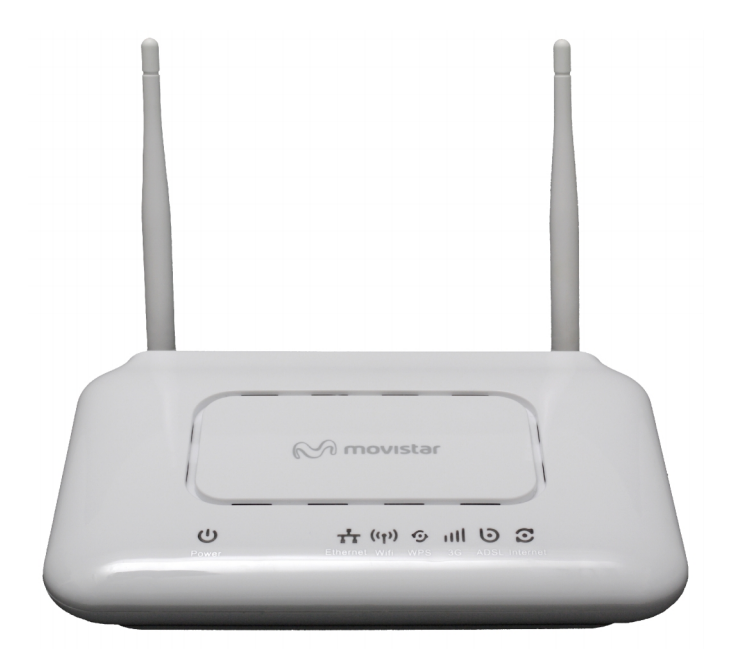

# OBJETIVOS Y SERVICIOS DE VALOR AÑADIDO S.L.

## BHS-RTA Manual de Usuario avanzado

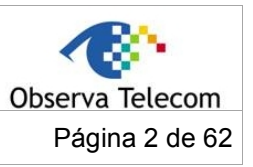

Código BHS\_RTA\_MAN\_AV\_ESPAÑA

Ed 1.0

## TABLA DE CONTENIDOS

| 1   | INTRODUCCIÓN                                | 3 |
|-----|---------------------------------------------|---|
| 1.1 | LEDS E INTERFACES                           | 3 |
| 1.2 | REQUERIMIENTOS DE SISTEMA                   | 4 |
| 1.3 | CARACTERÍSTICAS                             | 4 |
| 2   | INSTALACIÓN HARDWARE                        | 5 |
| 3   | CONFIGURACIÓN WEB                           | 7 |
| 3.1 | Acceso al Dispositivo                       | 7 |
| 3.2 | CONFIGURACIONES                             | 7 |
| 3.2 | 1 Configuración de Internet                 | 7 |
| 3.2 | .2 Configuración de la Interfaz Inalámbrica | 9 |
| 3.2 | .3 Red Local14                              | 4 |
| 3.2 | .4 Fecha y hora                             | 6 |
| 3.2 | 5 Salida1                                   | 7 |
| 3.3 | Configuración Avanzada                      | 7 |
| 3.3 | 1 Advanced Wireless                         | 8 |
| 3.3 | .2 Apertura de Puertos                      | 3 |
| 3.3 | 3 DMZ                                       | 5 |
| 3.3 | 4 SAMBA (Servidor de Ficheros)              | 6 |
| 3.3 | .5 Configuración de conexión 3G24           | 6 |
| 3.3 | .6 Control parental                         | 9 |
| 3.3 | 7 Opciones de Filtrado                      | 1 |
| 3.3 | 8 Configuración QoS                         | 5 |
| 3.3 | 9 Configuración Firewall                    | 8 |
| 3.3 | .10 DNS                                     | 8 |
| 3.3 | .11 DNS Dinámico                            | 9 |
| 3.3 | .12 Herramientas de Red                     | 0 |
| 3.3 | .13 Enrutamiento (Routing)                  | 8 |
| 3.3 | .14 Programaciones                          | 0 |
| 3.3 | 15 DLNA                                     | 1 |
| 3.3 | .16 Logout                                  | 1 |
| 3.4 | GESTIÓN                                     | 2 |
| 3.4 | 1 Gestión de Sistema                        | 2 |
| 3.4 | 2 Actualización de Firmware5                | 2 |
| 3.4 | .3 Control de Accesos                       | 3 |
| 3.4 | .4 Diagnósticos                             | 5 |
| 3.4 | .5 Configuración de Log                     | 7 |
| 3.4 | .6 Salida (Logout)5                         | 7 |
| 3.5 | ESTADO (STATUS)                             | 8 |
| 3.5 | 1 Información de Dispositivo                | 8 |
| 3.5 | 2 Clientes Inalámbricos                     | 9 |
| 3.5 | .3 Clientes DHCP                            | 9 |
| 3.5 | .4 Logs                                     | 9 |
| 3.5 | 5 Estadísticas                              | 0 |
| 3.5 | .6 Información de Rutas (Route Info)6       | 1 |
| 3.5 | .7 Salida                                   | 1 |
| 3.5 | .8 Ayuda                                    | 2 |

| BHS-RTA                      |        |                 |
|------------------------------|--------|-----------------|
| Manual de Usuario avan       | zado   | Observa Telecom |
| Código BHS_RTA_MAN_AV_ESPAÑA | Ed 1.0 | Página 3 de 62  |

## 1.- Introducción

El dispositivo soporta múltiples modos de línea. Con 4 interfaces Ethernet 10/100 base-T en el extremo de usuario, proporciona una conexión ADSL de alta velocidad.

Soporta conexión WAN por 3G, respaldo de conexión ADSL a través de 3G, compartición de ficheros de dispositivo USB en red LAN por SAMBA.

Conexión inalámbrica 2T2R cumpliendo con las especificaciones IEEE 802.11, 802.11b/g/n, seguridad WEP, WPA, y WPA2.

## 1.1.- LEDs e Interfaces

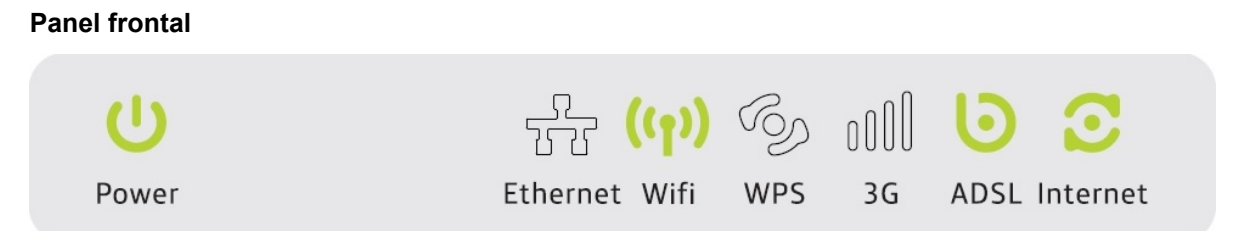

La siguiente tabla describe los LEDs del dispositivo:

| LED      | Color      | Estado                     | Descripción                                                                        |
|----------|------------|----------------------------|------------------------------------------------------------------------------------|
|          |            | Apagado                    | El router está apagado                                                             |
| _        |            | Parpadeo Verde             | El router está realizando el auto chequeo de arranque                              |
| Power    | Rojo/Verde | Rojo Parpadeo de 2Hz /Fijo | Fallo en el auto chequeo de arranque.                                              |
|          |            | Verde fijo                 | Router encendido correctamente                                                     |
|          |            | Encendido                  | La conexión Ethernet está establecida.                                             |
| Ethernet | Verde      | Parpadeo Verde             | La conexión Ethernet está tramitando tráfico en<br>alguno de los puertos Ethernet. |
|          |            | Apagado                    | No hay conexión Ethernet establecida.                                              |
|          |            | Encendido                  | La conexión WiFi está disponible                                                   |
| Wifi     | Verde      | Apagado                    | La conexión WiFi no está disponible                                                |
|          |            | Parpadeando en Verde       | Negociación o tráfico en la conexión.                                              |
|          |            | Verde fijo                 | WPS habilitado                                                                     |
| WPS      | Verde/Rojo | Parpadeo verde 2Hz         | Ventana de Negociación WPS abierta.                                                |
|          |            | Rojo fijo (20 segundos)    | Problemas en el registro WPS                                                       |
|          |            | Parpadeando verde          | Negociación                                                                        |
|          |            | Verde fijo                 | Up                                                                                 |
| 3G       | Rojo/Verde | Parpadeo verde rápido      | Tráfico Tx/Rx en la línea                                                          |
|          |            | Rojo fijo                  | Fallo de autenticación                                                             |
|          |            | Apagado                    | El tráfico WAN está yendo por la conexión ADSL.                                    |
|          |            | Apagado                    | Router apagado                                                                     |
|          |            | Parpadeo 2Hz               | Sin línea ADSL conectada                                                           |
| ADSL     | Verde      | Parpadeo 4Hz               | Línea ADSL en estado de negociación                                                |
|          |            | Verde fijo                 | Línea ADSL establecida                                                             |

## BHS-RTA Manual de Usuario avanzado

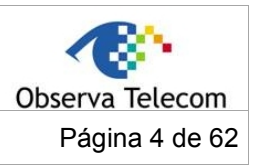

Código BHS\_RTA\_MAN\_AV\_ESPAÑA

Ed 1.0

| LED      | Color      | Estado                | Descripción               |
|----------|------------|-----------------------|---------------------------|
|          |            | Parpadeando verde     | Negociación PPP/DHCP      |
|          |            | Verde fijo            | PPP/DHCP establecido      |
| Internet | Verde/Rojo | Parpadeo verde rápido | Tráfico Tx/Rx en la línea |
|          |            | Rojo fijo             | Autenticación fallida     |

## Panel trasero

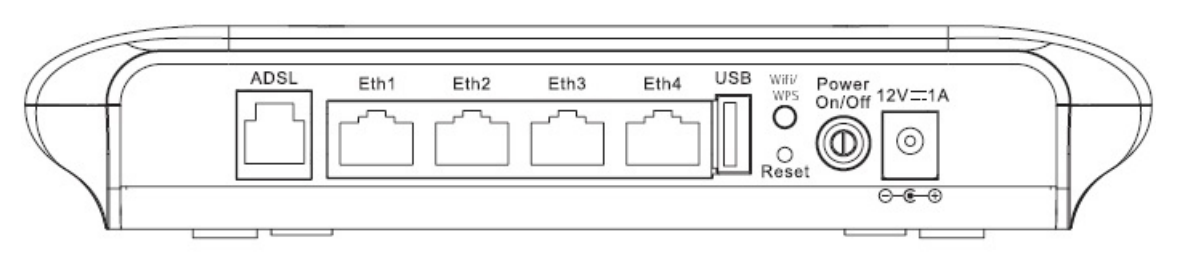

La siguiente tabla describe los interfaces del dispositivo.

| Interfaz/botón | Descripción                                                                                                    |  |  |  |  |
|----------------|----------------------------------------------------------------------------------------------------|--|--|--|--|
| ADSL           | Interfaz RJ-11 conectando a un punto de conexión telefónica a través de un cable telefónico.                                                                                                    |  |  |  |  |
| Eth1/2/3/4     | Interfaces Ethernet RJ-45 que conectan con los interfaces Ethernet de computadoras o dispositivos Ethernet.                                                                                           |  |  |  |  |
| USB            | Para conectar un modem 3G u otro dispositivo de almacenamiento USB.                                                                                                    |  |  |  |  |
| WLAN/WPS       | Si se presiona el botón durante unos 4 segundos, se habilita/deshabilita la función inalámbrica.<br>Si se presiona el botón durante más de 10 segundos, se abrirá la ventana de                       |  |  |  |  |
| Reset          | Reinicia el modem a sus valores de fábrica.<br>Para hacerlo, mantenga el dispositivo encendido e introduzca un objeto punzante en<br>el hueco de Reset. Presione el botón durante más de 10 segundos. |  |  |  |  |
| Power On/Off   | Apagar/Encender el router.                                                                                                    |  |  |  |  |
| 12V===1A       | Interfaz para conectar un adaptador de corriente.                                                                                                    |  |  |  |  |

## 1.2.- Requerimientos de Sistema

- Su PC ha de tener instalada una tarjeta Ethernet 10 baseT/100BaseT.
- Hay un Hub o Switch (conectado a través de uno de los interfaces Ethernet del router, con varios PCs conectados a su vez)
- Sistemas operativos: Windows Vista, Windows 7, Windows 98SE, Windows 2000, Windows ME o Windows XP
- Internet Explorer V5.0 o superior, Netscape V4.0 o superior, Firefox 1.5 o superior

## 1.3.- Características

- Varios modos de línea.
- Acceso por marcado PPPoE externo.
- Acceso por marcado PPPoE y PPPoA interno.
- Modo Leased line
- Acceso 1483B, 1483R, y MER

## BHS-RTA Manual de Usuario avanzado

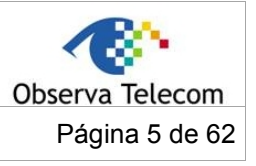

## Código BHS\_RTA\_MAN\_AV\_ESPAÑA

Ed 1.0

- Múltiples PVCs (hasta 8) y estos PVCs pueden ser independientes de los demás.
- Un único PVC con múltiples sesiones.
- Múltiples PVCs con múltiples sesiones.
- Asociación de puertos con PVCs
- Protocolos 802.1Q y 802.1P
- Servidor DHCP
- NAT y NAPT
- Rutas estáticas
- Actualización de Firmware por Web, TFTP, FTP
- Reinicio a parámetros de fábrica
- DNS relay
- Virtual server
- DMZ
- 2 niveles de usuario y contraseña.
- Interfaz de usuario por Web
- Telnet CLI
- Visualización de estado de sistema
- Sesión PPP con PAP y CHAP
- Filtro IP
- IP QoS
- Samba
- Control de acceso remoto.
- Testeo de estado de conexión de línea.
- Gestión remota (telnet, HTTP, TR069)
- Backup y restauración de fichero de configuración.
- Interfaz Ethernet soporta detección "crossover", auto corrección y corrección de polaridad.
- UPnP
- 3G WAN y 3G de respaldo
- Samba para almacenamiento USB.

## 2.- Instalación Hardware

**Paso 1.** Conecte el puerto **ADSL** del dispositivo con el puerto **Modem** del splitter con un cable telefónico. Conecte el teléfono con el Puerto **Phone** del splitter con un cable telefónico. Conecte el puerto **Line** del splitter con el punto de conexión telefónica con un cable de teléfono.

El splitter tiene 3 puertos:

- Line: Para conectar con el punto de conexión telefónica de pared (RJ-11 jack).
- Modem: Para conectar al puerto DSL del modem.
- Phone: Para conectar a un teléfono.

**Paso 2.** Conecte un puerto **Eth** del modem con la tarjeta de red del PC a través de un cable Ethernet (MDI/MDIX).

Nota:

Utilice pares trenzados para conectar el dispositivo a un Hub o Switch.

**Paso 3.** Conecte un extreme del adaptador de corriente al enchufe y el otro extreme al puerto **Power** del dispositivo.

**Conexión 1**: La Figura 3 muestra el diagrama de aplicación para la conexión del dispositivo, PC, splitter y teléfono, cuando no se conecta ningún teléfono antes del splitter.

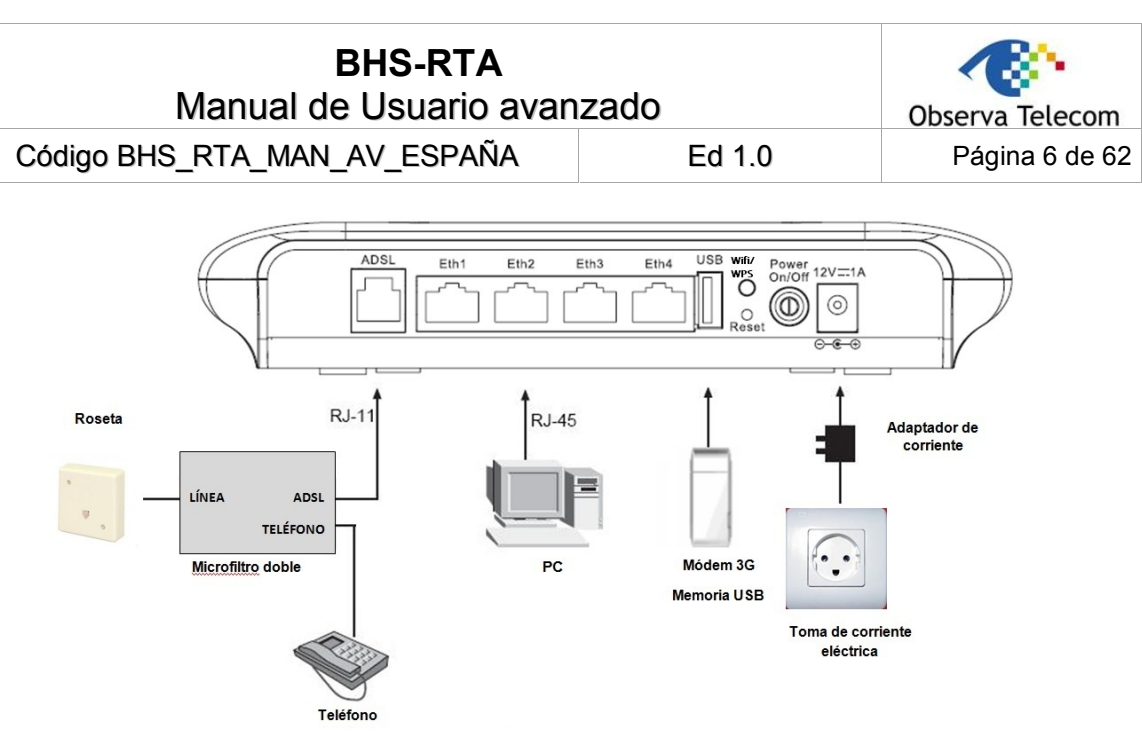

Figura 3. Diagrama de connexion (sin teléfono antes del splitter)

**Conexión 2**: La figura 4 muestra el diagram de aplicación para la conexión del dispositivo, PC, splitter y teléfono cuando se instala un teléfono antes del splitter.

Según se muestra en la siguiente figura, el splitter se instala cerca del dispositivo.

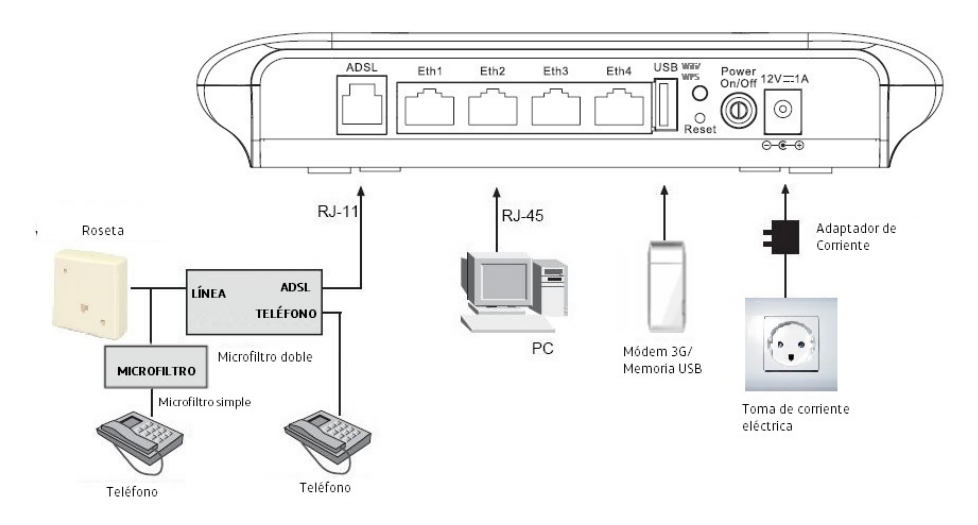

Figura 4. Diagrama de Conexión (con un teléfono antes del splitter)

#### Nota:

Cuando se utilice la conexión 2, el micro filtro debe ser instalado cerca del cable de teléfono. Ver Figura 4. No utilice el splitter para reemplazar el micro filtro.

Si se instala un teléfono directamente antes del splitter, puede causar un fallo de conexión entre el módem y la central, fallo de acceso a Internet o baja velocidad de conexión. Si realmente se necesita colocar un teléfono antes del splitter, debe añadirse un micro filtro antes del teléfono. No conecte varios teléfonos antes del splitter ni conecte varios teléfonos con el micro filtro.

| BHS-RTA<br>Manual de Usuario avan | zado   | Observa Telecom |
|-----------------------------------|--------|-----------------|
| Código BHS_RTA_MAN_AV_ESPAÑA      | Ed 1.0 | Página 7 de 62  |

## 3.- Configuración Web

## 3.1.- Acceso al Dispositivo

Este capítulo describe como configurar el dispositivo utilizando la utilidad de configuración Web.

La página de acceso a la Configuración avanzada del módem se muestra en la siguiente figura, para acceder al módem, teclee: <u>http://192.168.1.1:8000</u> en un navegador de internet, aparecerá la siguiente página en la que debe seleccionar el usuario **1234** e introduzca la password **1234**.

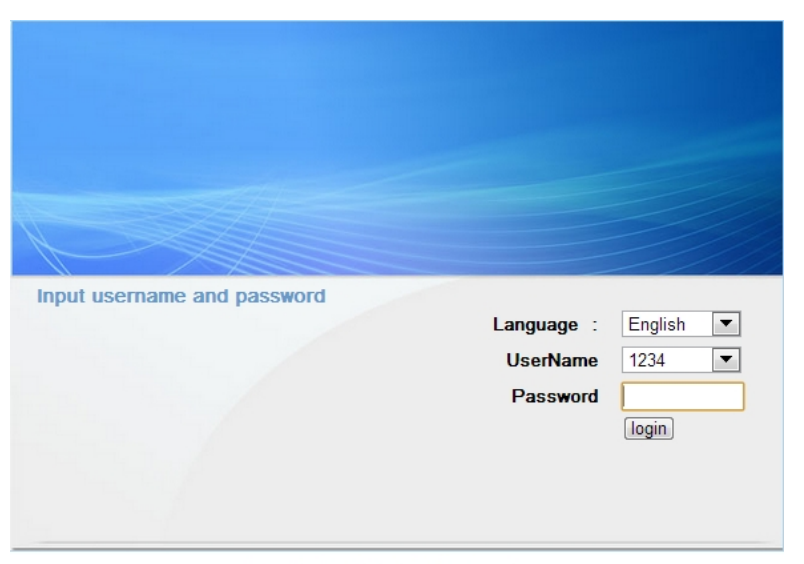

Copyright © OBSERVA Systems, Inc.

Si se ha accedido correctamente aparecerá la siguiente pantalla:

| and a second       |                           |                                              |                                        |                     |                   |                                    |
|--------------------|---------------------------|----------------------------------------------|----------------------------------------|---------------------|-------------------|------------------------------------|
|                    | Setup                     | Advanced                                     | Management                             | Status              | Help              |                                    |
| Setup              | SETTING                   | UP YOUR INTERNET                             | r                                      |                     |                   |                                    |
| Wizard             |                           |                                              |                                        |                     |                   |                                    |
| Internet Setup     | There are t<br>you can ma | wo ways to set up y<br>mually configure the  | your Internet connectio<br>connection. | n. You can use t    | he Web-based Ir   | nternet Connection Setup Wizard or |
| Wireless           |                           |                                              |                                        |                     |                   |                                    |
| Local Network      | Please make               | e sure you have you                          | r ISP's connection setti               | ngs first if you ch | oose manual setu  | up.                                |
| Local IPv6 Network |                           |                                              |                                        |                     |                   |                                    |
| Time and Date      | INTERNET O                | CONNECTION WIZA                              | RD                                     |                     |                   |                                    |
| Logout             | You can u                 | se this wizard for ass                       | sistance and quick conn                | ection of your ne   | w Router to the   | Internet. You will be presented    |
|                    | with step-                | by-step instructions                         | in order to get your Int               | ernet connection    | n up and running. | . Click the button below to begin. |
|                    |                           |                                              |                                        | Setup Wizard        |                   |                                    |
|                    | Note: Befo<br>Guide inclu | ore launching the wi<br>Ided with the router | zard, please ensure you<br>r.          | have correctly fo   | llowed the steps  | outlined in the Quick Installation |
|                    |                           |                                              |                                        |                     |                   |                                    |

## **3.2.-** Configuraciones

| BHS-RTA<br>Manual de Usuario avan | zado   | Observa Telecom |
|-----------------------------------|--------|-----------------|
| Código BHS_RTA_MAN_AV_ESPAÑA      | Ed 1.0 | Página 8 de 62  |

Seleccione **Setup** → **Internet Setup.** Aparecerá la siguiente pantalla, en esta página, podrá configurar la interfaz WAN del equipo.

| Setup                                                                         | A                                     | dvanced                                                                                   | М                                                                                                    | anagement                                                                                                    | Status                                                                                                    |                                                                                                    | Help                                                                                                    |                                                                                                    |                                                                                                    |
|-------------------------------------------------------------------------------|---------------------------------------|-------------------------------------------------------------------------------------------|----------------------------------------------------------------------------------------------------|----------------------------------------------------------------------------------------------------|----------------------------------------------------------------------------------------------------|----------------------------------------------------------------------------------------------------|----------------------------------------------------------------------------------------------------|----------------------------------------------------------------------------------------------------|----------------------------------------------------------------------------------------------------|
| INTERN                                                                        | NET SETUP                             | ,                                                                                         |                                                                                                    |                                                                                                    |                                                                                                    |                                                                                                    |                                                                                                    |                                                                                                    |                                                                                                    |
|                                                                               |                                       |                                                                                           |                                                                                                    |                                                                                                    |                                                                                                    |                                                                                                    |                                                                                                    |                                                                                                    |                                                                                                    |
| Internet Setup Choose "Add", "Edit", or "Delete" to configure WAN interfaces. |                                       |                                                                                           |                                                                                                    |                                                                                                    |                                                                                                    |                                                                                                    |                                                                                                    |                                                                                                    |                                                                                                    |
| WAN SE                                                                        | TUP                                   |                                                                                           |                                                                                                    |                                                                                                    |                                                                                                    |                                                                                                    |                                                                                                    |                                                                                                    |                                                                                                    |
|                                                                               | VPI/VCI                               | VLAN ID                                                                                   | ENCAP                                                                                                    | Service Name                                                                                                    | Protocol                                                                                                    | State                                                                                                    | Status                                                                                                    | Backup3G                                                                                                    | Action                                                                                                    |
|                                                                               | 8/36                                  | 0                                                                                         | LLC                                                                                                    | PVC:8/36                                                                                                    | PPPoE                                                                                                    | 1                                                                                                    | Disconnected                                                                                                    | 1                                                                                                    | Connect                                                                                                    |
|                                                                               | 8/32                                  | 0                                                                                         | LLC                                                                                                    | PVC:8/32                                                                                                    | PPPoE                                                                                                    | 1                                                                                                    | Disconnected                                                                                                    | 1                                                                                                    | Connect                                                                                                    |
| Logout Add Edit Delete                                                        |                                       |                                                                                           |                                                                                                    |                                                                                                    |                                                                                                    |                                                                                                    |                                                                                                    |                                                                                                    |                                                                                                    |
|                                                                               | Setup<br>INTERI<br>Choose '<br>WAN SE | Setup Ar<br>INTERNET SETUP<br>Choose "Add", "Edit<br>WAN SETUP<br>VPI/VCI<br>8/36<br>8/32 | Setup     Advanced       INTERNET SETUP       Choose "Add", "Edit", or "Delete       WAN SETUP       VPI/VCI       VIAN ID       8/36       8/32 | Setup     Advanced     M       INTERNET SETUP       Choose "Add", "Edit", or "Delete" to conf       WAN SETUP       VPI/VCI     VLAN ID       8/36     0       8/32     0       LLC | Setup     Advanced     Management       INTERNET SETUP       Choose "Add", "Edit", or "Delete" to configure WAN interface       WAN SETUP       VPI/VCI     VLAN ID       ENCAP     Service Name       8/36     0       LLC     PVC:8/36       8/32     0       LLC     PVC:8/32 | Setup     Advanced     Management     Status       INTERNET SETUP       Choose "Add", "Edit", or "Delete" to configure WAN interfaces.       WAN SETUP       VPI/VCI     VLAN ID     ENCAP     Service Name     Protocol       8/36     0     LLC     PVC:8/36     PPPoE       8/32     0     LLC     PVC:8/32     PPPoE       Add     Edit     Deleter | Setup     Advanced     Management     Status       INTERNET SETUP       Choose "Add", "Edit", or "Delete" to configure WAN interfaces.       WAN SETUP       VPI/VCI     VLAN ID     ENCAP     Service Name     Protocol     State       8/36     0     LLC     PVC:8/36     PPPoE     1       8/32     0     LLC     PVC:8/32     PPoE     1       Add     Edit     Delete | Setup     Advanced     Management     Status     Help       INTERNET SETUP       Choose "Add", "Edit", or "Delete" to configure WAN interfaces.       WAN SETUP       VPI/VCI     VLAN ID     ENCAP     Service Name     Protocol     State     Status       8/36     0     LLC     PVC:8/36     PPPoE     1     Disconnected       8/32     0     LLC     PVC:8/32     PPoE     1     Disconnected       Add     Edit     Delete | Setup     Advanced     Management     Status     Help       INTERNET SETUP       Choose "Add", "Edit", or "Delete" to configure WAN interfaces.       WAN SETUP       VPI/VCI     VLAN ID     ENCAP     Service Name     Protocol     State     Status     Backup3G       8/36     0     LLC     PVC:8/36     PPPoE     1     Disconnected     1       8/32     0     LLC     PVC:8/32     PPPoE     1     Disconnected     1 |

Presione en "Add" si quiere añadir una nueva Interfaz, aparecerá la siguiente pantalla:

### INTERNET SETUP

This screen allows you to configure an ATM PVC identifier (VPI and VCI) and select a service category.

| VPI :                                                                                                    | 0                                   | (0-255)                                       |
|----------------------------------------------------------------------------------------------------|-------------------------------------|-----------------------------------------------|
| VCI :                                                                                                    | 35                                  | (32-65535)                                    |
| Service Category :                                                                                                    | UBR With PCR                        |                                               |
| Peak Cell Rate :                                                                                                    | 0                                   | (cells/s)                                     |
| Sustainable Cell Rate :                                                                                                    | 0                                   | (cells/s)                                     |
|                                                                                                    |                                     |                                               |
| Maximum Burst Size :<br>CTION TYPE<br>Protocol :                                                                             | 0<br>Bridging                       | (cells)                                       |
| Maximum Burst Size :<br>CTION TYPE<br>Protocol :                                                                             | 0<br>Bridging                       | (cells)                                       |
| Maximum Burst Size :<br>CTION TYPE<br>Protocol :<br>Encapsulation Mode :                                                     | 0<br>Bridging<br>LLC                | (cells)                                       |
| Maximum Burst Size :<br>CTION TYPE<br>Protocol :<br>Encapsulation Mode :<br>802.1Q VLAN ID :                                 | 0<br>Bridging<br>LLC V<br>0         | (cells)                                       |
| Maximum Burst Size :<br>CTION TYPE<br>Protocol :<br>Encapsulation Mode :<br>802.1Q VLAN ID :<br>Priority :                   | 0<br>Bridging<br>LLC V<br>0<br>0    | (cells)<br>(0 = disable, 1 - 4094)<br>(0 - 7) |
| Maximum Burst Size :<br>ECTION TYPE<br>Protocol :<br>Encapsulation Mode :<br>802.1Q VLAN ID :<br>Priority :<br>Enable QinQ : | 0<br>Bridging<br>LLC V<br>0<br>0    | (cells)<br>(0 = disable, 1 - 4094)<br>(0 - 7) |
| Maximum Burst Size :<br>ECTION TYPE<br>Protocol :<br>Encapsulation Mode :<br>802.1Q VLAN ID :<br>Priority :<br>Enable QinQ : | 0 Bridging LLC 0 0 Enable Proxy Arp | (cells)                                       |

La siguiente tabla describe los parámetros de la página:

| Campo | Descripción |
|-------|-------------|
|-------|-------------|

## BHS-RTA Manual de Usuario avanzado

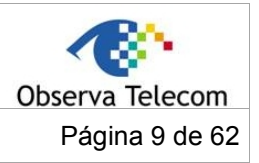

Código BHS\_RTA\_MAN\_AV\_ESPAÑA

Ed 1.0

| Campo              | Descripción                                                                                                    |
|--------------------|----------------------------------------------------------------------------------------------------|
|                    | <b>VPI</b> : Camino virtual entre 2 puntos de la red ATM, sus valores válidos van de 0 a 255.                                                                                                    |
| PVC Settings       | <b>VCI</b> : Camino virtual entre 2 puntos de la red ATM, su rango va de <b>32</b> a <b>65535</b> (Del 0 al 31 se reservan para gestión local del tráfico ATM).                                                                                                    |
| Service Category   | Se puede seleccionar una categoría de servicio de la siguiente lista:          UBR With PCR       Image: Constraint of the service of the service of the se |
| Protocol           | Se puede seleccionar un protocolo de la siguiente lista:<br>Bridging PPP over ATM (PPPoA) PPP over Ethernet (PPPoE) MAC Encapsulation Routing (MER) IP over ATM (IPoA) Bridging                                                                                                    |
| Encapsulation Mode | Seleccionar el método de encapsulación provisto por su ISP. Se puede seleccionar <b>LLC</b> o <b>VCMUX</b> .                                                                                                    |

Presione en "Apply", aparecerá la pantalla de la siguiente figura.

#### INTERNET SETUP

Choose "Add", "Edit", or "Delete" to configure WAN interfaces.

WAN SETUP

| VPI/VCI | VLAN ID | ENCAP | Service Name       | Protocol | State | Status       | Action  |
|---------|---------|-------|--------------------|----------|-------|--------------|---------|
| 8/37    | 0       | LLC   | PVC:8/37           | Bridge   | 1     | Disconnected | -       |
| 0/35    | 0       | LLC   | PVC:0/35           | Bridge   | 1     | Disconnected | -       |
| 8/35    | 0       | LLC   | PVC:8/35           | PPPoE    | 1     | Disconnected | Connect |
| 8/35    | 0       | LLC   | pppoe_8_35_0_3_Int | PPPoE    | 1     | Disconnected | Connect |

Add Edit Delete

## 3.2.2 Configuración de la Interfaz Inalámbrica

Seleccione **Setup → Wireless.** Aparecerá la siguiente pantalla:

|                   | Setup     | Advanced              | Management    | Status            | Help |  |
|-------------------|-----------|-----------------------|---------------|-------------------|------|--|
| Setup             | WIRELESS  | SETTINGS WIRE         | LESS BASIC    |                   |      |  |
| Wizard            |           |                       |               |                   |      |  |
| Internet Setup    | Configure | your wireless basic s | ettings.      |                   |      |  |
| Wireless          |           |                       |               | Wireless Basic    |      |  |
| Wireless Basic    |           |                       |               |                   |      |  |
| Wireless Security | WIRELESS  | SETTINGS WIRE         | LESS SECURITY |                   |      |  |
| Local Network     |           |                       |               |                   |      |  |
| Time and Date     | Configure | your wireless securit | y settings.   |                   |      |  |
| Logout            |           |                       | V             | /ireless Security |      |  |

| BHS-RTA<br>Manual da Llouaria avan |        |                 |
|------------------------------------|--------|-----------------|
| Ivianual de Osuano avan            | 2800   | Observa Telecom |
| Código BHS_RTA_MAN_AV_ESPAÑA       | Ed 1.0 | Página 10 de 62 |

## 3.2.2.1 Configuración básica de la interfaz inalámbrica

En la página de Wireless, presione sobre **Wireless Basic**, se mostrará la siguiente página. En esta página puede configurar los parámetros de la interfaz inalámbrica para que los clientes inalámbricos puedan conectar al módem.

| 1000<br>1000       |                              |                                                  |                                            |                    |                   |                                        |
|--------------------|------------------------------|--------------------------------------------------|--------------------------------------------|--------------------|-------------------|----------------------------------------|
|                    | Setup                        | Advanced                                         | Management                                 | Status             | Help              |                                        |
| Setup              | WIRFLESS                     | SBASIC                                           |                                            |                    |                   |                                        |
| Wizard             |                              | , and the                                        |                                            |                    |                   |                                        |
| Internet Setup     | Use this sec<br>be duplicate | tion to configure the<br>d to your wireless clie | wireless settings for your<br>ints and PC. | router. Please no  | te that changes r | made in this section will also need to |
| Wireless           |                              |                                                  |                                            |                    |                   |                                        |
| Wireless Basic     | WIRELESS                     | NETWORK SETTING                                  | 5                                          |                    |                   |                                        |
| Wireless Security  |                              |                                                  |                                            |                    |                   |                                        |
| Local Network      |                              | Enable                                           | Wireless: 🗸                                |                    |                   | 1992:0                                 |
| Local IPv6 Network |                              | Enable MultiAP                                   | Isolation:                                 |                    | Ŧ                 | 5009877                                |
| Time and Date      | Wire                         | less Network Nam                                 | e (SSID): MOVISTAR_                        | 57CA               | £                 | 4% S                                   |
| Logout             |                              | Visibilit                                        | y Status : 🧕 Visible                       | Invisible          | ĉ                 | 164805.                                |
|                    |                              | Country                                          | /Region : Spain                            | •                  | L                 | 16.7866B                               |
|                    |                              | Control                                          | Sideband: Upper                            | •                  |                   |                                        |
|                    |                              | Wireless                                         | Channel: Auto Scan                         | •                  |                   |                                        |
|                    |                              | 802.                                             | 11 Mode: 802.11b/g/n                       |                    |                   |                                        |
|                    |                              | Bar                                              | nd Width: 20 M                             | •                  |                   |                                        |
|                    | Remember yo                  | our SSID as you will n                           | eed to configure the same                  | e settings on your | wireless devices  | and PC.                                |

La siguiente tabla describe los parámetros en esta página:

| Campo                           | Descripción                                                                                                    |  |  |
|---------------------------------|----------------------------------------------------------------------------------------------------|--|--|
| Enable Wireless                 | Para apagar/encender la interfaz inalámbrica.                                                                                                    |  |  |
| Enable MultiAP<br>Isolation     | Activar/desactivar que las múltiples redes inalámbricas sean independientes.                                                                                                    |  |  |
| Wireless Network<br>Name (SSID) | El nombre de la Red Inalámbrica es un nombre único que<br>identificará la red. Todos los dispositivos de una red deben<br>compartir el mismo nombre de red para poder comunicarse dentro<br>de la red. Si decide cambiar el nombre de red de los parámetros<br>por defecto, introduzca el nuevo nombre de la red inalámbrica en<br>este campo. |  |  |
| Visibility Status               | Puede seleccionar <b>Visible</b> (para que la red sea visible) <b>o</b><br><b>Invisible</b> (el nombre de la red no será visible aunque esté activa)                                                                                                    |  |  |
| Country                         | Seleccione el país de la lista.                                                                                                    |  |  |
| Control Sideband                | Seleccione el modo de selección de canal, Upper o Lower.                                                                                                    |  |  |
| Wireless Channel                | Seleccione el canal inalámbrico de la lista.                                                                                                    |  |  |
| 802.11 Mode                     | Seleccione el modo 802.11 apropiado basado en los clients inalámbricos de su red. Tendrá como opciones: <b>802.11b</b> , <b>802.11g</b> , <b>802.11n</b> , <b>802.11b/g</b> , <b>802.11n/g</b> y <b>802.11b/g/n</b> .                                                                                                    |  |  |

## BHS-RTA Manual de Usuario avanzado

Código BHS\_RTA\_MAN\_AV\_ESPAÑA

Ed 1.0

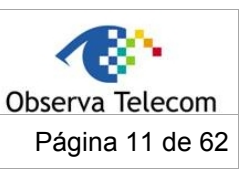

| Campo      | Descripción                                                 |
|------------|-------------------------------------------------------------|
| Band Width | Seleccione la banda apropiada: 20M, 40M o 20M/40M del menú. |

Presione en "**Apply"** para guardar los cambios.

| <b>BHS-RTA</b><br>Manual de Usuario avan | Observa Telecom |                 |
|------------------------------------------|-----------------|-----------------|
| Código BHS_RTA_MAN_AV_ESPAÑA             | Ed 1.0          | Página 12 de 62 |

## 3.2.2.2 Seguridad Inalámbrica

Cuando el modo de seguridad está configurado como **WEP**, aparecerá la siguiente pantalla.

| WIRELESS SECURITY                                                                                                    |
|----------------------------------------------------------------------------------------------------|
| Use this section to configure the wireless security settings for your router. Please note that changes made on this section will also need to be duplicated to your wireless clients and PC.                                                                                                    |
| VIRELESS SECURITY MODE                                                                                                    |
| To protect your privacy you can configure wireless security features. This device supports three wireless security modes including: WEP, WPA and WPA2. WEP is the original wireless encryption standard. WPA and WPA2 provides a higher level of security.                                                                                                    |
| Security Mode : WEP                                                                                                    |
| VEP                                                                                                    |
| If you choose the WEP security option this device will <b>ONLY</b> operate in <b>Legacy Wireless mode (802.11B/G)</b> .<br>WEP is the wireless encryption standard. To use it you must enter the same key(s) into the router and the wireless<br>stations. For 64 bit keys you must enter 10 hex digits into each key box. For 128 bit keys you must enter 26 hex digits<br>into each key box. A hex digit is either a number from 0 to 9 or a letter from A to F. For the most secure use of WEP set<br>the authentication type to "Shared Key" when WEP is enabled.<br>You may also enter any text string into a WEP key box, in which case it will be converted into a hexadecimal key using the |
| ASCII values of the characters. A maximum of 5 text characters can be entered for 64 bit keys, and a maximum of 13<br>characters for 128 bit keys.                                                                                                    |
| WEP Key Length: 64 bits(10 hex digits or 5 char)                                                                                                    |
| Choose WEP Key : 1 💌                                                                                                    |
| WEP Key1: •••••                                                                                                    |
| WEP Key2 :                                                                                                    |
| WEP Key3 :                                                                                                    |
| WEP Key4 :                                                                                                    |
| Authentication : Open                                                                                                    |
| Please take note of your SSID and security Key as you will need to duplicate the same settings to your wireless devices and PC.                                                                                                    |
| (Apply) Cancel                                                                                                    |

La siguiente tabla describe los campos configurables de la página:

| Campo           | Descripción                                                                                                    |
|-----------------|----------------------------------------------------------------------------------------------------|
| WEP Key Length  | Seleccionar la longitud de la clave WEP. Puede elegir entre <b>64-bit</b> o <b>128-bit</b> .                                                                                                    |
| Choose WEP Key  | Elegir el índice de la clave WEP. Puede elegir Key 1, 2, 3 o 4.                                                                                                    |
| WEP Key 1/2/3/4 | Las claves de encriptación se utilizan para encriptar los datos. Tanto<br>el módem como los clientes inalámbricos han de utilizar la misma<br>clave de encriptación para la transmisión de datos. |

Presione **Apply** para guardar los cambios de configuración.

| BHS-RTA<br>Manual de Usuario avan | Observa Telecom |                 |
|-----------------------------------|-----------------|-----------------|
| Código BHS_RTA_MAN_AV_ESPAÑA      | Ed 1.0          | Página 13 de 62 |

Cuando el modo seguridad está configurado como Auto (WPA or WPA2), WPA2 only o WPA only, aparecerá la siguiente pantalla:

| se this section to configure the wirele<br>ill also need to be duplicated to your v                                         | ss security settings for your router. Please note that changes made on this section<br>wireless clients and PC.                                                             |
|----------------------------------------------------------------------------------------------------|----------------------------------------------------------------------------------------------------|
| IRELESS SECURITY MODE                                                                                                    |                                                                                                    |
| To protect your privacy you can config<br>including: WEP, WPA and WPA2. WEP<br>of security.                                 | jure wireless security features. This device supports three wireless security modes<br>is the original wireless encryption standard. WPA and WPA2 provides a higher level   |
| Security Mode :                                                                                                    | Auto(WPA or WPA2)                                                                                                    |
| WPA Encryption :                                                                                                    | TKIP+AES                                                                                                    |
|                                                                                                    |                                                                                                    |
| VPA                                                                                                    |                                                                                                    |
| supports will be used. For best security<br>not allowed access with WPA security,<br>gaming and legacy devices work only ir | i, use WPA2 Only mode. This mode uses AES(CCMP) cipher and legacy stations are<br>For maximum compatibility, use WPA Only. This mode uses TKIP cipher. Some<br>n this mode. |
| To achieve better wireless performanc                                                                                       | e use WPA2 Only security mode (or in other words AES cipher).                                                                                                    |
| WPA-PSK does not require an authent                                                                                         | ication server. The WPA option requires an external RADIUS server.                                                                                                    |
| WPA Mode :                                                                                                    | Auto(WPA or WPA2)-PSK                                                                                                    |
| Group Key Update Interval :                                                                                                 | 100                                                                                                    |
|                                                                                                    |                                                                                                    |
| RE-SHARED KEY                                                                                                    |                                                                                                    |
|                                                                                                    |                                                                                                    |
| Pre-Shared Key :                                                                                                    | •••••••••••••••                                                                                                    |
| Pre-Shared Key :<br>Please take note of your SSID and sec                                                                   | urity Key as you will need to duplicate the same settings to your wireless devices and                                                                                      |
| Pre-Shared Key :<br>Please take note of your SSID and sec<br>PC.                                                            | urity Key as you will need to duplicate the same settings to your wireless devices an                                                                                       |

La siguiente tabla describe los parámetros en esta página:

| Field                        | Description                                                                                                    |
|------------------------------|----------------------------------------------------------------------------------------------------|
| Security Mode                | Configurar el modo de encriptación inalámbrica, puede elegir: None, WEP, Auto(WPA or WPA2), WPA 2 Only o WPA Only.                                                                                                    |
| WPA Encryption               | Cuando WPA o WPA2 están seleccionadas, puede seleccionar que la encriptación WPA sea <b>AES</b> o <b>TKIP+AES</b> .                                                                                                    |
|                              | PSK (Pre-Shared Key), introduzca la clave precompartida en el campo<br>Pre-Shared Key.                                                                                                    |
| WPA Mode                     | <b>Enterprise (RADIUS)</b> , introduzca puerto, dirección IP y contraseña del servidor Radius. Necesita introducer el usuario y contraseña que provee el servidor Radius cuando los clients conecten al módem.                                |
| Group Key Update<br>Interval | Cuando se aplica encriptación WPA, los mensajes enviados están<br>encriptados con una contraseña. Para mayor seguridad, la contraseña WPA<br>se actualiza periódicamente, este valor es el interval de actualización de la<br>contraseña WPA. |

| BHS-RTA                      | de     |                 |
|------------------------------|--------|-----------------|
| Manual de Usuario avan       | zado   | Observa Telecom |
| Código BHS_RTA_MAN_AV_ESPAÑA | Ed 1.0 | Página 14 de 62 |

## 3.2.3 Red Local

La IP de LAN está pre configurada con 192.168.1.1, podrá utilizar la configuración de fábrica y el servicio DHCP para gestionar la configuración IP para la red privada. La dirección del dispositivo es la dirección base utilizada para DHCP. Para utilizar el dispositivo para DHCP en su LAN, el pool de direcciones utilizado para DHCP debe ser compatible con la dirección IP del módem. Las direcciones IP disponibles en el pool de DHCP cambiarán si se cambia la dirección IP del módem.

También podrá habilitar una dirección de LAN secundaria. Las 2 direcciones de LAN deben estar en redes distintas.

Vaya al menú **Setup → Local Network.** Aparecerá la siguiente pantalla:

| 1.3                | Setup                        | Advanced                                       | Management                                                  | Status                                    | Help                                  | 0 60                                                               |
|--------------------|------------------------------|------------------------------------------------|-------------------------------------------------------------|-------------------------------------------|---------------------------------------|--------------------------------------------------------------------|
| Setup              |                              | TWORK                                          |                                                             |                                           |                                       |                                                                    |
| Wizard             |                              |                                                |                                                             |                                           |                                       |                                                                    |
| Internet Setup     | This section<br>should not r | allows you to configu<br>need to change any o  | ure the local network settir<br>of the settings here to get | ngs of your router<br>your network up a   | . Please note that<br>and running.    | t this section is optional and you                                 |
| Wireless           |                              |                                                |                                                             |                                           |                                       |                                                                    |
| Local Network      | ROUTER SE                    | TTINGS                                         |                                                             |                                           |                                       |                                                                    |
| Local IPv6 Network |                              |                                                |                                                             |                                           |                                       |                                                                    |
| Time and Date      | Use this se<br>Address th    | ction to configure the<br>at you use to access | e local network settings of<br>the Web-based managem        | your router. The l<br>ent interface. If y | Router IP Address<br>ou change the IP | that is configured here is the IP<br>Address here, you may need to |
| Logout             | adjust you                   | r PC's network setting                         | gs to access the network a                                  | gain.                                     |                                       |                                                                    |
|                    | Ro                           | uter IP Address :                              | 192.168.1.1                                                 |                                           |                                       |                                                                    |
|                    |                              | Subnet Mask :                                  | 255.255.255.0                                               |                                           |                                       |                                                                    |
|                    |                              | Domain Name :                                  | homestation                                                 |                                           |                                       |                                                                    |
|                    |                              | E                                              | nable Proxy Arp                                             |                                           |                                       |                                                                    |
|                    |                              |                                                |                                                             |                                           |                                       |                                                                    |
|                    |                              | V (                                            | Configure the second IP Ac                                  | ldress and Subnet                         | t Mask for LAN                        |                                                                    |
|                    |                              | IP Address :                                   | 192.168.249.1                                               |                                           |                                       |                                                                    |
|                    |                              | Subnet Mask :                                  | 255.255.255.252                                             |                                           |                                       |                                                                    |
|                    |                              |                                                |                                                             |                                           |                                       |                                                                    |

Por defecto, **Enable DHCP Server** está seleccionado en la interfaz LAN del módem. El servicio DHCP provee configuración IP a los equipos configurados para obtener automáticamente una dirección IP que se conectan al módem a través de la interfaz Ethernet. Cuando el módem se utiliza para DHCP, se convierte en la ruta por defecto para los clientes conectados a él. Si se cambia la dirección del módem, se debe cambiar también el rango de direcciones IP en el pool utilizado para DHCP en la LAN. El pool de direcciones IP puede tener hasta 253 direcciones.

## BHS-RTA Manual de Usuario avanzado

Código BHS\_RTA\_MAN\_AV\_ESPAÑA

| Ed | 1 | Λ  |
|----|---|----|
| Ľu | 1 | υ. |

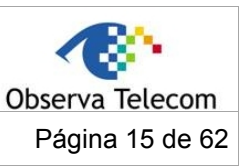

|                                  | Enable DHCP Relay           |                               |                         |
|----------------------------------|-----------------------------|-------------------------------|-------------------------|
| Relay IP Address :               |                             |                               |                         |
| Use this section to configure th | e built-in DHCP Server to a | ssign IP addresses to the com | puters on your network. |
| <b>v</b>                         | Enable DHCP Server          |                               |                         |
| DHCP IP Address Range :          | 192.168.1.33                | to 192.168.1.254              |                         |
| DHCP IP Mask:                    | 255.255.255.0               |                               |                         |
| DHCP Router IP :                 | 192.168.1.1                 |                               |                         |
| DHCP Lease Time :                | 43200                       | (seconds)                     |                         |
| Use the following DNS server a   | ddresses:                   |                               |                         |
| V                                | Enable static DNS           |                               |                         |
| Preferred DNS server :           | 80.58.61.250                |                               |                         |
| Alternate DNS server :           | 80.58.61.254                |                               |                         |
| ✓                                | Enable DNS Relay            |                               |                         |
| Use this section to configure th | e DHCP Server in lan port i | ndividual:                    |                         |
| <b>v</b>                         | LAN Port1                   |                               |                         |
| ✓                                | LAN Port2                   |                               |                         |
| ✓                                | LAN Port3                   |                               |                         |
| ✓                                | LAN Port4                   |                               |                         |
| ✓                                | WLAN Port1                  |                               |                         |
| ✓                                | WLAN Port2                  |                               |                         |
| ✓                                | WLAN Port3                  |                               |                         |
| <b>v</b>                         | WLAN Port4                  |                               |                         |
|                                  | A                           | oply Cancel                   |                         |
|                                  |                             |                               |                         |

Presione **Apply** para guardar los cambios.

La sección **DHCP Client Class List** que se muestra en la siguiente figura:

| DILOD | OL TEL | 10 C 1 | 800      | 1. 1 |
|-------|--------|--------|----------|------|
|       |        |        |          |      |
|       |        |        | Ph. 7. 7 |      |
|       |        |        |          |      |

| Client Class                                          | Min Address        | Max Address | DNS Address |
|-------------------------------------------------------|--------------------|-------------|-------------|
|                                                       | Add Edit           | Delete      |             |
|                                                       |                    |             |             |
| e pulsa en <b>Add,</b> aparecerá                      | el siguiente menú: |             |             |
| , publici <b>nuu</b> , upureceru                      |                    |             |             |
| DHCP CLIENT CLASS(OPTIONAL                            | )                  |             |             |
| Client Class Name :                                   |                    |             |             |
|                                                       |                    |             |             |
| Min IP Address :                                      |                    |             |             |
| Min IP Address :<br>Max IP Address :                  |                    |             |             |
| Min IP Address :<br>Max IP Address :<br>DNS Address : |                    |             |             |
| Min IP Address :<br>Max IP Address :<br>DNS Address : |                    |             |             |

| BHS-RTA<br>Manual de Usuario avan | zado   | Observa Telecom |
|-----------------------------------|--------|-----------------|
| Código BHS_RTA_MAN_AV_ESPAÑA      | Ed 1.0 | Página 16 de 62 |

En la página de **Local Network**, podrá asignar direcciones IP de la LAN a PCs específicos basándose en su dirección MAC.

| DHCP RESERVATIONS L | IST    |                 |             |            |
|---------------------|--------|-----------------|-------------|------------|
|                     | Status | Computer Name   | MAC Address | IP Address |
|                     |        | Add Edit Delete |             |            |

Presione en Add para añadir DHCP estático (opcional). Aparecerá la siguiente página:

| Enable :        |  |  |
|-----------------|--|--|
| Computer Name : |  |  |
| IP Address :    |  |  |
| MAC Address :   |  |  |

Seleccione **Enable** para reservar las direcciones IP a los PCs con las MACs configuradas. El campo **Computer Name** ayudará a reconocer el PC por su dirección MAC, por ejemplo. "Laptop de papá". Presione en "**Apply**" para guardar los cambios.

Después de que se guarda la configuración de reserva de DHCP, se mostrará en la lista de DHCP reservations.

La página de **NUMBER OF DYNAMIC DHCP CLIENTS** muestra los clientes DHCP actuales (PCs o Laptop) conectados al dispositivo y la información detallada del computador conectado.

| NUPIDER OF DIMAPHO DITOP CELEMIS . U | NUMBER | <b>OF DYNAI</b> | MIC DHCP | CLIENTS: 0 |
|--------------------------------------|--------|-----------------|----------|------------|
|--------------------------------------|--------|-----------------|----------|------------|

|  | Computer Name | MAC Address | IP Address | Expire Time |
|--|---------------|-------------|------------|-------------|
|--|---------------|-------------|------------|-------------|

## 3.2.4 Fecha y hora

Seleccione **Setup → Time and Date.** Aparecerá la página de la siguiente figura.

| 123            | Setup Advanced Management Status Help                                                                                                    | and the second   |
|----------------|----------------------------------------------------------------------------------------------------|------------------|
| etup           | TIME AND DATE                                                                                                    |                  |
| Wizard         |                                                                                                    |                  |
| Internet Setup | The Time Configuration option allows you to configure, update, and maintain the correct time on the intern                                                                               | al system clock. |
| Wireless       | From this section you can set the time zone that you are in and set the NTP (Network Time Protocol) Serve<br>Saving can also be configured to automatically adjust the time when needed. | ir. Daylight     |
| Local Network  |                                                                                                    |                  |
| Time and Date  | TIME SETTING                                                                                                    |                  |
| Logout         | Automatically synchronize with Internet time servers                                                                                                    |                  |
|                | 1st NTP time server : hora.ngn.rima-tde.net                                                                                                    |                  |
|                | 2th NTP time server : 192.168.2.100                                                                                                    |                  |
|                |                                                                                                    |                  |
|                | TIME CONFIGURATION                                                                                                    |                  |
|                | Current Local Time: 2011-01-02 04:42:30                                                                                                    |                  |
|                | Time Zone: (GMT+01:00) Amsterdam, Berlin, Rome, Stockholm, Vienna, Paris 🛛 🔽                                                                                                    |                  |
|                | Automatically adjust clock for daylight saving changes                                                                                                    |                  |
|                | [Apply] Cancel                                                                                                    |                  |

| BHS-RTA                      |        |                 |
|------------------------------|--------|-----------------|
| Manual de Usuario avan       | zado   | Observa Telecom |
| Código BHS_RTA_MAN_AV_ESPAÑA | Ed 1.0 | Página 17 de 62 |

En la página de **Time and Date**, se puede configurar, actualizar y mantener la hora correcta de reloj interno de sistema. Puede seleccionar la zona horaria donde se encuentre y el servidor de Protocolo de tiempo de red (NTP). También puede configurar "Daylight saving" para ajustar la hora cuando sea necesario.

#### Seleccione Automatically synchronize with Internet time servers.

Seleccione el servidor de tiempo específico y la zona horaria de la lista.

Seleccione **Automatically adjust clock for daylight saving changes** si es necesario. Configure el daylight según quiera.

Presione en **Apply** para guardar los cambios.

#### 3.2.5 Salida

Seleccione **Setup →Logout.** Aparecerá la siguiente página donde puede salir de la página de configuración.

|                | Setup       | Advanced              | Management | Status | Help | 1.0 |
|----------------|-------------|-----------------------|------------|--------|------|-----|
| Setup          | LOGOUT      |                       |            |        |      |     |
| Wizard         |             |                       |            |        |      |     |
| Internet Setup | Logging out | will return to the lo | ogin page. |        |      |     |
| Wireless       |             |                       |            | Logout |      |     |
| Local Network  |             |                       |            |        |      |     |
| Time and Date  |             |                       |            |        |      |     |
| Logout         |             |                       |            |        |      |     |

#### 3.3.- Configuración Avanzada

Esta sección incluye características avanzadas para la gestión de red, seguridad y herramientas administrativas para gestionar el dispositivo. Puede ver el estado y otra información utilizada para revisar las funcionalidades y realizar gestión de problemas.

En el interfaz principal, presione sobre la pestaña de **Advanced** para acceder al menú avanzado. Los sub menús son: **Advanced Wireless**, **Port Fowarding**, **DMZ**, **SAMBA**, **3G Configuration**, **Parental Control**, **Filtering Options**, **QoS Configuration**, **Firewall Settings**, **DNS**, **Dynamic DNS**, **Network Tools**, **Routing**, **Schedules**, **DLNA** y Logout.

| BHS-RTA<br>Manual de Usuario avan | zado   | Observa Telecom |
|-----------------------------------|--------|-----------------|
| Código BHS_RTA_MAN_AV_ESPAÑA      | Ed 1.0 | Página 18 de 62 |

## 3.3.1 Advanced Wireless

Esta función se utilice para modificar el estándar 802.11g de las configuraciones de radio inalámbrica. Se sugiere que no se modifiquen los parámetros por defecto ya que una configuración incorrecta puede reducir las funcionalidades inalámbricas. Los parámetros por defecto proveen el mejor desarrollo inalámbrico en la mayoría de los entornos.

Seleccione **Advanced → Advanced Wireless.** Aparecerá la siguiente página:

|                      | Setup      | Advanced            | Management                            | Status               | Help              | 1.0 |
|----------------------|------------|---------------------|---------------------------------------|----------------------|-------------------|-----|
| Advanced             | ADVANCED   | WIRELESS ADV        | ANCED SETTINGS                        |                      |                   |     |
| Advanced Wireless    |            |                     |                                       |                      |                   |     |
| Advanced Settings    | Allows you | to configure advan  | ced features of the wi                | reless LAN interface | 2.                |     |
| MAC Filtering        |            |                     | · · · · · · · · · · · · · · · · · · · | Advanced Settings    |                   |     |
| Security Settings    |            |                     |                                       |                      |                   |     |
| WPS Settings         | ADVANCED   | WIRELESS MAG        | C FILTERING                           |                      |                   |     |
| Port Forwarding      |            |                     |                                       |                      |                   |     |
| DMZ                  | Allows you | to configure wirele | ss firewall by denying o              | r allowing designat  | ed MAC addresses. | 1   |
| SAMBA                |            |                     | [                                     | MAC Filtering        | ]                 |     |
| 3G WAN configuration |            |                     |                                       |                      |                   |     |
| Parental Control     | ADVANCED   | WIRELESS SEC        | URITY SETTINGS                        |                      |                   |     |
| Filtering Options    |            |                     |                                       |                      |                   |     |
| QoS Configuration    | Allows you | to configure securi | ty features of the wire               | less LAN interface.  |                   |     |
| Firewall Settings    |            |                     |                                       | Security Settings    |                   |     |
| DNS                  |            |                     |                                       |                      |                   |     |
| Dynamic DNS          | ADVANCED   | WIRELESS WPS        | S SETTING                             |                      |                   |     |
| Network Tools        |            |                     |                                       |                      |                   |     |
| Routing              | Allows you | to configure wirele | ss WPS.                               |                      |                   |     |
| Schedules            |            |                     | (                                     | WPS Setting          | )                 |     |
| DLNA                 |            |                     |                                       |                      |                   |     |
| Logout               |            |                     |                                       |                      |                   |     |

| <b>BHS-RTA</b><br>Manual de Usuario avan | zado   | Observa Telecom |
|------------------------------------------|--------|-----------------|
| Código BHS_RTA_MAN_AV_ESPAÑA             | Ed 1.0 | Página 19 de 62 |

## 3.3.1.1 Configuraciones Avanzadas

Seleccione Advance Settings. Aparecerá la siguiente página:

| ADVANCED SETTINGS                                                                                                    |                                                                           |                                                                                                    |
|----------------------------------------------------------------------------------------------------|---------------------------------------------------------------------------|----------------------------------------------------------------------------------------------------|
| These options are for users who wish to chan<br>recommended to modify these settings from to<br>default settings usually provide the best winde | ge the behavior of the<br>the factory defaults. I<br>ess performance in m | sir 802.11g wireless radio from the standard setting. It is not<br>incorrect settings may affect your wireless performance. The<br>lost environments. |
| ADVANCED WIRELESS SETTINGS                                                                                                    |                                                                           |                                                                                                    |
| Transmission Rate :                                                                                                    | Auto 💌                                                                    |                                                                                                    |
| Multicast Rate ;                                                                                                    | Lower 💌                                                                   |                                                                                                    |
| Transmit Power :                                                                                                    | 100%                                                                      |                                                                                                    |
| Beacon Period :                                                                                                    | 100                                                                       | (20 ~ 1000)                                                                                                    |
| RTS Threshold ;                                                                                                    | 2346                                                                      | (256 ~ 2346)                                                                                                    |
| Fragmentation Threshold :                                                                                                    | 2345                                                                      | (256 ~ 2346)                                                                                                    |
| DTIM Interval :                                                                                                    | 1                                                                         | (1 ~ 255)                                                                                                    |
| Preamble Type :                                                                                                    | long 💌                                                                    | Ĩ                                                                                                    |
|                                                                                                    |                                                                           |                                                                                                    |
| SSID                                                                                                    |                                                                           |                                                                                                    |
| Enable Wireless :                                                                                                    | 1                                                                         |                                                                                                    |
| Wireless Network Name (SSID) :                                                                                                    | MOVISTAR_67CA                                                             | ]                                                                                                    |
| Visibility Status :                                                                                                    | 🔘 Visible 🔘 In                                                            | ,<br>misible                                                                                                    |
| User Isolation ;                                                                                                    | 0ff 💌                                                                     |                                                                                                    |
| WMM Advertise ;                                                                                                    | On 💌                                                                      |                                                                                                    |
| Max Clients :                                                                                                    | 16                                                                        | (1 ~ 32)                                                                                                    |
|                                                                                                    |                                                                           |                                                                                                    |
| CHEST /VIDTUAL ACCESS DOTNT-1                                                                                                    |                                                                           |                                                                                                    |
| Enable Wireless Guest Network :                                                                                                    |                                                                           |                                                                                                    |
| Guest SSID ;                                                                                                    | WI AN Obdo                                                                | ]                                                                                                    |
| Visibility Status :                                                                                                    |                                                                           |                                                                                                    |
| User Isolation ;                                                                                                    | or <b>T</b>                                                               |                                                                                                    |
| WMM Advertise ;                                                                                                    | On 💌                                                                      |                                                                                                    |
| Max Clients ;                                                                                                    | 16                                                                        | (1 ~ 32)                                                                                                    |
|                                                                                                    |                                                                           | 1                                                                                                    |
|                                                                                                    |                                                                           |                                                                                                    |
| GUEST/VIRTUAL ACCESS POINT-2                                                                                                    |                                                                           |                                                                                                    |
| Chapte wireless Guest Network :                                                                                                    |                                                                           | 1                                                                                                    |
| Vieibility Status :                                                                                                    | WLAN_0000                                                                 | ]                                                                                                    |
| User Isolation :                                                                                                    | Visible U I                                                               | nvisible                                                                                                    |
| WMM Advertise ;                                                                                                    | On V                                                                      |                                                                                                    |
| Max Clients :                                                                                                    | 15                                                                        | (1 ~ 32)                                                                                                    |
|                                                                                                    | 10                                                                        | ]()                                                                                                    |
|                                                                                                    |                                                                           |                                                                                                    |
| GUEST/VIRTUAL ACCESS POINT-3                                                                                                    |                                                                           |                                                                                                    |
| Enable Wireless Guest Network ;                                                                                                    |                                                                           | 1                                                                                                    |
| Guest SSID ;                                                                                                    | WLAN_Obde                                                                 | ]                                                                                                    |
| Visibility Status :                                                                                                    | 🔘 Visible 🔘 I                                                             | nvisible                                                                                                    |
| User Isolation :                                                                                                    |                                                                           |                                                                                                    |
| WMM Advertise ;                                                                                                    | 01                                                                        |                                                                                                    |
| Max Clients :                                                                                                    | 16                                                                        | (1 ~ 32)                                                                                                    |
|                                                                                                    | (Apply) (Ca                                                               | ancel)                                                                                                    |
|                                                                                                    |                                                                           |                                                                                                    |

| BHS-RTA                      | de     |                 |
|------------------------------|--------|-----------------|
| Manual de Usuario avan       | zado   | Observa Telecom |
| Código BHS_RTA_MAN_AV_ESPAÑA | Ed 1.0 | Página 20 de 62 |

## 3.3.1.2 Filtrado por MAC

Seleccione MAC Filtering. Aparecerá la siguiente pantalla:

MAC ADDRESS

The MAC Address Access Control mode, if enabled, permits access to this route from host with MAC addresses contained in the Access Control List.

Enter the MAC address of the management station permitted to access this route, and click "Apply".

| ACCESS CONTROL MAC ADDRESSES |                            |  |
|------------------------------|----------------------------|--|
|                              | Enable Access Control Mode |  |
|                              |                            |  |
|                              | MAC Address                |  |
|                              | Add Delete                 |  |

Seleccione **Enable Access Control Mode,** y presione **Add** para añadir una dirección MAC como se muestra en la siguiente figura:

| MAC ADDRESS   |       |        | <br> |  |
|---------------|-------|--------|------|--|
| MAC Address : |       |        |      |  |
|               | Apply | Cancel |      |  |

Presione Apply para terminar.

| BHS-RTA<br>Manual de Usuario avan | zado   | Observa Telecom |
|-----------------------------------|--------|-----------------|
| Código BHS_RTA_MAN_AV_ESPAÑA      | Ed 1.0 | Página 21 de 62 |

## 3.3.1.3 Configuraciones de Seguridad

Seleccione **Security Settings**, aparecerá la siguiente pantalla:

| 1000 C               |                                                                                                    |                    |
|----------------------|----------------------------------------------------------------------------------------------------|--------------------|
|                      | Setup Advanced Management Status Help                                                                                                    | 3.5                |
| Advanced             | WIRELESS SECURITY                                                                                                    |                    |
| Advanced Wireless    |                                                                                                    |                    |
| Advanced Settings    | In this page, you can configure the wireless security settings for the router. Please note that changes made in this page<br>also be duplicated to your wireless clients and PC.                                                                | e must             |
| MAC Filtering        |                                                                                                    |                    |
| Security Settings    | WIRELESS SSID                                                                                                    |                    |
| WPS Settings         |                                                                                                    |                    |
| Port Forwarding      | SCIECUSSID. MOVISIACOTOR                                                                                                    |                    |
| DMZ                  | WIRELESS SECURITY MODE                                                                                                    |                    |
| SAMBA                |                                                                                                    |                    |
| 3G WAN Configuration | To protect your privacy, you can configure wireless security features. The device supports 3 wireless security modes in<br>WEP, WPA, and WPA2. WEP is the original wireless encryption standard. WPA and WPA2 provide higher levels of secu     | ncluding:<br>rity. |
| Parental Control     | Security Mode : WPA only                                                                                                    |                    |
| Filtering Options    | WPA Encryption : TKIP+AES                                                                                                    |                    |
| QoS Configuration    |                                                                                                    |                    |
| Firewall Settings    | WPA                                                                                                    |                    |
| DNS                  | Select WDA or WDA2 to achieve a balance of strong sequrity and hest compatibility. This mode uses WDA for legacy of                                                                                                    | clients            |
| Dynamic DNS          | while maintaining higher security with stations that are WPA2 capable. The strongest cipher that the client supports is u<br>For the highest security, select WPA2 only. This mode uses AES (CCMP) other and legacy stations are not allowed to | used.<br>o access  |
| Network Tools        | with WPA security. For maximum compatibility, select WPA Only. This mode uses TKIP cipher. Some gaming and legacy<br>devices work only in this mode.                                                                                            | у                  |
| Routing              | To achieve better wireless performance, select WPA2 Only (which uses AES cipher).                                                                                                    |                    |
| Schedules            | WPA-PSK does not require an authentication server. The WPA option requires an external RADIUS server.                                                                                                    |                    |
| NAT                  | WPA Mode: WPA-PSK                                                                                                    |                    |
| DLNA                 | Group Key Update Interval:                                                                                                    |                    |
| IP Tunnel            |                                                                                                    |                    |
| Logout               | PRE-SHARED KEY                                                                                                    |                    |
|                      | Pre-Shared Key :                                                                                                    |                    |
|                      | Remember your SSID and the security key as you will need to configure the same settings on your wireless devices and                                                                                                    | JPC.               |
|                      | Apply Cancel                                                                                                    |                    |

Seleccione el SSID que quiere configurar de la lista. Seleccione el método de encriptación de la lista de posibilidades en Security Mode. Puede seleccionar None, WEP, AUTO (WPA o WPA2), WPA Only o WPA2 Only.

Si selecciona **WEP**, aparecerá lo siguiente:

| if you choose the WEP security option                                                                                                    | n this device will ONLY operate in Legacy Wireless mode (802.11B/                                                                                                    | G).                                      |
|----------------------------------------------------------------------------------------------------|----------------------------------------------------------------------------------------------------|------------------------------------------|
| WEP is the wireless encryption standar<br>stations. For 64 bit keys you must entr<br>nto each key box. A hex digit is either<br>the authentication type to "Shared Ke | rd. To use it you must enter the same key(s) into the router and the<br>er 10 hex digits into each key box. For 128 bit keys you must enter 26<br>r a number from 0 to 9 or a letter from A to F. For the most secure us<br>y" when WEP is enabled. | wireless<br>5 hex digits<br>e of WEP set |
| You may also enter any text string into<br>ASCII values of the characters. A maxir<br>characters for 128 hit keys                                                     | o a WEP key box, in which case it will be converted into a hexadecima<br>mum of 5 text characters can be entered for 64 bit keys, and a maxim                                                                                                    | l key using the<br>ium of 13             |
| and becars for 225 ble keys.                                                                                                    |                                                                                                    |                                          |
| WEP Key Length :                                                                                                    | 64 bits(10 hex digits or 5 char)                                                                                                    |                                          |
| WEP Key Length :<br>Choose WEP Key :                                                                                                    | 64 bits(10 hex digits or 5 char)                                                                                                    |                                          |
| WEP Key Length :<br>Choose WEP Key :<br>WEP Key :                                                                                                    | 64 bits(10 hex digits or 5 char)                                                                                                    |                                          |
| WEP Key Length :<br>Choose WEP Key :<br>WEP Key :<br>WEP Key :<br>WEP Key 2 :                                                                                         | 64 bits(10 hex digits or 5 char)                                                                                                    |                                          |
| WEP Key Length :<br>Choose WEP Key :<br>WEP Key :<br>WEP Key :<br>WEP Key 2 :<br>WEP Key 3 :                                                                          | 64 bits(10 hex digits or 5 char)                                                                                                    |                                          |
| WEP Key Length :<br>Choose WEP Key :<br>WEP Key1 :<br>WEP Key2 :<br>WEP Key3 :<br>WEP Key3 :<br>WEP Key3 :                                                            | 64 bits(10 hex digits or 5 char)                                                                                                    |                                          |

Please take note of your SSID and security Key as you will need to duplicate the same settings to your wireless devices and PC.

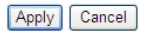

| <b>BHS-RTA</b><br>Manual de Usuario avan        | Observa Telecom                |                 |
|-------------------------------------------------|--------------------------------|-----------------|
| Código BHS_RTA_MAN_AV_ESPAÑA                    | Página 22 de 62                |                 |
| Si selecciona AUTO (WPA o WPA2, WPA Only o WPA2 | <b>Only)</b> aparecerá la sigu | iente pantalla: |

| gaming and legacy devices work   | curity. For maximum compatibility, use <b>WPA Only</b> . This mode uses TKIP cipher. Some only in this mode. |
|----------------------------------|----------------------------------------------------------------------------------------------------|
| To achieve better wireless perfo | rmance use WPA2 Only security mode (or in other words AES cipher).                                           |
| WPA-PSK does not require an au   | thentication server. The WPA option requires an external RADIUS server.                                      |
| WPA M                            | lode : Auto(WPA or WPA2)-PSK                                                                                 |
| Group Key Update Inte            | erval: 100                                                                                                   |

Presione **Apply** para guardar los cambios. Para información detallada, vea el punto 3.2.3.2 Wireless Security de esta guía.

Apply Cancel

## 3.3.1.4 Configuración WPS

Seleccione **WPS Settings.** Esta página se utiliza para configurar las opciones de WPS.

| PS: You can<br>ved when vo | select different authenticat<br>ou click the PIN button. | ion modes in the "Se | curity Set | ting" page, and broadcast the SSID. The PIN code i |
|----------------------------|----------------------------------------------------------|----------------------|------------|----------------------------------------------------|
|                            |                                                          |                      |            |                                                    |
| 5                          |                                                          |                      |            |                                                    |
|                            | Enabled :                                                | <b>v</b>             |            |                                                    |
|                            | SSID :                                                   | MOVISTAR_67CA        |            |                                                    |
|                            | WP5 Version :                                            | 1.0 💌                |            |                                                    |
|                            | Select Mode :                                            | Enrollee 💌           |            |                                                    |
|                            | Configuration State :                                    | Configured 💌         |            |                                                    |
|                            | Push Button :                                            | PBC                  |            |                                                    |
|                            | Input Station PIN :                                      |                      | PIN        |                                                    |
|                            | WPS Session Status :                                     |                      |            |                                                    |

La siguiente tabla describe los parámetros de esta página:

| Campo               | Descripción                                                                                                    |
|---------------------|----------------------------------------------------------------------------------------------------|
| Enabled             | Habilita la función WPS.                                                                                                    |
| Select SSID         | Selecciona uno de los SSIDs habilitados de la BHS                                                                                                    |
| Select Mode         | Para seleccionar el modo <b>Registrar</b> o <b>Enrollee</b> . Cuando un AP utilice el modo Registrar, el otro extreme debe usar el modo Enrollee.                                 |
| Configuration State | Cuando se selecciona el estado <b>Configured,</b> los parámetros inalámbricos<br>(por ejemplo, encriptación y contraseña) son proporcionados por el CPE en<br>la negociación WPS. |

## BHS-RTA Manual de Usuario avanzado

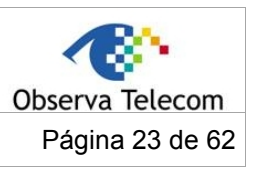

Código BHS\_RTA\_MAN\_AV\_ESPAÑA

Ed 1.0

| Campo Descripción |                                                                                                    |  |  |  |  |  |  |
|-------------------|----------------------------------------------------------------------------------------------------|--|--|--|--|--|--|
|                   | Cuando se selecciona el estado <b>Unconfigured,</b> los parámetros WPS son proporcionados por el otro extremo (por ejemplo, el PC)               |  |  |  |  |  |  |
| Push Button       | Para presionar el botón de WPS de forma software, el CPE conectará con la estación automáticamente.                                              |  |  |  |  |  |  |
| Input Station PIN | Tendrá que introducir el PIN que generó la estación en modo Enrollee. Tras esto, presione el botón para conectar con el otro extremo con el PIN. |  |  |  |  |  |  |

Cuando se selecciona el modo **Registrar**, aparecerá la siguiente pantalla, solo podrá usarse el botón PIN.

| SSID :                | MOVISTAR 67CA    |
|-----------------------|------------------|
| WP5 Version :         | 1.0              |
| Select Mode :         | Registrar 💌      |
| Configuration State : | Configured 💌     |
| Generate PIN :        | 12345670 New PIN |
| Pin Station :         | PIN              |
| WPS Session Status :  |                  |
|                       |                  |

La siguiente tabla describe los parámetros de esta página:

| Campo              | Descripción                                                                                       |
|--------------------|---------------------------------------------------------------------------------------------------|
| Generate PIN       | Presione el botón para generar un PIN que se utilizará por el módem y<br>la estación que conecte. |
| PIN Station        | Presione el botón para conectar con la estación utilizando el PIN.                                |
| WPS Session Status | Muestra el estado de la sesión.                                                                   |

## 3.3.2 Apertura de Puertos

Esta función se utiliza para abrir puertos en la BHS y redirigir los datos a través de estos puertos a un PC en su red (tráfico WAN to LAN). Permite a los usuarios remotos acceder a servicios en su LAN, como un FTP para transferencia de ficheros o SMTP y POP3 para e-mail. El dispositivo acepta peticiones remotas para estos servicios en su IP pública. Se utiliza el protocolo TCP o UDP especificados y el número de puerto y se redirigen estas peticiones al servidor en la LAN con la dirección IP que se especifique. Nota: La dirección IP privada debe estar dentro del rango disponible de la subred dónde el dispositivo esté conectado.

Seleccione **Advanced > Port Forwarding.** Aparecerá la siguiente pantalla:

| BHS-RTA<br>Manual de Usuario avanzado |                                                                                                    |                                                    |                                            |                                       |                                 |                 |                                   | Observa Telecom |   |
|---------------------------------------|----------------------------------------------------------------------------------------------------|----------------------------------------------------|--------------------------------------------|---------------------------------------|---------------------------------|-----------------|-----------------------------------|-----------------|---|
| Código BHS_RTA_MAN_AV_ESPAÑA Ed 1.0   |                                                                                                    |                                                    |                                            |                                       |                                 |                 | F                                 | Página 24 de 62 |   |
|                                       |                                                                                                    |                                                    |                                            |                                       |                                 |                 |                                   |                 |   |
|                                       | Setup                                                                                                    | Advanced                                           | Management                                 | Status                                | Help                            |                 |                                   | 1.0             |   |
| Advanced                              | POPT FOR                                                                                                    | WARDING                                            |                                            |                                       |                                 |                 |                                   |                 | 1 |
| Advanced Wireless                     |                                                                                                    |                                                    |                                            |                                       |                                 |                 |                                   |                 |   |
| Port Forwarding                       | Port Forwar                                                                                                    | ding allows you to a                               | direct incoming traffi                     | c from the WAN si                     | ide (identified                 | by protocol and | d external port                   | t)to the        |   |
| DMZ                                   | internal server with a private IP address on the LAN side. The internal port is required only if the external port needs to be<br>converted to a different port number used by the server on the LAN side. A maximum of 32 entries can be configured. |                                                    |                                            |                                       |                                 |                 |                                   |                 |   |
| SAMBA                                 | Select the s                                                                                                    | service name, and e                                | enter the server IP a                      | ddress and click "A                   | pply" to forwa                  | rd IP packets f | or this service                   | to the          |   |
| 3G WAN configuration                  | specified se<br>Start or th                                                                                                    | rver. Note: Modifyin<br>e <b>External Port E</b> I | ig the Internal Por<br>nd changes, the Int | t Start or Intern<br>ernal Port Start | al Port End is<br>or Internal P | ort End auton   | nded. If the E<br>natically chang | es              |   |
| Parental Control                      | accordingly.                                                                                                    |                                                    |                                            |                                       |                                 |                 |                                   |                 |   |
| Filtering Options                     |                                                                                                    |                                                    |                                            |                                       |                                 |                 |                                   |                 |   |
| QoS Configuration                     | PORT FORM                                                                                                    | VARDING SETUP                                      |                                            |                                       |                                 |                 |                                   |                 |   |
| Firewall Settings                     | Serve                                                                                                    | r Wan                                              | External Port                              | Protocol Int                          | ernal Port                      | Server IP       | Schedule                          | Remote          |   |
| DNS                                   | Name                                                                                                    | connection                                         | Start/Ellu                                 | 5                                     |                                 | Auuress         | Kule                              | 112             |   |
| Dynamic DNS                           |                                                                                                    |                                                    |                                            | Add Edit De                           | lete                            |                 |                                   |                 |   |

Presione en Add para añadir un Servidor Virtual.

| ORT FORWARDING SET  | UP                    |               |                       |                   |           |
|---------------------|-----------------------|---------------|-----------------------|-------------------|-----------|
| Remaining number of | entries that can be c | onfigured:    | 80                    |                   |           |
| ١                   | WAN Connection(s) :   | PVC:8/35      | ~                     |                   |           |
|                     | Server Name :         |               |                       |                   |           |
|                     | Select a Service :    | (Click to Sel | lect)                 | *                 |           |
|                     | O Custom Server :     |               |                       |                   |           |
|                     | Schedule :            | always 💌      | View Available Schedu | les               |           |
| Server IP A         | ddress(Host Name) :   | 192.168.1.    |                       |                   |           |
| External Port Start | External Port End     | Protocol      | Internal Port Start   | Internal Port End | Remote Ip |
|                     |                       | TCP 💌         |                       |                   |           |
|                     |                       | TCP 💌         |                       |                   |           |
|                     |                       | TCP 💌         |                       |                   |           |
|                     |                       | TCP 🔽         |                       |                   |           |
|                     |                       |               |                       |                   |           |
|                     |                       |               |                       |                   |           |
|                     |                       |               |                       |                   |           |
|                     |                       | TCP 💌         |                       |                   |           |
|                     |                       | TCP 💌         |                       |                   |           |
|                     |                       | TCP 💌         |                       |                   |           |
|                     |                       | TCP 💌         |                       |                   |           |
|                     |                       | TCP 💌         |                       |                   |           |
|                     |                       |               |                       |                   |           |
|                     |                       |               |                       |                   |           |
|                     |                       | Apply         | Cancel                |                   |           |

Seleccione un servicio de una aplicación pre configurada o introduzca el nombre en el campo **Custom** Server.

Introduzca la dirección IP en el campo **Server IP Address** para apuntar al correspondiente PC para recibir los paquetes enviados.

Los campos **Ports** muestran los puertos que se quieran abrir en el módem. En el campo **TCP/UDP** se seleccionará el protocolo de los puertos abiertos.

Presione **Apply** para guardar los cambios. Aparecerá la siguiente página cuando se haya añadido un servidor Virtual.

| BHS-RTA                      |                 |                 |
|------------------------------|-----------------|-----------------|
| Manual de Usuario avan       | Observa Telecom |                 |
| Código BHS_RTA_MAN_AV_ESPAÑA | Ed 1.0          | Página 25 de 62 |

#### PORT FORWARDING

Port Forwarding allows you to direct incoming traffic from the WAN side (identified by protocol and external port)to the internal server with a private IP address on the LAN side. The internal port is required only if the external port needs to be converted to a different port number used by the server on the LAN side. A maximum of 32 entries can be configured.

Select the service name, and enter the server IP address and click "Apply" to forward IP packets for this service to the specified server. Note: Modifying the Internal Port Start or Internal Port End is not recommended. If the External Port Start or the External Port End changes, the Internal Port Start or Internal Port End automatically changes accordingly.

PORT FORWARDING SETUP

| Server<br>Name | Wan<br>Connection | External Port<br>Start/End | Protocol | Internal Port<br>Start/End | Server IP<br>Address | Schedule<br>Rule | Remote<br>IP |
|----------------|-------------------|----------------------------|----------|----------------------------|----------------------|------------------|--------------|
| Active<br>W    | PVC:8/35          | 3000/3000                  | tcp      | 3000/3000                  | 192.168.1.2          | Always           |              |
| Active<br>W    | PVC:8/35          | 5670/5670                  | tcp      | 5670/5670                  | 192.168.1.2          | Always           |              |
| Active<br>W    | PVC:8/35          | 7777/7777                  | tcp      | 7777/7777                  | 192.168.1.2          | Always           |              |
| Active<br>W    | PVC:8/35          | 7000/7000                  | tcp      | 7000/7000                  | 192.168.1.2          | Always           |              |

#### 3.3.3 DMZ

Ya que algunas aplicaciones no son compatibles con NAT, el dispositivo soporta también el uso de dirección IP DMZ para un único host en la LAN. Esta dirección IP no se protege por NAT y es visible para agentes en Internet que tengan el software adecuado. Tenga en cuenta que un PC cliente en DMZ está expuesto a varios tipos de riesgos de seguridad. Si utiliza DMZ, tome medidas (como anti virus en el PC) para proteger a los demás PCs en su LAN de posibles virus a través del DMZ.

Seleccione **Advanced > DMZ.** Se mostrará la siguiente página:

|                      | Setup          | Advanced            | Management                 | Status            | Help               | 100                                 |
|----------------------|----------------|---------------------|----------------------------|-------------------|--------------------|-------------------------------------|
| Advanced             | DMZ            |                     |                            |                   |                    |                                     |
| Advanced Wireless    |                |                     |                            |                   |                    |                                     |
| Port Forwarding      | The DSL Rout   | er will forward IP  | packets from the WAN       | that do not belor | ng to any of the a | applications configured in the Port |
| DMZ                  | ronvarang ca   | Die to the Dinz in  | ose compacer.              |                   |                    |                                     |
| SAMBA                | Enter the con  | nputer's IP addres  | is and click "Apply" to ac | tivate the DMZ h  | ost.               |                                     |
| 3G WAN configuration | Clear the IP a | ddress field and cl | ick "Apply" to deactivate  | the DMZ host.     |                    |                                     |
| Parental Control     |                |                     |                            |                   |                    |                                     |
| Filtering Options    | DMZ HOST       |                     |                            |                   |                    |                                     |
| QoS Configuration    |                | WAN Connection      | n : PVC:8/35               | ~                 |                    |                                     |
| Firewall Settings    |                | Enable DM           | z : 🗆                      |                   |                    |                                     |
| DNS                  | DMZ            | Host IP Addres      | s :                        |                   |                    |                                     |
| Dynamic DNS          |                |                     | A                          | only Cancel       | ı                  |                                     |
| Network Tools        |                |                     |                            | PP-7              | 1                  |                                     |

Presione **Apply** para guardar los cambios.

| <b>BHS-RTA</b><br>Manual de Usuario avan | Observa Telecom |                 |
|------------------------------------------|-----------------|-----------------|
| Código BHS_RTA_MAN_AV_ESPAÑA             | Ed 1.0          | Página 26 de 62 |

## 3.3.4 SAMBA (Servidor de Ficheros)

Seleccione **Advanced > SAMBA.** Aparecerá la siguiente página:

|                      | Setup                                                                                                 | Advanced          | Management    | Status     | Help | 0.0 |  |
|----------------------|----------------------------------------------------------------------------------------------------|-------------------|---------------|------------|------|-----|--|
| Advanced             | SAMBA                                                                                                 |                   |               |            |      |     |  |
| Advanced Wireless    |                                                                                                    |                   |               |            |      |     |  |
| Port Forwarding      | You can plug USB drive into the router, and share all files with your other computers in the network. |                   |               |            |      |     |  |
| DMZ                  |                                                                                                    |                   |               |            |      |     |  |
| SAMBA                | SAMBA SER                                                                                             | RVER              |               |            |      |     |  |
| 3G WAN Configuration |                                                                                                    | Enable SAM        | BA: 🔽         |            |      |     |  |
| Parental Control     |                                                                                                    | Workgro           | up: Workgroup |            |      |     |  |
| Filtering Options    |                                                                                                    | Netbios Nan       | ne: dsl_route |            |      |     |  |
| QoS Configuration    |                                                                                                    | EMP Licor Non     |               |            |      |     |  |
| Firewall Settings    |                                                                                                    | New SMB passwo    | rd :          |            |      |     |  |
| DNS                  | Rety                                                                                                  | pe new SMB passwo | rd :          |            |      |     |  |
| Dynamic DNS          |                                                                                                    |                   |               |            |      |     |  |
| Network Tools        |                                                                                                    | Enable USB Stora  | ge: 🔽         |            |      |     |  |
| Routing              | Enab                                                                                                  | le Anonymous Acce | ss: 🗸         |            |      |     |  |
| Schedules            |                                                                                                    |                   | A             | ply Cancel |      |     |  |
| MAT                  |                                                                                                    |                   |               |            |      |     |  |

La siguiente tabla describe los parámetros de esta página:

| Campo                      | Descripción                                                                                      |
|----------------------------|--------------------------------------------------------------------------------------------------|
| Enable SAMBA               | Marque la opción para habilitar el servicio de SAMBA.                                            |
| Workgroup                  | Introduzca el nombre de su red local (LAN)                                                       |
| Netbios Name               | Introduzca el nombre netbios que se utilize en servicio netbios funcionando en<br>un computador. |
| New SMB password           | Introduzca la contraseña de SAMBA para el usuario root.                                          |
| Retype new SMB<br>password | Reconfirme la contraseña de SAMBA en este campo.                                                 |
| Enable USB Storage         | Marque esta opción para soportar almacenamiento USB.                                             |
| Enable Anonymous<br>Access | Seleccione esta opción para permitir el acceso a usuarios anónimos.                              |

## 3.3.5 Configuración de conexión 3G

Seleccione Advanced → 3G WAN Configuration. Aparecerá la página:

|                      | Setup         | Advanced                                                          | Mana    | gement | Status      | Help |                 | 1000   |  |
|----------------------|---------------|-------------------------------------------------------------------|---------|--------|-------------|------|-----------------|--------|--|
| Advanced             |               |                                                                   |         |        |             |      |                 |        |  |
| Advanced Wireless    | Choose "Add   | Choose "Add", "Edlt", or "Delete" to configure 3G WAN interfaces. |         |        |             |      |                 |        |  |
| Port Forwarding      |               |                                                                   |         |        |             |      |                 |        |  |
| DMZ                  | 3G Status: No | 3G Status: NoDongle                                               |         |        |             |      |                 |        |  |
| SAMBA                | Inform: NO US | Inform: NO USB CARD                                               |         |        |             |      |                 |        |  |
| 3G WAN configuration | Servio        | e Name P                                                          | rotocol | State  | Status      |      | Default Gateway | Action |  |
| Parental Control     | pp            | po3g P                                                            | PPo3G   | 1      | Disconnecte | d    |                 | dial   |  |
| Filtering Options    |               |                                                                   |         |        |             |      |                 |        |  |
| QoS Configuration    |               | Prince Carry Donce - In manage Dongreinio                         |         |        |             |      |                 |        |  |

Si se quiere acceder a Internet utilizando la conexión 3G, se requiere tener un módem 3G conectado a la interfaz USB del router, en este caso aparecerá lo siguiente:

| Manual                                                                  | Observa Telecom        |                     |        |
|-------------------------------------------------------------------------|------------------------|---------------------|--------|
| Código BHS_RTA_M                                                        | Página 27 de 62        |                     |        |
| Choose "Add", "Edit", or "Dek<br>3G Status: Ready<br>Inform: CONNECTTED |                        |                     |        |
| Service Name                                                            | Protocol State Sta     | tus Default Gateway | Action |
|                                                                         | Add Edit Delete Pin Ma | nage DongleInfo     |        |

Presione en Add para configurar los parámetros de la conexión a Internet por 3G:

| 100 M                | -                                                             |                       |               |             |         |         |                |                     |                   |  |
|----------------------|---------------------------------------------------------------|-----------------------|---------------|-------------|---------|---------|----------------|---------------------|-------------------|--|
|                      | Setup                                                         | Advanced              | Manage        | ment        | State   | IS      | Help           |                     |                   |  |
| Advanced             | 3G INTERI                                                     | NET SETUP             |               |             |         |         |                |                     |                   |  |
| Advanced Wireless    |                                                               |                       |               |             |         |         |                |                     |                   |  |
| Port Forwarding      | This screen allows you to configure a 3G Internet connection. |                       |               |             |         |         |                |                     |                   |  |
| DMZ                  |                                                               |                       |               |             |         |         |                |                     |                   |  |
| SAMBA                | 3G USB SET                                                    | UP                    |               |             |         |         |                |                     |                   |  |
| 3G WAN Configuration |                                                               | Enable                | 3G Service :  | 1           |         |         |                |                     |                   |  |
| Parental Control     |                                                               |                       | Account :     | MOVISTAR    |         |         |                |                     |                   |  |
| Filtering Options    |                                                               |                       | Password :    | •••••       |         |         |                |                     |                   |  |
| QoS Configuration    |                                                               | Di                    | al_Number:    | *99#        |         |         |                |                     |                   |  |
| Firewall Settings    |                                                               |                       |               | Auto        |         |         |                |                     |                   |  |
| DNS                  |                                                               |                       | OnDemand :    | movistal.es |         |         |                |                     |                   |  |
| Dynamic DNS          |                                                               | Inactivi              | ty Timeout :  | 0           |         | (Secon  | ds [40-65535]. | But if 0, we will s | et default value) |  |
| Network Teels        |                                                               | Backup                | delay time :  | 60          |         | (Secon  | ds [0-600])    |                     |                   |  |
| Network Tools        |                                                               | Recovery              | delay time :  | 60          |         | (Secon  | ds [0-600])    |                     |                   |  |
| Routing              |                                                               | Initialization        | Delay time :  | 20          |         | (If too | small, some 3g | dongle will be uns  | supported)        |  |
| Schedules            |                                                               | Mode Switch           | Delay time :  | 20          |         | (If too | small, some 3g | dongle will be uns  | supported)        |  |
| NAT                  |                                                               | Backup                | 1echanism :   | DSL         | •       |         |                |                     |                   |  |
| DLNA                 |                                                               | Checking 1            | IP address:   | 8.8.8.8     |         |         |                |                     |                   |  |
| IP Tunnel            |                                                               | Timeou<br>Devied time | ut (in sec.): | 1           |         |         |                |                     |                   |  |
| Logout               |                                                               | Fail                  | Tolerance:    | 1           |         |         |                |                     |                   |  |
|                      |                                                               |                       |               | Apply [     | )efault | Canc    | el             |                     |                   |  |

La siguiente tabla describe los parámetros de esta página:

| Campo                     | Descripción                                                                                                    |
|---------------------------|----------------------------------------------------------------------------------------------------|
| Enable 3G Service         | Para habilitar o deshabilitar la conexión 3G.                                                                                                    |
| Account                   | Nombre de cuenta                                                                                                    |
| Password                  | Nombre de contraseña                                                                                                    |
| Dial_Number               | Número a marcar                                                                                                    |
| APN                       | Punto de acceso                                                                                                    |
| OnDemand                  | Si decide seleccionar la conexión en modo "On Demand"                                                                                             |
| Inactivity Timeout        | Configurar el periodo de tiempo sin flujo de datos antes de desconectar el 3G. Cuando se selecciona 0, la conexión 3G estará siempre establecida. |
| Backup delay time         | Tiempo de espera antes de iniciar la conexión 3G tras la desconexión ADSL.                                                                        |
| Initialization Delay time | Configurar el tiempo de inicio del módem 3G USB.                                                                                                  |
| Mode Switch Delay time    | Configurar el tiene de un módem 3G para conmutar de un dispositivo de almacenamiento a un dispositivo de comunicaciones.                          |

## BHS-RTA Manual de Usuario avanzado

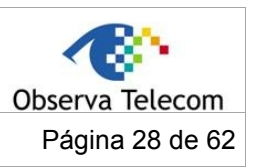

Código BHS\_RTA\_MAN\_AV\_ESPAÑA

Ed 1.0

| Campo                 | Descripción                                                                                                    |  |
|-----------------------|----------------------------------------------------------------------------------------------------|--|
|                       | Cuando se selecciona DSL, la llamada de 3G se iniciará tras la desconexión del ADSL, usualmente se utiliza esta opción.                                                                               |  |
| Backup Mechanism      | Cuando se selecciona el mecanismo IPCHECK, la llamada 3G se iniciará<br>cuando la conexión DSL esté establecida y no pueda hacerse un ping a la<br>dirección IP configurada en "Checking IP address". |  |
| Checking IP address   | Es una dirección para la detección de 3G. Tras levantar la línea ADSL, si no puede hacerse ping a esta dirección, se iniciará la llamada 3G.                                                          |  |
| Timeout (in sec.)     | Configurar el timeout para ping.                                                                                                    |  |
| Period time (in sec.) | Configurar el intervalo entre 2 tiempos de ping.                                                                                                    |  |
| Fail Tolerance        | Configurar los tiempos permitidos para fallo de ping.                                                                                                    |  |

Puede presionar en **DongleInfo** para ver la información de la tarjeta 3G, como se muestra en la siguiente pantalla:

| 3G DONGLE I | NFORMATION                           |
|-------------|--------------------------------------|
|             | DonaleSerialNumber • 460036231451288 |
|             | DongleVendorId : <sup>12d1</sup>     |
|             | DongleProductId: 1001                |
|             | DongleModelName : TestName           |
|             | UpstreamMaxRate : <sup>unkown</sup>  |
|             | DownstreamMaxRate : unkown           |
|             | Back                                 |

Presione en **Pin Manage** para habilitar el código PIN de la tarjeta 3G como se muestra en la siguiente pantalla:

| THE 3G CONFIGURATION                                        |
|-------------------------------------------------------------|
| This section allows you to configure the sim card pin code. |
| sim card's status is : lock disable                         |
| Enable PIN protect                                          |
| Apply Cancel                                                |

Introduzca el código PIN en el campo **Enter PIN code** y presione en **Apply** para terminar. Puede deshabilitar el código PIN del módem 3G como se muestra en la siguiente figura:

| sim card's status is : lock enable         |               |
|--------------------------------------------|---------------|
| Disable PIN protect ⓒ<br>Change PIN code 〇 |               |
| Enter PIN code:                            | Remain times: |
|                                            | Apply Cancel  |

| BHS-RTA<br>Manual de Usuario avan | zado            | Observa Telecom |
|-----------------------------------|-----------------|-----------------|
| Código BHS_RTA_MAN_AV_ESPAÑA      | Página 29 de 62 |                 |

Seleccione **Disable PIN protect**, y presione en **Apply** para terminar.

Puede cambiar el código PIN según se muestra en la siguiente pantalla:

| Disable PIN protect C   |                 |
|-------------------------|-----------------|
| Change PIN code 📀       |                 |
| Enter current PIN code: | Remain times: 3 |
| Enter new PIN code:     |                 |
| a (; anu )              |                 |

Introduzca el código PIN Actual y el nuevo PIN y presione Apply para terminar.

## 3.3.6 Control parental

Seleccione **Advanced > Parental Control.** Se mostrará la siguiente pantalla:

|                      | Setup       | Advanced            | Management                | Status        | Help |  |
|----------------------|-------------|---------------------|---------------------------|---------------|------|--|
| Advanced             |             |                     |                           |               |      |  |
| Advanced Wireless    | PARENTAL    | CONTROL BLOC        | K WEBSITE                 |               |      |  |
| Port Forwarding      | 11          | ·                   | a barran a characteria    |               |      |  |
| DMZ                  | USES UKL (I | i.e. www.yanoo.cor  | n) to implement filtering | •             |      |  |
| SAMBA                |             |                     |                           | Block Website |      |  |
| 3G WAN configuration |             |                     |                           |               |      |  |
| Parental Control     | PARENTAL    | CONTROL MAC         | FILTER                    |               |      |  |
| Block Website        |             |                     |                           |               |      |  |
| MAC Filter           | USES MAC 2  | address to implemen | it nitering.              |               |      |  |
| Filtering Options    |             |                     | (                         | MAC Filter    |      |  |

Esta página le proporcionará herramientas útiles para restringir el acceso a Internet. **Block Websites** le permitirá crear rápidamente una lista de todos los sitios web que quiera deshabilitar para el acceso de usuarios. **Block MAC Address** le permitirá controlar cuando los PCs clientes de un dispositivo tengan permitido el acceso a Internet.

## 3.3.6.1 Bloquear páginas web

En la página web de Control Parental, presionamos sobre Block Website. Se mostrará la siguiente página:

| This page allows you<br>that website. | to block websites. | If enabled, the websites listed here will be denied access to clients trying to brows |
|---------------------------------------|--------------------|---------------------------------------------------------------------------------------|
|                                       |                    |                                                                                       |
|                                       |                    |                                                                                       |
|                                       |                    |                                                                                       |
| LOCK WEBSITE                          |                    |                                                                                       |

Presione Add. La página mostrará la página de la siguiente figura:

| BHS-RTA<br>Manual de Usuario avanz                    | ado             | Observa Telecom |
|-------------------------------------------------------|-----------------|-----------------|
| Código BHS_RTA_MAN_AV_ESPAÑA                          | Ed 1.0          | Página 30 de 62 |
| ADD SCHEDULE RULE                                     |                 |                 |
| URL: http://                                          |                 |                 |
| Schedule : always ➤ View Available Schedule           | ules            |                 |
| O Manual Schedule :                                   |                 |                 |
| Day(s) : O All Week <ul> <li>Select Day(s)</li> </ul> |                 |                 |
| Sun Mon Tue W                                         | ed              |                 |
| 🗌 Thu 🔛 Fri 🔛 Sat                                     |                 |                 |
| All Day - 24 hrs :                                    |                 |                 |
| Start Time : : (hour:minute                           | , 24 hour time) |                 |
| End Time : : : : : (hour:minute                       | , 24 hour time) |                 |
| Apply                                                 | 9               |                 |

Introduzca la página web en el campo **URL.** Seleccione la programación (**Schedule**) de la lista asociada o seleccione Programación manual (**Manual Schedule**) y seleccione las correspondientes horas y días.

Presione Apply para añadir la página web a la tabla de BLOCK WEBSITE. Se mostrará la siguiente página.

| his hade allows you to hi | (a should be the set of the set of the set o | and a discourse has all such a her data the language |
|---------------------------|----------------------------------------------------------------------------------------------------|------------------------------------------------------|
| nat website.              | lock websites. If enabled, the websites listed here will be d                                                                                                    | enied access to clients trying to prows              |
|                           |                                                                                                    |                                                      |
|                           |                                                                                                    |                                                      |
|                           |                                                                                                    |                                                      |
| OCK WEBSITE               |                                                                                                    |                                                      |
|                           |                                                                                                    |                                                      |
|                           |                                                                                                    | Schodulo                                             |
|                           | UKL                                                                                                    | Schedule                                             |

## 3.3.6.2 Bloqueo por MAC

Presione **Block MAC Address**, aparecerá la siguiente pantalla:

| Time of Day Rescrictions 7                                                                                           | A maximum of 16                                                                       | entries can be configured                                                                                                    |                                                                                                    |
|----------------------------------------------------------------------------------------------------|---------------------------------------------------------------------------------------|----------------------------------------------------------------------------------------------------|----------------------------------------------------------------------------------------------------|
| This page adds a time of da<br>automatically displays the M<br>the "Other MAC Address" b<br>Windows-based PC, open a | ay restriction to a s<br>IAC address of the<br>outton and enter t<br>a command prompt | special LAN device connected to the rou<br>LAN device where the browser is runni<br>the MAC address of the other LAN devic<br>t window and type "ipconfig /all". | iter. The "Current PC's MAC Address"<br>ng. To restrict another LAN device, cli<br>e. To find out the MAC address of a |
| 1ac Filtering Global Policy                                                                                          | /:                                                                                    |                                                                                                    |                                                                                                    |
|                                                                                                    |                                                                                       |                                                                                                    |                                                                                                    |
| BLACK_LISTAllow all p<br>WHITE LISTDeny all p                                                                        | packets but DENY<br>packets but ALLO                                                  | those matching any of specific rules list<br>W those matching any of specific rules l                                                                            | ed<br>isted                                                                                                    |
| BLACK_LISTAllow all :<br>WHITE_LISTDeny all :                                                                        | packets but <b>DENY</b><br>packets but <b>ALLO</b>                                    | those matching any of specific rules list<br>W those matching any of specific rules l<br>Apply Cancel                                                            | ed<br>Isted                                                                                                    |
| BLACK_LISTAllow all ;     WHITE_LISTDeny all ;                                                                       | packets but DENY<br>packets but ALLO                                                  | / those matching any of specific rules list<br>W those matching any of specific rules l<br>(Apply) Cancel                                                        | ed<br>isted                                                                                                    |

Seleccione BLACK\_LIST (direcciones no permitidas) o WHITE LIST (direcciones permitidas)

| <b>BHS-RTA</b><br>Manual de Usuario avan | zado   | Observa Telecom |
|------------------------------------------|--------|-----------------|
| Código BHS_RTA_MAN_AV_ESPAÑA             | Ed 1.0 | Página 31 de 62 |
| ,<br>,                                   |        |                 |

| DD SCHEDULE RULE            |                                   |
|-----------------------------|-----------------------------------|
| User Name :                 |                                   |
| O Current PC's MACAddress : | 00:22:b0:69:0d:64                 |
| Other MAC Address :         |                                   |
| Schedule :                  | always 👻 View Available Schedules |
| O Manual Schedule :         |                                   |
| Day(s) :                    | ○ All Week                        |
|                             | Sun Mon Tue Wed                   |
|                             | 🗌 Thu 🔲 Fri 🔛 Sat                 |
| All Day - 24 hrs :          |                                   |
| Start Time :                | : (hour:minute, 24 hour time)     |
| End Time :                  | (hour:minute, 24 hour time)       |
|                             |                                   |
|                             | Apply Cancel                      |

Introduzca el nombre de usuario y la dirección MAC así como sus correspondientes horas y días. Presione en **Apply** para añadir la dirección MAC a la tabla **BLOCK MAC Address.** Aparecerá la siguiente pantalla:

| BLOCK MAC                                                      | ADDRESS                                                                                                    |                                                                                                    |                                                                                           |
|----------------------------------------------------------------|----------------------------------------------------------------------------------------------------|----------------------------------------------------------------------------------------------------|-------------------------------------------------------------------------------------------|
| Time of Day R                                                  | Restrictions A maximum of 10                                                                                                    | 6 entries can be configured                                                                                                    |                                                                                           |
| This page add<br>automatically<br>the "Other M<br>Windows-base | is a time of day restriction to a<br>displays the MAC address of th<br>AC Address" button and enter<br>ad PC, open a command prom | a special LAN device connected to the router. The "<br>ie LAN device where the browser is running. To rest<br>the MAC address of the other LAN device. To find<br>pt window and type "ipconfig /all". | 'Current PC's MAC Address"<br>trict another LAN device, click<br>out the MAC address of a |
| Mac Filtering                                                  | Global Policy:<br>STAllow all packets but DEN<br>STDeny all packets but ALL                                                       | IV those matching any of specific rules listed<br>OW those matching any of specific rules listed<br>Apply Cancel                                                                                      |                                                                                           |
| BLOCK MAC /                                                    | ADDRESSBLACKLIST                                                                                                    |                                                                                                    |                                                                                           |
|                                                                | Username                                                                                                    | MAC                                                                                                    | Schedule                                                                                  |
|                                                                | аа                                                                                                    | 00:22:b0:69:0d:63                                                                                                    | Always                                                                                    |
|                                                                |                                                                                                    | Add Edit Delete                                                                                                    |                                                                                           |

## 3.3.7 Opciones de Filtrado

Seleccione **Advanced**  $\rightarrow$  **Filtering Options.** Se mostrará la siguiente página:

|                      | Setup      | Advanced            | Management                                                                                                    | Status           | Help |  |
|----------------------|------------|---------------------|----------------------------------------------------------------------------------------------------|------------------|------|--|
| Advanced             |            |                     |                                                                                                    |                  |      |  |
| Advanced Wireless    | FILTERING  | OPTIONS IP FILT     | TERING                                                                                                    |                  |      |  |
| Port Forwarding      | Uses TD ad |                     | Chaning and                                                                                                    |                  |      |  |
| DMZ                  | Uses IP ad | aress to implement  | nicering.                                                                                                    |                  |      |  |
| SAMBA                |            |                     |                                                                                                    | IPv4 Filtering   | )    |  |
| 3G WAN configuration |            |                     |                                                                                                    |                  |      |  |
| Parental Control     | FILTERING  | OPTIONS BRIDG       | E FILTERING                                                                                                    |                  |      |  |
| Filtering Options    |            |                     | بر المحمد المحمد المحمد المحمد المحمد المحمد المحمد المحمد المحمد المحمد المحمد المحمد المحمد المحمد المحمد ال | hadden ander     |      |  |
| IPv4 Filtering       | Uses MAC   | address to implemen | nt filtering. Osefuli only in                                                                                  | i bridge mode.   |      |  |
| Bridge Filtering     |            |                     |                                                                                                    | Bridge Filtering |      |  |

| BHS-RTA<br>Manual de Usuario avan | zado   | Observa Telecom |
|-----------------------------------|--------|-----------------|
| Código BHS_RTA_MAN_AV_ESPAÑA      | Ed 1.0 | Página 32 de 62 |

## 3.3.7.1 Filtrado IPv4

En el menú de **Filtering Options,** pulse sobre **IPv4 Filtering.** Aparecerá la siguiente pantalla donde puede configurar la función de firewall IPv4.

#### **IPV4 FILTER**

The screen allows you to create a filter rule to identify incoming IP traffic by specifying a new filter name and at least one condition below. All of the specified conditions in this filter rule must be satisfied for the rule to take effect. Click "Apply" to save and activate the filter.

| IREWALL |           |            |                |               |      |               |
|---------|-----------|------------|----------------|---------------|------|---------------|
| Name    | Interface | In/Out     | Default action | Bytes         | Pkts | Local/Forward |
|         |           | Add Filter | Edit Filter    | Delete Filter |      |               |
| ULE     |           |            |                |               |      |               |

#### Presione en Add Filter. Se mostrará la siguiente página:

| FILTER INFO     |              |
|-----------------|--------------|
| Name:           |              |
| Interface:      | LAN          |
| In/Out:         | In 💌         |
| Default action: | Permit 💌     |
| Local/Forward:  | Local 💌      |
|                 |              |
|                 | Apply Cancel |

Introduzca el Nombre de Filtro en **Filter Name** y especifique al menos uno de los siguientes criterios: Interfaz, In/Out, Default Action (Permitir o denegar) y Local/Forward.

Presione en **Apply** para salvar los cambios.

Nota: Los cambios son aplicables únicamente cuando el Firewall está habilitado.

Presione sobre Add Rule. Se mostrará la siguiente página:

| BHS-RTA<br>Manual de Usuario avanz                                                                                                    | Observa Telecom |  |
|----------------------------------------------------------------------------------------------------|-----------------|--|
| Código BHS_RTA_MAN_AV_ESPAÑA                                                                                                    | Página 33 de 62 |  |
| RULE INFO Notes: 1. When Protocol is 'ICMP',one of Icmp Type to be selected; 2. When Action is 'Reject',one of RejectType to be selected; 3. Only when Protocol is 'TCP',may RejectType select 'tcp-reset'; Enabled: Protocol: Y |                 |  |

| Enabled:       |              |
|----------------|--------------|
| Protocol:      | ~            |
| Action:        | Permit 💌     |
| RejectType:    | ¥            |
| IcmpType:      | ~            |
| origIPAddress: |              |
| origMask:      |              |
| origStartPort: | 0            |
| origEndPort:   | 0            |
| destIPAddress: |              |
| destMask:      |              |
| destStartPort: | 0            |
| destEndPort:   | 0            |
|                |              |
|                | Apply Cancel |

La siguiente tabla describe los parámetros de esta página:

| Campo               | Descripción                                                                                                    |
|---------------------|----------------------------------------------------------------------------------------------------|
| Enable              | Marcar para habilitar el Firewall.                                                                                                    |
| Protocol            | Elegir protocol para la regla. TCP, UDP o ICMP.                                                                                                    |
| Action              | Acción cuando se cumpla la regla. <b>Permit</b> significa permitir pasar los paquetes, <b>Drop</b> significa descartar el mensaje sin respuesta y <b>Reject</b> descartar el mensaje con respuesta |
| Reject Type         | Tipo de mensaje enviado en una acción de Reject.                                                                                                    |
| Icmp Type           | Tipo de mensajes ICMP                                                                                                    |
| origIPAddress       | Dirección IP origen                                                                                                    |
| origMask            | Máscara de dirección IP origen                                                                                                    |
| origStart/End Port  | Puerto inicio/final de origen: Rango de puertos de la IP origen.                                                                                                    |
| destIPAddress       | Dirección destino                                                                                                    |
| destMask            | Máscara de la dirección destino                                                                                                    |
| dest Start/End Port | Puerto inicio/final de destino: Rango de puertos de la IP destino.                                                                                                    |

## Tras configurar los parámetros, presione en Apply, se mostrará la siguiente página:

| 0.00         | reen allov | vs you to crea      | te a filte | rule to ident   | ify incoming    | IP traffic by | / specifying a | a new filter | name and a    | at least | one    |
|--------------|------------|---------------------|------------|-----------------|-----------------|---------------|----------------|--------------|---------------|----------|--------|
| nditi        | on below   | . All of the spe    | cified co  | nditions in thi | s filter rule m | nust be sati  | sfied for the  | rule to tak  | e effect. Cli | ck "App  | ly" to |
| re al        |            | e the niter.        |            |                 |                 |               |                |              |               |          |        |
|              |            |                     |            |                 |                 |               |                |              |               |          |        |
| <b>E</b> 111 |            |                     |            |                 |                 |               |                |              |               |          |        |
| L 447        | ALL        |                     |            |                 |                 |               |                |              |               |          |        |
|              | Nan        | ne Inte             | rface      | In/Out          | Defaul          | t action      | Bytes          | Pkts         | Local/F       | Forwar   | d      |
| ۲            | Filter     | 1 W/                | AN         | In              | Per             | mit           | 234            | 3            | Lo            | cal      |        |
|              |            |                     |            |                 |                 |               |                |              |               |          |        |
|              |            |                     |            | Add Filter      | Edit Filte      | er Di         | elete Filter   |              |               |          |        |
|              |            |                     |            |                 |                 |               |                |              |               |          |        |
|              |            |                     |            |                 |                 |               |                |              |               |          |        |
| E            |            |                     |            |                 |                 | OvigTD /      |                | DectID/      |               |          |        |
| E            |            | TD Destacel         |            | PoinctType      | IcmpType        | UngiP/        | OrigPort       | Mask         | DestPort      | Bytes    | Pkt    |
| E            | Enabled    | IP Protocol<br>Type | Action     | Rejectiype      |                 | Mask          |                | 1 Habit      |               |          |        |

| BHS-RTA<br>Manual de Usuario avan | Observa Telecom |
|-----------------------------------|-----------------|
| Código BHS_RTA_MAN_AV_ESPAÑA      | Página 34 de 62 |

## 3.3.7.2 Filtrado Bridge

En el menú de **Filtering Options** presione sobre **Bridge Filtering**. Aparecerá la siguiente pantalla, dónde se configura y se ven parámetros bridge y sus puertos asociados.

| BRIDGE FILTERING                                                                                                    |                                                                                 |                                                                                   |                                                                 |                                           |                               |
|----------------------------------------------------------------------------------------------------|---------------------------------------------------------------------------------|-----------------------------------------------------------------------------------|-----------------------------------------------------------------|-------------------------------------------|-------------------------------|
| Bridge Filtering is only effection<br>ALLOWED except those mat<br>frames will be DENIED except                                                                                                    | ve on ATM PVCs configur<br>ching with any of the sp<br>t those matching with ar | red in Bridge mode. AL<br>ecified rules in the follo<br>ny of the specified rules | LOW means that a<br>wing table. DENY r<br>s in the following ta | ll MAC layer fr<br>means that al<br>able. | rames will be<br>II MAC layer |
| Create a filter to identify the MAC layer frames by specifying at least one condition below. If multiple conditions are specified, all of them take effect. Click "Apply" to save and activate the filter. |                                                                                 |                                                                                   |                                                                 |                                           |                               |
| WARNING : Changing from                                                                                                    | 1 one global policy to a                                                        | another will cause all                                                            | l defined rules to                                              | be REMOVE                                 | D                             |
|                                                                                                    | need to create new r                                                            | dies for the new poi                                                              |                                                                 |                                           |                               |
| Bridge Filtering Global Poli                                                                                                    | icy:                                                                            | , of spacific vulas listed                                                        |                                                                 |                                           |                               |
| DENY all packets but ALL                                                                                                    | .OW those matching any                                                          | of specific rules listed<br>of specific rules listed                              |                                                                 |                                           |                               |
| (Apply) Cancel                                                                                                    |                                                                                 |                                                                                   |                                                                 |                                           |                               |
| DISPLAY LIST                                                                                                    |                                                                                 |                                                                                   |                                                                 |                                           |                               |
|                                                                                                    |                                                                                 | 1                                                                                 |                                                                 | DID                                       |                               |
| VPI/VCI                                                                                                    | protocol                                                                        | DMAC                                                                              | SMAC                                                            | DIK                                       | TIME                          |

Presione sobre **Add** para añadir un filtro bridge. Aparecerá la siguiente pantalla.

| BRIDGE FILTER                                    |
|--------------------------------------------------|
| Protocol Type: (Click to Select)                 |
| Destination MAC Address:                         |
| Source MAC Address:                              |
| Frame Direction: WAN=>LAN 💌                      |
| Time schedule: always 💌 View Available Schedules |
| Wan interface: select all interface 💌            |
| Apply Cancel                                     |

La siguiente tabla describe los parámetros de esta página:

| Campo                   | Descripción                                                                                                    |
|-------------------------|----------------------------------------------------------------------------------------------------|
| Protocol Type           | Elegir un protocol de nivel 3 para filtrado bridge de la lista desplegable.<br>Podrá elegir: <b>PPPoE, IPv4, IPv6, AppleTalk, IPX, NetBEUI</b> o <b>IGMP</b> . |
| Destination MAC Address | Dirección MAC de destino del mensaje.                                                                                                    |
| Source MAC Address      | Dirección MAC del origen del mensaje.                                                                                                    |
| Frame Direction         | Elegir la dirección de envoi: de <b>WAN a LAN</b> o de <b>LAN a WAN</b> .                                                                                      |
| Time schedule           | Elegir la estrategia de filtrado <b>always (siempre)</b> o <b>never (nunca)</b> .                                                                              |
| Wan interface           | Elegir un interfaz efectivo para aplicar la regla de filtrado.                                                                                                 |

Presione **Apply** para guardar los cambios.

| BHS-RTA<br>Manual de Usuario avan | Observa Telecom |
|-----------------------------------|-----------------|
| Código BHS_RTA_MAN_AV_ESPAÑA      | Página 35 de 62 |

## 3.3.8 Configuración QoS

Elija **Advanced > QoS Configuration.** Aparecerá la página de configuración de QoS.

|                      | _           |                     |            |                  | 1      |
|----------------------|-------------|---------------------|------------|------------------|--------|
| 1                    | Setup       | Advanced            | Management | Status           | Help   |
| Advanced             |             |                     |            |                  |        |
| Advanced Wireless    | QOS GLOBA   | AL OPTIONS          |            |                  |        |
| Port Forwarding      | Confirme (  |                     |            |                  |        |
| DMZ                  | configure o | yos Global Options. |            |                  |        |
| SAMBA                |             |                     | Configu    | re QoS Global C  | ptions |
| 3G WAN configuration |             |                     |            |                  |        |
| Parental Control     | QOS QUEUE   | CONFIGURATION       |            |                  |        |
| Filtering Options    |             |                     |            |                  |        |
| QoS Configuration    | configure o | ųos ųueue.          |            |                  |        |
| QoS Global Options   |             |                     | Con        | figure QoS Que   | ue     |
| QoS Queue Config     |             |                     |            |                  |        |
| QoS Classification   | QOS CLASS   | IFICATION CONFIG    | URATION    |                  |        |
| Firewall Settings    | <b>C</b> (  |                     |            |                  |        |
| DNS                  | Configure ( | yos vassrication.   |            |                  |        |
| Dynamic DNS          |             |                     | Configu    | ire QoS Classifi | cation |

## 3.3.8.1 Opciones Globales de QoS

En el menú **QoS Configuration,** presione sobre **QoS Global Options.** Aparecerá la siguiente pantalla, podrá seleccionar "Enable Queuing Operation" y presione **Submit** para habilitar la operación de encolamiento.

| QOS GLOBAL CONFIGURATION   |                |  |
|----------------------------|----------------|--|
| Enable Queuing Operation 🕑 |                |  |
|                            | Submit Refresh |  |

#### 3.3.8.2 Configuración de Colas de QoS

En el menú de **QoS Configuration,** presione sobre **QoS Queue Config.** Aparecerá la siguiente pantalla, donde podrá configurar Control de flujo QoS (QoS flow control)

|                         | Setup       | Advanced    | Ma                         | nagement | Status     | Help                |                |           |
|-------------------------|-------------|-------------|----------------------------|----------|------------|---------------------|----------------|-----------|
| Advanced                | 005 GLOBAL  | CONFIGUR    | ATION                      |          |            |                     |                |           |
| Advanced Wireless       |             |             |                            |          |            |                     |                |           |
| Port Forwarding         |             |             | Enabl                      | e 🔽      |            |                     |                |           |
| DMZ                     |             | Upstrea     | m Bandwidt<br>ling Strateg | h 0      | Kbps (0 me | eans no limit bandw | idth)          |           |
| SAMBA                   |             | q           | ueue configura             | ation)   | (Note: Sch | equiling change wo  | ulu clear trie |           |
| 3G WAN Configuration    |             | Enable D    | SCP/TC Mar                 | k        |            |                     |                |           |
| Parental Control        |             | Enable      | 802.1P Mar                 | k 📃      |            |                     |                |           |
| Filtering Options       |             |             |                            | (        | Add Queue  |                     |                |           |
| QoS Configuration       | UPSTREAM QU | JEUE CONFIG | GURATION                   |          |            |                     |                |           |
| QoS Global Options      | Number      | Name        | Enable                     | Pre      | cedence    | Egress Ir           | terface        | Operation |
| <u>QoS Queue Confiq</u> | 1           | UP_Q_3      | <b>V</b>                   | 1        |            | WAN                 | •              | Delete    |
| QoS Classification      | 2           | UP_Q_4      |                            | 2        |            | WAN                 | •              | Delete    |
| Firewall Settings       | 3           | UP_Q_5      |                            | 3        |            | WAN                 | •              | Delete    |
|                         |             |             |                            |          |            | WAN                 | <b>T</b>       | Delete    |
| DNS                     | 4           | 04_070      | <b>Y</b>                   | 4        |            |                     |                | Delete    |

| BHS-RTA<br>Manual de Usuario avan |        |                 |
|-----------------------------------|--------|-----------------|
|                                   | 2000   | Observa Telecom |
| Código BHS_RTA_MAN_AV_ESPAÑA      | Ed 1.0 | Página 36 de 62 |

La siguiente tabla describe los parámetros de esta página:

| Campo               | Descripción                                                                         |
|---------------------|-------------------------------------------------------------------------------------|
| Direction           | Encolamiento <b>Upstream</b> (subida) o encolamiento en <b>Downstream</b> (bajada). |
| Enable              | Selecciónelo para habilitar el encolado.                                            |
| Upstream Bandwidth  | Bandwidth total para el flujo de subida                                             |
| Scheduling Strategy | Algoritmo de programación de las colas de QoS.                                      |
| Enable DSCP/TC Mark | Selecciónelo para permitir el marcado DSCP/TC.                                      |
| Enable 802.1P Mark  | Selecciónelo para permitir el marcado 802.1P.                                       |

Tras configurar los distintos parámetros, presione en Add Queue para añadir una cola.

En la siguiente página, cuando se selecciona **Upstream** (subida o LAN $\rightarrow$ WAN), tendría que configurar los parámetros de la siguiente figura:

| Number | Name   | Enable | Precedence | Egress Interface | Operation |
|--------|--------|--------|------------|------------------|-----------|
| 1      | UP_Q_3 |        | 1          | WAN              | Delete    |
| 2      | UP_Q_4 |        | 2          | WAN              | Delete    |
| 3      | UP_Q_5 |        | 3          | WAN              | Delete    |
| 4      | UP_Q_6 |        | 4          | WAN              | Delete    |

Submit Refresh

Cuando se selecciona **Downstream** (bajada o WAN→LAN), tendría que configurar los parámetros de la siguiente figura

| Number | Name      | Enable | Precedence | Egress Interface | Operation |
|--------|-----------|--------|------------|------------------|-----------|
| 1      | DOWN_Q_7  |        | 1          | LAN              | Delete    |
| 2      | DOWN_Q_8  |        | 2          | LAN              | Delete    |
| 3      | DOWN_Q_9  |        | 3          | LAN              | Delete    |
| 4      | DOWN_Q_10 |        | 4          | LAN              | Delete    |

DOWNSTREAM QUEUE CONFIGURATION

UPSTREAM QUEUE CONFIGURATION

Tras modificar una cola, presione en **Submit** para habilitar la modificación. Presione en **Refresh** para refrescar la cola.

Submit Refresh

| BHS-RTA<br>Manual de Usuario avan | Observa Telecom |                 |
|-----------------------------------|-----------------|-----------------|
| Código BHS_RTA_MAN_AV_ESPAÑA      | Ed 1.0          | Página 37 de 62 |

## 3.3.8.3 **QoS Classification**

En el menú de **QoS Configuration**, presione sobre **QoS Classification**. Se mostrará la siguiente pantalla donde puede configurar las reglas de la colas de QoS.

| QOS CLASSIFY CO | DNFIG  |                                                                                                    |                     |                |              |
|-----------------|--------|----------------------------------------------------------------------------------------------------|---------------------|----------------|--------------|
| 51              |        | Add Classification Rule                                                                                                    |                     |                |              |
| Classify Number | Enable | Classify Condition                                                                                                    | Classify Mark       | Classify Queue | Operation    |
| 1               | 1      | Source/Destination MAC address : /<br>Ethernet Type : IPv4<br>VLANID : 1<br>802. IP : -1<br>Source/Destination IP address : /81.47.224.0<br>Source/Destination Mask : /255.255.0<br>DSCP value : Do not mark<br>Protocol Type : UDP<br>Source port range : -11<br>Destination port range : -11 | 802.1P: -1<br>DSCP: | UP_Q_3         | Edit) Delete |
| 2               | 1      | Source/Destination MAC address : /<br>Ethernet Type : IPv4<br>VLANID :-1<br>802.1P :-1<br>Source/Destination IP address :<br>/80.58.63.192<br>Source/Destination Mask : /255.255.255.192<br>DSCP value : Do not mark<br>Protocol Type : Do not mark<br>Source port range : -11                 | 802.1P: -1<br>DSCP: | UP_Q_3         | Edit Delete  |

Presione en Add Classification Rule, se mostrará la siguiente pantalla:

| QOS FLOW CLASSIFY CONFIG |                                                                              |
|--------------------------|------------------------------------------------------------------------------|
| Classify Type            | <ul> <li>Upstream Flow Classify</li> <li>Downstream Flow Classify</li> </ul> |
| CLASSIFY CONDITIONS      |                                                                              |
| Ip Protocol Type         | IPv4 V                                                                       |
| Input Interface          | LAN                                                                          |
| Source MAC address       |                                                                              |
| Source MAC mask          |                                                                              |
| 802.1P                   | Not Match 💌                                                                  |
| Source IPv4 address      |                                                                              |
| Source subnet mask       |                                                                              |
| Destination IPv4 address |                                                                              |
| Destination subnet mask  |                                                                              |
| DSCP Check               | Not Match                                                                    |
| Protocol Type            | Not Match 💌                                                                  |
| Source port range        | -                                                                            |
| Destination port range   | -                                                                            |
|                          |                                                                              |
| CLASSIFY MATCH RESULT    |                                                                              |
| Classify Queue           | Unbound 🗸                                                                    |
| DSCP Mark                | Not Mark                                                                     |
|                          |                                                                              |
|                          |                                                                              |
|                          | Submit Refresh                                                               |

| BHS-RTA                    |   |  |  |  |  |
|----------------------------|---|--|--|--|--|
| Manual de Usuario avanzado |   |  |  |  |  |
|                            | _ |  |  |  |  |

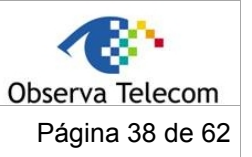

Código BHS\_RTA\_MAN\_AV\_ESPAÑA

Ed 1.0

La siguiente tabla describe los parámetros de esta página:

| Field            | Description                                                          |
|------------------|----------------------------------------------------------------------|
| Classify Type    | Configura la regla de QoS como <b>Upstream</b> o <b>Downstream</b> . |
| Enable           | Seleccionar para habilitar esta regla de QoS                         |
| Ip Protocol Type | Seleccionar el tipo de protocolo <b>IPv4</b> .                       |
| Input Interface  | Elegir un interfaz WAN/LAN basándose en el tipo de clasificación.    |
| 802.1P           | Elegir una prioridad 802.1P VLAN correspondiente.                    |
| DSCP Check       | Elegir un tipo DSCP correspondiente.                                 |
| Protocol Type    | Elegir un tipo de protocolo correspondiente a la regla QoS.          |
| Classify Queue   | Elegir una cola QoS para la regla.                                   |
| DSCP Mark        | Configurar una marca DSCP para la regla QoS.                         |

Puede presionar **Edit** para modificar una regla de clasificación ya existente.

## 3.3.9 Configuración Firewall

Un ataque denegación de servicio (DoS attack) se caracteriza por un intento explícito de atacantes de evitar a usuarios legítimos de un servicio de utilizar este servicio.

La protección de Port Scan (escaneo de puertos) está diseñada para bloquear intentos de descubrir puertos o servicios vulnerables que pueden ser explotados desde la WAN.

Elija Advanced -> Firewall Settings. Aparecerá la siguiente pantalla:

|                      | Setup         | Advanced            | Management              | Status      | Help  |  |
|----------------------|---------------|---------------------|-------------------------|-------------|-------|--|
| Advanced             | FIREWALL      | SETTINGS            |                         |             |       |  |
| Advanced Wireless    |               |                     |                         |             |       |  |
| Port Forwarding      | Click "Apply" | button to make the  | e changes effective imn | nediately.  |       |  |
| DMZ                  |               |                     |                         |             |       |  |
| SAMBA                | FIREWALL      | CONFIGURATION       |                         |             |       |  |
| 3G WAN configuration | En            | able Attack Preven  | nt 🗖                    |             |       |  |
| Parental Control     |               |                     |                         |             |       |  |
| Filtering Options    |               |                     |                         |             |       |  |
| QoS Configuration    |               | Icmp Ecn<br>Frand   | 0 🗹<br> e 🗸             |             |       |  |
| Firewall Settings    |               | Echo Charge         | n 🗹                     |             |       |  |
| DNS                  |               | IP Lan              | d 🗹                     |             |       |  |
| Dynamic DNS          |               | Port Sca            | n 🗹                     |             |       |  |
| Network Tools        | TCP           | Flags: Set "SYN FIN | " 🗹                     |             |       |  |
| Routing              | ТСР           | Flags: Set SYN RST  | r" 🗹                    |             |       |  |
| Schedules            |               | TCP DoS             | : 🗹                     |             |       |  |
| DLNA                 |               | TCP DoS Max Rate    | e: 50                   | (packets/se | cond) |  |
| Logout               |               |                     | A                       | pply Cancel | )     |  |

Presione **Apply** para guardar los cambios.

#### 3.3.10 DNS

Domain Name System (DNS) es un servicio de Internet de internet que traslada nombres de dominio a direcciones IP, ya que los nombre de dominio son alfabéticos y son más fáciles de recordar. Internet está basado en direcciones IP. Cada vez que se utiliza un nombre de dominio, el servicio de DNS tiene que trasladar el nombre a su correspondiente dirección IP. Por ejemplo, el nombre de dominio: <u>www.example.com</u>, podría ser trasladado a 192.108.232.4

El sistema DNS, es de hecho, una red en sí mismo. Si un servidor DNS no sabe como trasladar un dominio particular, preguntará a otro servidor y así sucesivamente hasta que se devuelva la dirección IP correcta.

Seleccione **Advanced** → **DNS**, aparecerá la siguiente pantalla:

| Ma                   | nual de     | BHS-RT<br>e Usuari     | <b>A</b><br>o avanza | ado               |       | Observa Telecom |
|----------------------|-------------|------------------------|----------------------|-------------------|-------|-----------------|
| ódigo BHS_RT         | A_MAN       | _AV_ESPA               | λÑΑ                  | E                 | d 1.0 | Página 39 de 62 |
|                      |             |                        |                      | _                 |       |                 |
|                      | Setup       | Advanced               | Management           | Status            | Help  | 6.0             |
| Advanced             | DNS         |                        |                      |                   |       |                 |
| Advanced Wireless    | DNS         |                        |                      |                   |       |                 |
| Port Forwarding      | Click "Appl | ly" button to save the | new configuration.   |                   |       |                 |
| DMZ                  |             |                        |                      |                   |       |                 |
| SAMBA                | DNS SERV    |                        |                      |                   |       |                 |
| 3G WAN configuration |             | Wan Connection         | DV0-9/25             |                   |       |                 |
| Parental Control     |             | wan Connection         | Obtain DNS server a  | ddress automatic  | ally  |                 |
| Filtering Options    |             | (                      | Use the following D  | NS server address | ses   |                 |
| QoS Configuration    | P           | Preferred DNS serve    |                      |                   |       |                 |
| Firewall Settings    | A           | lternate DNS serve     | r:                   |                   |       |                 |

Si está utilizando el módem para servicio DHCP en la LAN o utilizando los servidores DNS de la red de su proveedor, seleccione **Obtain DNS server address automatically.** 

Apply Cancel

Si tiene las direcciones IP de los DNS proporcionados por su proveedor, introduzca estas direcciones IP en los campos disponibles para servidor DNS preferido (Preferred DNS Server) y el servidor DNS alternativo (Alternate DNS Server).

Presione en **Apply** para guardar los cambios.

#### 3.3.11 DNS Dinámico

DNS

Dynamic DNS

El módem soporta Servicio de Servidor de nombres dinámico (DDNS). Este servicio permite una dirección IP dinámica pública ser asociada con un nombre de host estático en cualquiera de los muchos dominios y permite el acceso a un host específico desde varios lugares de internet. Presione en el hiperlink de URL in el formato de hostname.dyndns.org y permita el acceso remoto a un host. Muchos ISPs asignan una dirección IP pública utilizando DHCP, por lo que localizar un host en la LAN utilizando un DNS estándar es difícil. Por ejemplo, si tiene un servidor web público funcionando en su LAN, el DDNS asegurará que el host puede ser localizado desde Internet incluso si la dirección pública cambia. DDNS requiere que se configure una cuenta con uno de los proveedores del servicio DDNS soportados (DyndDNS.org o dlinkddns.com)

Seleccione **Advanced > Dynamic DNS**, aparecerá la siguiente página:

|                      | Setup       | Advanced                                       | Management                                  | Status           | Help                                         |                               |
|----------------------|-------------|------------------------------------------------|---------------------------------------------|------------------|----------------------------------------------|-------------------------------|
| Advanced             | DYNAMIC     | DNS                                            |                                             |                  |                                              |                               |
| Advanced Wireless    |             |                                                |                                             |                  |                                              |                               |
| Port Forwarding      | The Dynam   | nic DNS feature allow                          | s you to host a server (                    | Web, FTP, Gam    | e Server, etc) using<br>Most broadband Inter | g a domain name that you have |
| DMZ                  | dynamic (cl | hanging) IP addresse                           | s. Using a DDNS service<br>ur IP address is | provider, your f | riends can enter your                        | host name to connect to your  |
| SAMBA                | game berre  | game server no marter what your 12 augress is. |                                             |                  |                                              |                               |
| 3G WAN configuration |             |                                                |                                             |                  |                                              |                               |
| Parental Control     | DYNAMIC     | DNS                                            |                                             |                  |                                              |                               |
| Filtering Options    |             | Hostname                                       | Userna                                      | ime              | Service                                      | Interface                     |
| QoS Configuration    |             |                                                | Add                                         | d Edit Dele      | te                                           |                               |
| Firewall Settings    |             |                                                |                                             |                  |                                              |                               |
| DNS                  |             |                                                |                                             |                  |                                              |                               |
| Dynamic DNS          |             |                                                |                                             |                  |                                              |                               |

Presione en Add para añadir un DNS dinámico. Aparecerá la siguiente pantalla:

| BHS-RTA<br>Manual de Usuario av                                                                   | Observa Telecom |                 |
|---------------------------------------------------------------------------------------------------|-----------------|-----------------|
| Código BHS_RTA_MAN_AV_ESPAÑA                                                                      | Ed 1.0          | Página 40 de 62 |
| ADD DYNAMIC DNS DDNS provider : DynDNS.org  Hostname : Interface : PVC:8/35 Username : Password : |                 |                 |
| Apply Cancel                                                                                      |                 |                 |

La siguiente tabla describe los parámetros de esta página:

| Campo         | Descripción                                                                                                  |
|---------------|----------------------------------------------------------------------------------------------------|
| DDNS provider | Seleccione una de las organizaciones de registro DDNS de la lista disponible.<br>DynDns.org y dlinkddns.com. |
| Host Name     | Introduzca el nombre de host que registró con su proveedor de DDNS.                                          |
| Username      | Introduzca el usuario de su cuenta DDNS                                                                      |
| Password      | Introduzca la contraseña de su cuenta DDNS.                                                                  |

Presione en **Apply** para guardar la configuración.

## 3.3.12 Herramientas de Red

Seleccione **Advanced** → **Network Tools.** Aparecerá la siguiente pantalla:

| 1:3 285              | Setup                                                                                                    | Advanced                              | Management                | Status            | Help             |                                |
|----------------------|----------------------------------------------------------------------------------------------------|---------------------------------------|---------------------------|-------------------|------------------|--------------------------------|
| Advanced             |                                                                                                    |                                       |                           |                   |                  |                                |
| Advanced Wireless    | NETWORK 1                                                                                                    | OOLS PORT MA                          | PPING                     |                   |                  |                                |
| Port Forwarding      | Dent Manai                                                                                                    |                                       | and the DVC and building  |                   |                  |                                |
| DMZ                  | Рогс маррі                                                                                                    | ng supports multiple                  | port to pive and bridging | ig groups. Each g | froup will perio | inn as an independent network. |
| SAMBA                |                                                                                                    |                                       |                           | Port Mapping      | ]                |                                |
| 3G WAN configuration |                                                                                                    |                                       |                           |                   |                  |                                |
| Parental Control     | NETWORK 1                                                                                                    | OOLS IGMP PR                          | DXY                       |                   |                  |                                |
| Filtering Options    | Transmissio                                                                                                   | un of identical conto                 | nt auch as multimodia d   | from a course to  | a pumbor of r    | rinianta                       |
| QoS Configuration    | Transmissic                                                                                                   | in or identical conce                 | ne, such as multimetia, i | nonn a source co  | a number of re   | scipients.                     |
| Firewall Settings    |                                                                                                    |                                       |                           | IGMP Proxy        |                  |                                |
| DNS                  |                                                                                                    |                                       |                           |                   |                  |                                |
| Dynamic DNS          | NETWORK 1                                                                                                    | OOLS IGMP SN                          | DOPING                    |                   |                  |                                |
| Network Tools        | Transmission of identical content, such as multimedia, from a source to a number of recipients. IGMP Snooping |                                       | cipiosto                  |                   |                  |                                |
| Port Mapping         |                                                                                                    |                                       | scipients.                |                   |                  |                                |
| IGMP Proxy           |                                                                                                    |                                       |                           |                   |                  |                                |
| IGMP Snooping        |                                                                                                    |                                       |                           |                   |                  |                                |
| UPnP                 | NETWORK 1                                                                                                    | OOLS UPNP                             |                           |                   |                  |                                |
| ADSL                 | Allows you                                                                                                    | to enable or disable                  | LIPnP                     |                   |                  |                                |
| SNMP                 | Allows you                                                                                                    | Allows you to enable or disable UPnP. |                           |                   |                  |                                |
| TR-064               |                                                                                                    |                                       |                           | Upnp              |                  |                                |
| TR-069               |                                                                                                    |                                       |                           |                   |                  |                                |
| Certificates         | NETWORK 1                                                                                                    | OOLS ADSL                             |                           |                   |                  |                                |
| Printer              | Allows you                                                                                                    | to configure advor-                   | red settings for ADSI     |                   |                  |                                |
| Routing              | Allows you                                                                                                    | to comigure advant                    | Consecutives for AUSE.    |                   |                  |                                |
| Schedules            |                                                                                                    |                                       |                           | ADSL              |                  |                                |

| <b>BHS-RTA</b><br>Manual de Usuario avan | Observa Telecom |                 |
|------------------------------------------|-----------------|-----------------|
| Código BHS_RTA_MAN_AV_ESPAÑA Ed 1.0      |                 | Página 41 de 62 |

| DLNA   |                                                     |
|--------|-----------------------------------------------------|
| Logout | NETWORK TOOLS SNMP                                  |
|        | Network Tools SNMP                                  |
|        |                                                     |
|        | SNMP                                                |
|        |                                                     |
|        | NETWORK TOOLS TR-064                                |
|        | Allows you to configure TR-064 protocol.            |
|        | TR-064                                              |
|        |                                                     |
|        | NETWORK TOOLS TR-069                                |
|        |                                                     |
|        | Allows you to configure TR-069 protocol.            |
|        | TR-069                                              |
|        |                                                     |
|        | NETWORK TOOLS CERTIFICATES                          |
|        |                                                     |
|        | Allows you to manage certificates used with TR-UB9. |
|        | Certificates                                        |
|        |                                                     |
|        | NETWORK TOOLS PRINTER                               |
|        | Allows you to manage printer .                      |
|        |                                                     |
|        | printer                                             |

## 3.3.12.1 Mapeo de Puertos

Seleccione **Advanced** → **Network Tools** y presione sobre **Port Mapping.** Aparecerá la siguiente página. En esta página, puede ligar la interfaz WAN y la interfaz LAN al mismo grupo.

| DODT | MADDING |  |
|------|---------|--|
| PURI | MAPPING |  |
|      |         |  |

Port Mapping -- A maximum 5 entries can be configured

Port Mapping supports multiple port to PVC and bridging groups. Each group will perform as an independent network. To support this feature, you must create mapping groups with appropriate LAN and WAN interfaces using the "Add" button. The "Delete" button will remove the grouping and add the ungrouped interfaces to the Default group.

|   | Group Name | Interfaces                                                           |
|---|------------|----------------------------------------------------------------------|
|   | Lan1       | ethernet1,ethernet2,ethernet3,wlan0,wlan0-vap0,wlan0-vap1,wlan0-vap2 |
|   | IPTV       |                                                                      |
| ] | VoIP       | ethernet4,PVC:8/37,                                                  |

Presione en **Add** para añadir un mapeo de puertos, aparecerá la siguiente pantalla:

| BHS-RTA                    |  |  |
|----------------------------|--|--|
| Manual de Usuario avanzado |  |  |
|                            |  |  |

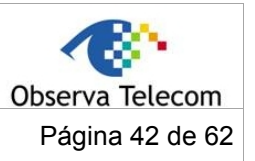

Código BHS\_RTA\_MAN\_AV\_ESPAÑA

Ed 1.0

| create a new                     | mapping group:                                                                                                    |
|----------------------------------|----------------------------------------------------------------------------------------------------|
| Enter the Grou<br>e arrow buttor | ip name and select interfaces from the available interface list and add it to the grouped interface list using<br>s to create the required mapping of the ports. The group name must be unique. |
| Click "Apply" b                  | utton to make the changes effective immediately.                                                                                                    |
|                                  |                                                                                                    |
| DT MADDING                       | CONTICUERATION                                                                                                    |
|                                  |                                                                                                    |
|                                  |                                                                                                    |
|                                  | Group Name:<br>Grouped Interfaces Available Interfaces                                                                                                    |
|                                  | Group Name:<br>Grouped Interfaces Available Interfaces<br>ethemet1                                                                                                    |
|                                  | Group Name: Grouped Interfaces Available Interfaces ethermet1 ethermet3                                                                                                    |
|                                  | Group Name:<br>Group Name:<br>Grouped Interfaces<br>Ethermet1<br>ethermet2<br>ethermet2<br>ethermet2<br>ethermet2<br>ethermet2<br>ethermet2<br>ethermet2                                        |
|                                  | Group Name: Grouped Interfaces Available Interfaces ethemet1 ethemet2 ethemet3 wMan0-vap0 wMan0-vap1                                                                                            |
|                                  | Group Name:<br>Grouped Interfaces Available Interfaces ethermet1 ethermet2 ethermet3 wlan0-vap0 wlan0-vap2                                                                                      |
|                                  | Group Name:<br>Grouped Interfaces Available Interfaces ethemet1 ethemet2 ethemet3 wlan0 wlan0.vap0 wlan0.vap2                                                                                   |

El procedimiento para crear un grupo de mapeo es el siguiente:

Paso 1. Introduzca el nombre del grupo en Group Name.

**Paso 2.** Seleccione los interfaces de la lista de interfaces disponibles **Available Interface** y presione el botón con la flecha  $\leftarrow$  para añadirlo a la lista **Grouped Interfaces**, para crear el mapeo de puertos requerido. El nombre del grupo debe ser único.

Paso 3. Presione en Apply para guardar los cambios.

#### 3.3.12.2 IGMP Proxy

Seleccione Advanced → Network Tools y presione en IGMP Proxy. Se mostrará la siguiente página:

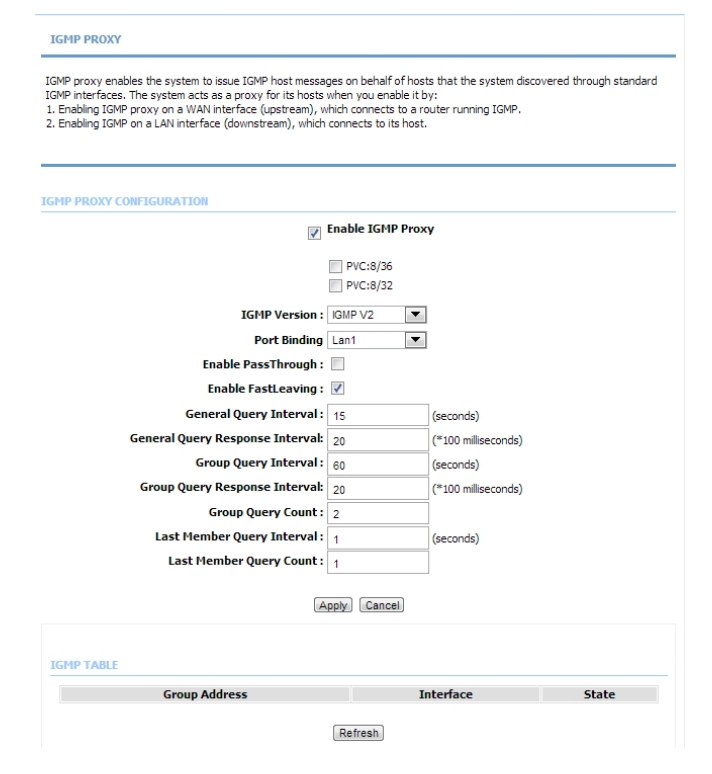

El IGMP Proxy habilita al sistema a propagar mensajes de host IGMP en nombre de los hosts que el sistema descubrió a través de interfaces IGMP estándar. El sistema actúa como proxy para los hosts tras habilitarlo.

| BHS-RTA                    |               |
|----------------------------|---------------|
| Manual de Usuario avanzado | Observa Teleo |
| ~                          |               |

Código BHS\_RTA\_MAN\_AV\_ESPAÑA

Ed 1.0

com Página 43 de 62

La siguiente tabla describe los parámetros de la página.

| Campo                              | Descripción                                                                                                    |
|------------------------------------|----------------------------------------------------------------------------------------------------|
| Enable PassThrough                 | El dispositivo mantiene el campo de dirección IP de los paquetes de IGMP cuando se envían en sentido de subida al DSLAM.                                  |
| Enable FastLeaving                 | Habilita al usuario IGMP a desconectarse de un grupo multicast<br>inmediatamente, sin realizar el procedimiento de verificación con mensajes<br>IGMP GSQ. |
| General Query<br>Interval          | El dispositivo enviará mensajes para chequear usuarios IGMP periódicamente.<br>Medida en segundos.                                                        |
| General Query<br>Response Interval | El dispositivo espera a que el usuario IGMP responda. Unidad en 100* milisegundos.                                                                        |
| Group Query<br>Interval            | El dispositivo enviará peticiones de grupo multicast para comprobar si los usuarios IGMP están aún actives. Unidad en segundos.                           |
| Group Query<br>Response Interval   | El dispositivo espera a que el usuario IGMP responda. Unidad en 100* milisegundos.                                                                        |
| Group Query Count                  | Este parámetro especifica cuantas veces envió el dispositivo mensajes de grupo multicast.                                                                 |
| Last Member Query<br>Interval      | Cuando abandona el último miembro, el dispositivo envia query mensajes periódicamente. Unidad en segundos.                                                |
| Last Member Query<br>Count         | Este parámetro especifica cuantas veces envió el dispositivo mensajes de query.                                                                           |

Presione en **Apply** para guardar los cambios.

## 3.3.12.3 IGMP Snooping

Seleccione **Advanced > Network Tools** y presione sobre **IGMP Snooping**. Aparecerá la página de la siguiente figura. Cuando está habilitado el IGMP Snooping, los datos de multicast se transmitirán sólo por el puerto LAN específico que recibió el informe de solicitud. (request report)

| IGMP                                |                       |                    |                |         |  |
|-------------------------------------|-----------------------|--------------------|----------------|---------|--|
| ransmission of identical content, s | uch as multimedia, fr | om a source to a n | umber of recip | pients. |  |
|                                     |                       |                    |                |         |  |
|                                     |                       |                    |                |         |  |
| MP SETUP                            |                       |                    |                |         |  |
| Enabled :                           | <b>v</b>              |                    |                |         |  |
| LastMemberQueryInterval :           | 200000                |                    |                |         |  |
| HostTimeout :                       | 3000000               |                    |                |         |  |
| MrouterTimeout :                    | 1                     |                    |                |         |  |
| LeaveTimeout :                      | 0                     |                    |                |         |  |
|                                     | 100                   |                    |                |         |  |

#### 3.3.12.4 UPnP

Seleccione Advanced → Network Tools y presione sobre UPnP. Aparecerá la siguiente página:

| BHS-RTA<br>Manual de Usuario avan | Observa Telecom |                 |
|-----------------------------------|-----------------|-----------------|
| Código BHS_RTA_MAN_AV_ESPAÑA      | Ed 1.0          | Página 44 de 62 |

#### UPNP

Universal Plug and Play (UPnP) supports peer-to-peer Plug and Play functionality for network devices.

| UPNP SETUP       |             |            |    |  |
|------------------|-------------|------------|----|--|
| <b>v</b>         | Enable UPnP |            |    |  |
| WAN Connection : | PVC:8/35    | ~          |    |  |
| LAN Connection : | br0 💌       |            |    |  |
|                  |             |            |    |  |
|                  |             | Apply Canc | el |  |

En esta página podrá configurar Universal Plug and Play (UPnP).

UPnP se utiliza para software audio visual, permite descubrir automáticamente el dispositivo en la red. Si se conectó con seguridad UPnP, puede deshabilitarlo. El bloqueo de ICMP debe estar habilitado para que el dispositivo no responda a peticiones maliciosas desde Internet.

Presione **Apply** para guardar los cambios.

## 3.3.12.5 ADSL

Seleccione Advanced → Network Tools y presione sobre ADSL. Aparecerá la siguiente página:

| SL SETTINGS |       |  |  |
|-------------|-------|--|--|
| Enable DSI  |       |  |  |
| 🔿 All 💿 Mu  | imode |  |  |
| G.Dmt Ena   | led   |  |  |
| G.Lite Enal | ed    |  |  |
| T1.413 En   | oled  |  |  |
| ADSL2 Ena   | oled  |  |  |
| AnnexL En   | bled  |  |  |
| ADSL2+ E    | abled |  |  |
| AnnexM E    | abled |  |  |
| Capability  |       |  |  |
| Bitswap Er  | ible  |  |  |
|             |       |  |  |

Apply

En esta página, puede configurar la modulación ADSL. Normalmente, puede mantener la configuración por defecto. El dispositivo negociará la modulación con el DSLAM. Presione en **Apply** para guardar los cambios.

## 3.3.12.6 SNMP

Seleccione **Advanced** → **Network Tools** y presione sobre **SNMP.** Aparecerá la siguiente página, donde puede configurar los parámetros SNMP.

| <b>BHS-RTA</b><br>Manual de Usuario avan | Observa Telecom |                 |
|------------------------------------------|-----------------|-----------------|
| Código BHS_RTA_MAN_AV_ESPAÑA             | Ed 1.0          | Página 45 de 62 |

| SNMP CONFIGURATI | 0 | l |
|------------------|---|---|
|------------------|---|---|

This page is used to configure the SNMP protocol.

SNMP CONFIGURATION

| Read Community:  | public  | 7 |
|------------------|---------|---|
| Set Community:   | private |   |
| Trap Manager IP: |         |   |
| Trap Community:  | public  |   |
| Trap Version:    | v2c 💌   |   |

Presione en **Apply** para guardar los cambios.

## 3.3.12.7 <u>TR-064</u>

Seleccione **Advanced**  $\rightarrow$  **Network Tools** y presione sobre **TR-064.** Aparecerá la siguiente página, donde puede habilitar el servicio TR-064.

TR064 CONFIGURATION

This page is used to configure the TR064 protocol.

**TR064 CONFIGURATION** 

Enable TR064

| Apply | Cancel |
|-------|--------|
|-------|--------|

| BHS-RTA<br>Manual de Usuario avan | Observa Telecom |                 |
|-----------------------------------|-----------------|-----------------|
| Código BHS_RTA_MAN_AV_ESPAÑA      | Ed 1.0          | Página 46 de 62 |

## 3.3.12.8 TR-069

Seleccione **Advanced**  $\rightarrow$  **Network Tools** y presione sobre **TR-069**. Aparecerá la siguiente página, donde puede configurar los parámetros TR-069.

| TR-069                                                                                                    |                |                        |  |  |
|----------------------------------------------------------------------------------------------------|----------------|------------------------|--|--|
| WAN management protocol (TR-069) enables an auto-configuration server (ACS) to perform auto-configuration, provision,<br>collection, and diagnostics on the device. |                |                        |  |  |
| Set the appropriate values and click "Apply" to save the settings of TR-069 client.                                                                                 |                |                        |  |  |
| TR-069 CLIENT CONFIGURATION                                                                                                    |                |                        |  |  |
| Cwmp:                                                                                                    | Oisabled       | Enabled                |  |  |
| Inform:                                                                                                    | Oisabled       | © Enabled              |  |  |
| Inform Interval:                                                                                                    | 86400          |                        |  |  |
| ACS URL:                                                                                                    | https://main.a | .acs.telefonic         |  |  |
| ACS User Name:                                                                                                    | ACS1234        |                        |  |  |
| ACS Password:                                                                                                    | •••••          |                        |  |  |
| $\checkmark$                                                                                                    | Connection Re  | lequest Authentication |  |  |
| Connection Request User Name:                                                                                                    | ACSCR1234      | 4                      |  |  |
| Connection Request Password:                                                                                                    |                |                        |  |  |
|                                                                                                    | Apply Ca       | Cancel                 |  |  |

Presione en **Apply** para guardar los cambios.

#### 3.3.12.9 Certificados

Seleccione **Advanced** → **Network Tools** y presione sobre **Certificates**. Aparecerá la siguiente página:

CERTIFICATES -- TRUSTED CA
Trusted CA certificates are used by you to verify peers' certificates.
Trusted CA

Presione en el botón Trusted CA para importar un certificado.

CERTIFICATES -- TRUSTED CA

Add, View or Remove certificates from this page. CA certificates are used by you to verify peers' certificates. Only one certificates can be stored. Notice you have to synchronize your time when use certificate

TRUSTED CA (CERTIFICATE AUTHORITY) CERTIFICATES

| Name | Subject                        | Туре                 | Action |
|------|--------------------------------|----------------------|--------|
| cert | O=Grupo Telefonica/O=TME/ST=A7 | self signed certific | Delete |

Input Certificate

| <b>BHS-RTA</b><br>Manual de Usuario avan | Observa Telecom |                 |
|------------------------------------------|-----------------|-----------------|
| Código BHS_RTA_MAN_AV_ESPAÑA             | Ed 1.0          | Página 47 de 62 |
|                                          | 1               |                 |

Nota: Podría introducir un certificado tras borrar el ya existente

TRUSTED CA CERTIFICATES

Enter certificate name and paste certificate content.

#### IMPORT CA CERTIFICATE

| Certificate Name: |                                          |  |
|-------------------|------------------------------------------|--|
| Certificate:      | BEGIN CERTIFICATE                        |  |
|                   | <incert certificate="" here=""></incert> |  |
|                   | END CERTIFICATE                          |  |
|                   |                                          |  |
|                   |                                          |  |
|                   |                                          |  |
|                   |                                          |  |
|                   |                                          |  |
|                   |                                          |  |
|                   |                                          |  |
|                   |                                          |  |
|                   |                                          |  |
|                   |                                          |  |
|                   |                                          |  |
|                   |                                          |  |
|                   | ×                                        |  |

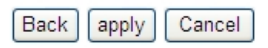

## 3.3.12.10 Impresora

Seleccione **Advanced** → **Network Tools** y presione sobre **Printer.** Aparecerá la siguiente página dónde puede habilitar/deshabilitar el soporte de impresión.

 PRINT SERVER SETTINGS

 This page allows you to enable/disable printer support

 Enable

 Printer Name

 HomeStation

 URL: http://192.168.1.1:631/printers/HomeStation

 DISPLAY LIST

 Manufacturer
 Model

 CMD
 Firmware Version

 UNKNOWN
 UNKNOWN

 UNKNOWN
 UNKNOWN

 Apply
 Cancel

| BHS-RTA<br>Manual de Usuario avan | zado   | Observa Telecom |
|-----------------------------------|--------|-----------------|
| Código BHS_RTA_MAN_AV_ESPAÑA      | Ed 1.0 | Página 48 de 62 |

## 3.3.13 Enrutamiento (Routing)

Seleccione **Advanced** → **Routing.** Aparecerá la siguiente página:

|                      | Setup       | Advanced | Management | Status         | Help |      |
|----------------------|-------------|----------|------------|----------------|------|------|
| Advanced             | STATIC RO   | UTE      |            |                |      |      |
| Advanced Wireless    |             |          |            |                |      |      |
| Port Forwarding      | Static Rout | te.      |            |                |      |      |
| DMZ                  |             |          |            | Static Route   |      |      |
| SAMBA                | DOLICY PO   | IITE     |            |                |      |      |
| 3G WAN configuration | FOLICI RO   | UTL      |            |                |      | <br> |
| Parental Control     | Policy Rout | te.      |            |                |      |      |
| Filtering Options    |             |          | Г          | Policy Route   | 1    |      |
| QoS Configuration    |             |          |            |                | ,    |      |
| Firewall Settings    | DEFAULT C   | ATEWAY   |            |                |      |      |
| DNS                  | DEFAULT G   | ATEWAT   |            |                |      | <br> |
| Dynamic DNS          | Default Ga  | teway.   |            |                |      |      |
| Network Tools        |             |          |            | efault Gateway |      |      |
| Routing              |             |          |            |                |      |      |
| Static Routing       | RID SETTIN  | 165      |            |                |      |      |
| Policy Route         |             |          |            |                |      |      |
| Default Gateway      | RIP Setting | gs.      |            |                |      |      |
| RIP                  |             |          | Г          | RIP Settings   |      |      |
| Schedules            |             |          |            |                |      |      |
| DLNA                 | RIDNG SET   | THES     |            |                |      |      |
| Logout               | INTING SET  | 11103    |            |                |      |      |
|                      | RIPng Set   | tings.   |            |                |      |      |
|                      |             |          |            | RIPng Settings |      |      |

## 3.3.13.1 Enrutamiento estático

Seleccione **Advanced** →**Routing** y seleccione **Static Route**. Aparecerá la siguiente pantalla, que se utilize para configurar información de routing, en esta pantalla podrá añadir o borrar rutas IP.

| ter the destination network address | s, subnet mask, gateway AND/OR | available WAN interface th | nen click "Apply" to add |
|-------------------------------------|--------------------------------|----------------------------|--------------------------|
| ntry to the routing table.          | ,, , , ,, ,,                   |                            |                          |
|                                     |                                |                            |                          |
|                                     |                                |                            |                          |
| maximum 30 entries can be con       | igured.                        |                            |                          |
| maximum 30 entries can be con       | igured.                        |                            |                          |
| maximum 30 entries can be con       | igured.                        |                            |                          |
| maximum 30 entries can be con       | igured.                        |                            |                          |
| Maximum 30 entries can be con       | igured.                        |                            |                          |
| maximum 30 entries can be con       | igured.                        |                            |                          |

Presione en Add para añadir una ruta estática. Aparecerá la siguiente pantalla:

| DUTE ADD                      |          |       |
|-------------------------------|----------|-------|
| Destination Network Address : |          |       |
| Subnet Mask :                 |          | _     |
| Use Interface :               | PVC:8/35 |       |
| Use Gateway IP Address :      |          |       |
|                               | Apply ca | ancel |

| <b>BHS-RTA</b><br>Manual de Usuario avan | zado   | Observa Telecom |
|------------------------------------------|--------|-----------------|
| Código BHS_RTA_MAN_AV_ESPAÑA             | Ed 1.0 | Página 49 de 62 |

En la siguiente tabla se describen los parámetros de esta página:

| Field                       | Description                                            |
|-----------------------------|--------------------------------------------------------|
| Destination Network Address | Dirección destino de la ruta.                          |
| Subnet Mask                 | Máscara de subred de la dirección IP destino.          |
| Use Interface               | Nombre de la interfaz del Puerto de salida de la ruta. |
| Use Gateway IP Address      | Dirección IP del gateway de la ruta.                   |

Presione en **Apply** para guardar los cambios.

## 3.3.13.2 Políticas de enrutamiento (Policy Route)

Seleccione **Advanced** →**Routing** y seleccione **Policy Route**. Aparecerá la siguiente pantalla, el policy permite unir una conexión WAN a un interfaz LAN.

| POLICY ROUTE                                                       |           |
|--------------------------------------------------------------------|-----------|
| Policy Route :chose one Wanconnection and one Lanconnection then b | ind them. |
|                                                                    |           |
| POLICY ROUTE SETUP                                                 |           |
| WAN                                                                | LAN       |
| Add Delete                                                         |           |

Presione en **add**, aparecerá la siguiente página:

| WAN INSTANCE AND LAN INSTAN | NCE          |
|-----------------------------|--------------|
| WAN Connection              | VC:8/35      |
| LAN Connection et           | thernet1 💌   |
|                             | Apply Cancel |

## 3.3.13.3 Ruta por defecto

Seleccione **Advanced** → **Routing** y presione en **Default Gateway.** Aparecerá la siguiente página donde se puede asignar una ruta por defecto al módem.

| Here is Assigned the Default Gateway ,the router will use which WAN interface you assign first. Click "Apply" button :<br>It.<br>DEFAULT GATEWAY<br>Assigned the Default Gateway : PVC:8/35 |           |
|----------------------------------------------------------------------------------------------------|-----------|
| Assigned the Default Gateway : PVC:8/35                                                                                                    | n to save |
| Assigned the Default Gateway : PVC:8/35                                                                                                    |           |
| Assigned the Default Gateway : PVC:8/35                                                                                                    |           |
| Assigned the Default Gateway : PVC:8/35                                                                                                    |           |
|                                                                                                    |           |
|                                                                                                    |           |
| (Apply) Cancel                                                                                                    |           |

| <b>BHS-RTA</b><br>Manual de Usuario avan | zado   | Observa Telecom |
|------------------------------------------|--------|-----------------|
| Código BHS_RTA_MAN_AV_ESPAÑA             | Ed 1.0 | Página 50 de 62 |

## 3.3.13.4 <u>RIP</u>

Seleccione **Advanced > Routing** y presione en **RIP Settings.** Aparecerá la siguiente página donde se pueden seleccionar los interfaces en su dispositivo que utilizan RIP y la versión del protocolo utilizada.

| d or disabled, acc                          | nabled check box co<br>ording to the selecte | orresponding to the i<br>ed global RIP mode.    | nterface, and click "App                | ly" to save the settin | igs. The RIP is |
|---------------------------------------------|----------------------------------------------|-------------------------------------------------|-----------------------------------------|------------------------|-----------------|
|                                             |                                              |                                                 |                                         |                        |                 |
| Interface                                   | VPI/VCI                                      | Version                                         | Operation                               | Enabled                | Passive         |
| Interface<br>PVC:8/36                       | VPI/VCI<br>PVC:8/36                          | Version                                         | Operation<br>Active                     | Enabled                | Passive         |
| Interface<br>PVC:8/36<br>PVC:8/32           | VPI/VCI<br>PVC:8/36<br>PVC:8/32              | Version                                         | Operation<br>Active<br>Active           | Enabled                | Passive         |
| Interface<br>PVC:8/36<br>PVC:8/32<br>pppo3g | VPI/VCI<br>PVC:8/36<br>PVC:8/32              | Version<br>1<br>1<br>1<br>1<br>1<br>1<br>1<br>1 | Operation<br>Active<br>Active<br>Active | Enabled                | Passive         |

Si está utilizando el dispositivo con RIP habilitado para comunicarse con otros utilizando el protocolo RIP, habilite RIP y aplique en **Apply** para guardar los cambios.

#### 3.3.14 Programaciones

Seleccione **Advanced → Schedules.** Aparecerá la siguiente pantalla:

| SCHEDULES              |           |            |            |            |          |        |      |            |           |
|------------------------|-----------|------------|------------|------------|----------|--------|------|------------|-----------|
| Schedule allows you to | create so | heduling i | rules to l | be applied | for your | firewa | all. |            |           |
| Maximum number of      | schedul   | e rules: 2 | 0          |            |          |        |      |            |           |
|                        |           |            |            |            |          |        |      |            |           |
| SCHEDULE RULES         |           |            |            |            |          |        |      |            |           |
| Rule Name              | Sun       | Mon        | Tue        | Wed        | Thu      | Fri    | Sat  | Start Time | Stop time |
|                        |           |            | A          | Add E      | dit I    | Delete |      |            |           |

Presione en Add para añadir una progamación, aparecerá la siguiente pantalla:

| ADD SCHEDULE RULE  |                               |
|--------------------|-------------------------------|
| Name :             |                               |
| Day(s) : (         | All Week  Select Day(s)       |
| [                  | Sun Mon Tue Wed               |
| [                  | Thu Fri Sat                   |
| All Day - 24 hrs : |                               |
| Start Time :       | : (hour:minute, 24 hour time) |
| End Time :         | : (hour:minute, 24 hour time) |
|                    |                               |
|                    | Apply Cancel                  |

Presione en **Apply** para guardar los cambios.

| <b>BHS-RTA</b><br>Manual de Usuario avan | Observa Telecom |                 |
|------------------------------------------|-----------------|-----------------|
| Código BHS_RTA_MAN_AV_ESPAÑA             | Ed 1.0          | Página 51 de 62 |

## 3.3.15 DLNA

Seleccione **Advanced** > **DLNA**. Aparecerá la siguiente pantalla, donde puede habilitar DLNA y presione en **Apply.** 

| DLNA                                 |              |  |
|--------------------------------------|--------------|--|
| You can Enable or Disable DLNA here. |              |  |
| DLNA SETTING                         |              |  |
| Enable DLNA : 🗌                      |              |  |
|                                      | Apply Cancel |  |
|                                      |              |  |

## 3.3.16 Logout

Seleccione **Advanced** > **Logout**. Aparecerá la siguiente pantalla, donde puede abandonar la página de configuración.

|                   | Setup       | Advanced                | Management | Status | Help |  |
|-------------------|-------------|-------------------------|------------|--------|------|--|
| Advanced          | LOGOUT      |                         |            |        |      |  |
| Advanced Wireless |             |                         |            |        |      |  |
| Port Forwarding   | Logging out | t will return to the lo | ogin page. |        |      |  |
| DMZ               |             |                         |            | Logout |      |  |
| SAMBA             |             |                         |            |        |      |  |

| BHS-RTA<br>Manual de Usuario avan | Observa Telecom |                 |
|-----------------------------------|-----------------|-----------------|
| Código BHS_RTA_MAN_AV_ESPAÑA      | Ed 1.0          | Página 52 de 62 |

## 3.4.- GESTIÓN

En el menú principal seleccione la pestaña **Management** para acceder al menú de gestión que parece en la siguiente figura. Los sub menús son: **System Management, Firmware Update, Access Controls, Diagnosis, Log Configuration y Logout.** 

## 3.4.1 Gestión de Sistema

Seleccione el menú Management -> System Management. Aparecerá la siguiente pantalla:

|                   | Setup                   | Advanced             | Management                                              | Status                                             | Help               |            |
|-------------------|-------------------------|----------------------|---------------------------------------------------------|----------------------------------------------------|--------------------|------------|
| Management        |                         |                      |                                                         |                                                    |                    |            |
| System Management | SYSTEM                  | REBOOT               |                                                         |                                                    |                    |            |
| Firmware Update   | Click the l             | uttaa balau ta cab   | ant the reuter                                          |                                                    |                    |            |
| Access Controls   | CICK LIFE I             | Juccon Delow co red  | oot the lotter.                                         |                                                    |                    |            |
| Diagnosis         |                         |                      |                                                         | Reboot                                             |                    |            |
| Log Configuration |                         |                      |                                                         |                                                    |                    |            |
| Logout            | SYSTEM                  | BACKUP SETTING       | S                                                       |                                                    |                    |            |
|                   | Back up D<br>Note: Plea | ISL Router configura | tions. You may save you<br>figuration file first before | r router configur<br>viewing it.<br>Backup Setting | ations to a file o | n your PC. |
|                   | SYSTEM                  | UPDATE SETTINGS      | 6                                                       |                                                    |                    |            |
|                   | Update D                | SL Router settings.  | You may update your ro                                  | uter settings usir                                 | ng your saved file | es.        |
|                   |                         | Settings File Nar    | ne:                                                     | Browse<br>Update Setting                           | •                  |            |
|                   | SYSTEM                  | RESTORE DEFAUL       | T SETTINGS                                              |                                                    |                    |            |
|                   | Restore D               | SL Router settings t | to the factory defaults.                                |                                                    |                    |            |

Desde esta página puede rebotar el módem (**Reboot**), hacer un backup del fichero de configuración (**Backup Settings**), actualizar la configuración utilizando un fichero de configuración previamente guardado y reiniciar (**Update Settings** → **Settings File Name**) el módem a sus parámetros de fábrica (**Restore Default Settings**).

#### 3.4.2 Actualización de Firmware

Selecciona **Management → Firmware Update.** Se mostrará la siguiente pantalla:

|                   | Setup                     | Advanced                                                                    | Management                                          | Status           | Help             |                                     |
|-------------------|---------------------------|-----------------------------------------------------------------------------|-----------------------------------------------------|------------------|------------------|-------------------------------------|
| Management        | FIRMWAR                   | RE UPDATE                                                                   |                                                     |                  |                  |                                     |
| System Management |                           |                                                                             |                                                     |                  |                  |                                     |
| Firmware Update   | Step 1: Of                | otain an updated firr                                                       | mware image file from yo                            | ur ISP.          |                  |                                     |
| Access Controls   | Step 2: En                | ter the path to the                                                         | image file location in the                          | e box below or c | lick the "Browse | " button to locate the image file.  |
| Diagnosis         | Step 3: Ch                | ck the "Update Firm                                                         | ware" button once to u                              | pload the new in | nage file.       |                                     |
| Log Configuration |                           |                                                                             |                                                     |                  |                  |                                     |
| Logout            | NOTE: The<br>your router  | update process tak<br>before the update                                     | ies about 2 minutes to c<br>is complete.            | omplete, and yo  | ur DSL Router w  | vil reboot. Please DO NOT power off |
|                   | FIRMWARE<br>Curren<br>Cur | UPDATE<br>nt Firmware Versic<br>rent Firmware Da<br>Select Fi<br>Clear Conf | nn: 1.1.0<br>te: 04/01/2012-14:40:5<br>le:<br>ig: □ | 1 Brows          | e                |                                     |

| BHS-RTA                      |                 |                 |
|------------------------------|-----------------|-----------------|
| Manual de Usuario avan       | Observa Telecom |                 |
| Código BHS_RTA_MAN_AV_ESPAÑA | Ed 1.0          | Página 53 de 62 |

Para actualizar el Firmware siga los siguientes pasos:

- 1) Presione en **Browse** para encontrar el fichero dónde lo haya guardado previamente.
- 2) Marque Clear Config
- 3) Presione sobre Update Firmware para copiar el fichero.

El modem cargará el fichero y se reiniciará automáticamente.

#### 3.4.3 Control de Accesos

Seleccione el menú **Management → Access Controls.** Aparecerá la pantalla:

|                   | Setup      | Advanced             | Management                 | Status           | Help |  |
|-------------------|------------|----------------------|----------------------------|------------------|------|--|
| Management        | ACCESS CO  | ONTROLS ACCOU        | INT PASSWORD               |                  |      |  |
| System Management |            |                      |                            |                  |      |  |
| Firmware Update   | Manage D   | SL Router user acco  | unts.                      |                  |      |  |
| Access Controls   |            |                      | A                          | count Password   | ł    |  |
| User Management   |            |                      |                            |                  |      |  |
| Services          | ACCESS CO  | ONTROLS SERVI        | CES                        |                  |      |  |
| IP Address        |            |                      |                            |                  |      |  |
| Diagnosis         | A Service  | Control List ("SCL") | enables or disables servio | es from being us | ed.  |  |
| Log Configuration |            |                      |                            | Services         |      |  |
| Logout            |            |                      |                            |                  |      |  |
|                   | ACCESS CO  | ONTROLS IP ADI       | DRESS                      |                  |      |  |
|                   | Permits ac | cess to local manage | ement services.            |                  |      |  |
|                   |            |                      | (                          | IP Address       |      |  |

#### 3.4.3.1 Contraseñas para cuentas de acceso (Account Password)

ACCOUNT PASSWORD

En la página **Access Controls**, presione sobre **Account Password**. Aparecerá la siguiente pantalla, dónde puede cambiar la contraseña de usuario y el tiempo para salida automática.

| Access to your DSL Router is contr                                        | olled through three user accounts: admin, support, and user.                                        |
|---------------------------------------------------------------------------|----------------------------------------------------------------------------------------------------|
| The user name "support" is used to<br>diagnostics. This user name can not | o allow an ISP technician to access your DSL Router for maintenance and to run<br>be used in local. |
| The user name "user" can access t<br>firmware.                            | he DSL Router, view configuration settings and statistics, as well as update the router's           |
| Use the fields below to enter up to contain a space.                      | > 16 characters and click "Apply" to change or create passwords. Note: Password cannot              |
|                                                                           |                                                                                                    |
| ACCOUNT PASSWORD                                                          |                                                                                                    |
| Username:                                                                 | admin 💌                                                                                             |
| New Username:<br>Current Password:                                        | admin                                                                                               |
| New Password:                                                             |                                                                                                    |
| Confirm Password:                                                         |                                                                                                    |
|                                                                           |                                                                                                    |
|                                                                           | Apply Cancel                                                                                        |
| NEB IDLE TIME OUT SETTINGS                                                | (Apply) Cancel                                                                                      |
| WEB IDLE TIME OUT SETTINGS<br>Web Idle Time Out:                          | Apply Cancel<br>29 (5 ~ 30 minutes)                                                                 |

Seleccione el usuario cuya contraseña quiere cambiar de la lista desplegable de usuarios. Tras esto introduzca la contraseña actual del usuario (**Current Password**) y la nueva contraseña que desee configurar (**New Password**) confirmando esta nueva contraseña en **Confirm Password**.

Por último, presione en Apply para guardar los cambios.

| BHS-RTA<br>Manual de Usuario avan | Observa Telecom |                 |
|-----------------------------------|-----------------|-----------------|
| Código BHS_RTA_MAN_AV_ESPAÑA      | Ed 1.0          | Página 54 de 62 |

## 3.4.3.2 Servicios

En la página de Access Controls, presione en Services. Aparecerá la siguiente pantalla;

| 1.3               | Setup            | Advanced               | Management              | Status            | Help          |                     |      |            |
|-------------------|------------------|------------------------|-------------------------|-------------------|---------------|---------------------|------|------------|
| Management        | SERVICES         |                        |                         |                   |               |                     |      |            |
| Global IPv6       |                  |                        |                         |                   |               |                     | _    |            |
| System Management | You can set a se | rvice control list (SC | L) to enable or disable | services from bei | ng used.      |                     |      |            |
| Firmware Update   |                  |                        |                         |                   |               |                     | -    |            |
| Access Controls   | ACCESS CONTR     | OL SERVICES            |                         |                   |               |                     |      |            |
| User Management   | Select W         | AN Connections         | PVC:8/36                |                   |               |                     |      |            |
| Services          | Service          | LAN                    | WAN                     | W                 | AN Access Sou | urce Host(IP / Masł | () : | (Dst Port) |
|                   | FTP              |                        | <b>V</b>                | 1                 | 93.152.37.19  | / 255.255.255.24    | :    | 21         |
| IP Address        | HTTP             | <b>V</b>               | ✓                       | 1                 | 93.152.37.19  | / 255.255.255.24    | :    | 8000       |
| Diagnosis         | ICMP             |                        | <b>V</b>                | 0                 | .0.0.0        | / 0.0.0.0           | :    | 0          |
|                   | SSH              | <b>V</b>               |                         | 0                 | .0.0.0        | / 0.0.0.0           | :    | 22         |
| Les Casfingentian |                  |                        |                         | 1                 | 93.152.37.19  | / 255.255.255.24    | :    | 23         |
| Log Configuration | TELNET           | ×                      |                         |                   |               |                     |      |            |
| Log Configuration | TELNET           | <ul> <li>✓</li> </ul>  |                         | 0                 | .0.0.0        | / 0.0.0.0           | :    | 69         |

En esta página, podrá habilitar o deshabilitar los servicios que se utilizan por hosts remotos. Por ejemplo, si el servicio telnet está habilitado y su puerto es el 23, un host remoto podrá acceder al dispositivo por telnet a través del puerto 23. Normalmente, no es necesario cambiar la configuración por defecto.

Seleccione los servicios de gestión que quiera habilitar/deshabilitar en la LAN y/o WAN. Presione en **Apply** para guardar los cambios.

Nota: Si deshabilita el servicio HTTP para la LAN, no podrá volver a acceder por web al equipo.

#### 3.4.3.3 Dirección IP

En la página de Access Controls, presione en IP Address. Aparecerá la siguiente pantalla:

| IP ADDRESS                                                                             |                                                                                                    |
|----------------------------------------------------------------------------------------|----------------------------------------------------------------------------------------------------|
| The IP Address Access Con<br>the Access Control List. If<br>The services are the syste | ntrol mode, if enabled, permits access to local management services from IP addresses contained in<br>the Access Control mode is disabled, the system will not validate IP adresses for incoming packets.<br>m applications listed in the Service Control List. |
| Enter the IP address of th                                                             | e management station permitted to access the local management services, and click "Apply".                                                                                                    |
|                                                                                        |                                                                                                    |
| ACCESS CONTROL IP A                                                                    | ADDRESSES                                                                                                    |
|                                                                                        | Enable Access Control Mode                                                                                                    |
|                                                                                        | Ib                                                                                                    |
|                                                                                        | Add Delete                                                                                                    |

En esta página podrá configurar las direcciones IP para la lista de control de acceso (ACL). Si el ACL está habilitado, solo los dispositivos con las direcciones IPs especificadas podrán acceder al dispositivo.

Marque Enable Access Control Mode para habilitar el ACL.

Nota: Antes de habilitar el ACL, asegúrese de la dirección IP de los hosts en la lista de ACL.

Para añadir una IP a la lista, presione sobre **Add.** Aparecerá la siguiente pantalla:

| BHS-RTA<br>Manual de Usuario avanz                                         | ado    | Observa Telecom |
|----------------------------------------------------------------------------|--------|-----------------|
| Código BHS_RTA_MAN_AV_ESPAÑA                                               | Ed 1.0 | Página 55 de 62 |
| IP ADDRESS IP Address :                                                    |        |                 |
| Apply Cancel<br>Presione sobre <b>Apply</b> para aplicar la configuración. |        |                 |

## 3.4.4 Diagnósticos

Seleccione el menú **Management → Diagnosis**, aparecerá el menú para realizar tests de DSL y de Traceroute. (**DSL Test** and **Traceroute**)

|                   | Setup      | Advanced              | Management              | Status           | Help      |  |
|-------------------|------------|-----------------------|-------------------------|------------------|-----------|--|
| Management        | DIAGNOSTI  | CS DSL TEST           |                         |                  |           |  |
| System Management |            |                       |                         |                  |           |  |
| Firmware Update   | DSL Test o | an diagnostics your   | DSL connection.         |                  |           |  |
| Access Controls   |            |                       |                         | DSL Test         |           |  |
| Diagnosis         |            |                       |                         |                  |           |  |
| DSLtest           | DIAGNOSTI  | CS TRACEROUT          | E                       |                  |           |  |
| Traceroute        |            |                       |                         |                  |           |  |
| Log Configuration | Traceroute | e diagnostics sends ( | packets to determine th | e routers on the | Internet. |  |
| Logout            |            |                       | (                       | Traceroute       |           |  |

## 3.4.4.1 Pruebas ADSL

En la página de **Diagnosis**, presione sobre **DSL Tests.** En esta página podrá chequear su conexión DSL

| DIAGNOSTICS                                                                                                    |
|----------------------------------------------------------------------------------------------------|
| The DSL router can test your DSL connection. The individual tests are listed below. If a test displays a fail status, click the<br>"Run Diagnostic Test" button again to make sure the fail status is consistent. |
| WAN Connection PVC:8/35   Run Diagnostic Tests                                                                                                    |

Presione sobre **Run Diagnostic Tests.** Tras el test, aparecerá la siguiente pantalla:

| BHS-RT<br>Manual de Usuari                                                                                                    | <b>`A</b><br>o avanza                                               | do                                                                   | Obser             | va Telecom    |
|----------------------------------------------------------------------------------------------------|---------------------------------------------------------------------|----------------------------------------------------------------------|-------------------|---------------|
| JO BHS_RTA_MAN_AV_ESPA                                                                                                    | ΑÑΑ                                                                 | Ed 1.0                                                               | Pág               | gina 56 de 62 |
| DIAGNOSTICS                                                                                                    |                                                                     |                                                                      |                   |               |
| The DSL router can test your DSL connection. The<br>"Run Diagnostic Test" button again to make sure th<br>WAN Connection PVC:8/35                                                                                                    | individual tests are lis<br>ne fail status is consist               | ted below. If a test displays a fail<br>ent.<br>Run Diagnostic Tests | status, click the |               |
|                                                                                                    |                                                                     |                                                                      |                   | -             |
| TEST THE CONNECTION TO YOUR LOCAL NETWO                                                                                                    | RK<br>FAIL                                                          |                                                                      |                   | -             |
| TEST THE CONNECTION TO YOUR LOCAL NETWOR<br>Test your LAN 1 Connection<br>Test your LAN 2 Connection                                                                                                    | FAIL<br>FAIL                                                        |                                                                      |                   | -             |
| TEST THE CONNECTION TO YOUR LOCAL NETWOR<br>Test your LAN 1 Connection<br>Test your LAN 2 Connection<br>Test your LAN 3 Connection                                                                                                    | RK<br>FAIL<br>FAIL<br>PASS                                          |                                                                      |                   | -             |
| TEST THE CONNECTION TO YOUR LOCAL NETWOR<br>Test your LAN 1 Connection<br>Test your LAN 2 Connection<br>Test your LAN 3 Connection<br>Test your LAN 4 Connection                                                                                                    | RK<br>FAIL<br>FAIL<br>PASS<br>FAIL                                  |                                                                      |                   | -             |
| TEST THE CONNECTION TO YOUR LOCAL NETWOR<br>Test your LAN 1 Connection<br>Test your LAN 2 Connection<br>Test your LAN 3 Connection<br>Test your LAN 4 Connection<br>Test your Wireless Connection                                                                                                    | RK<br>FAIL<br>FAIL<br>PASS<br>FAIL<br>PASS                          |                                                                      |                   | -             |
| TEST THE CONNECTION TO YOUR LOCAL NETWOR         Test your LAN 1 Connection         Test your LAN 2 Connection         Test your LAN 3 Connection         Test your LAN 4 Connection         Test your Wireless Connection         TEST THE CONNECTION TO YOUR DSL SERVICE P         Test ADSL Synchronization                                                                                                    | RK<br>FAIL<br>FAIL<br>PASS<br>FAIL<br>PASS                          |                                                                      |                   | -             |
| TEST THE CONNECTION TO YOUR LOCAL NETWOR         Test your LAN 1 Connection         Test your LAN 2 Connection         Test your LAN 3 Connection         Test your LAN 4 Connection         Test your Wireless Connection         TEST THE CONNECTION TO YOUR DSL SERVICE P         Test ADSL Synchronization         Test ATM OAM F5 Segment Loopback                                                                                   | RK FAIL FAIL PASS FAIL PASS PROVIDER FAIL FAIL FAIL                 |                                                                      |                   | -             |
| TEST THE CONNECTION TO YOUR LOCAL NETWOR         Test your LAN 1 Connection         Test your LAN 2 Connection         Test your LAN 3 Connection         Test your LAN 4 Connection         Test your Wireless Connection         Test your Wireless Connection         Test THE CONNECTION TO YOUR DSL SERVICE P         Test ADSL Synchronization         Test ATM OAM F5 Segment Loopback         Test ATM OAM F5 End-to-end Loopback | RK FAIL FAIL PASS FAIL PASS PROVIDER FAIL FAIL FAIL FAIL FAIL       |                                                                      |                   | -             |
| Test THE CONNECTION TO YOUR LOCAL NETWOR         Test your LAN 1 Connection         Test your LAN 2 Connection         Test your LAN 3 Connection         Test your LAN 4 Connection         Test your Wireless Connection         Test your Wireless Connection         Test ADSL Synchronization         Test ATM OAM F5 Segment Loopback         Test ATM OAM F4 Segment Loopback                                                      | RK FAIL FAIL PASS FAIL PASS FAIL FAIL FAIL FAIL FAIL FAIL FAIL FAIL |                                                                      |                   | -             |

 Ping Default Gateway
 FAIL

 Ping Primary Domain Name Server
 FAIL

## 3.4.4.2 Traceroute

En el menú de **Diagnosis,** presione sobre **Traceroute.** En esta página podrá determinar las rutas en Internet para el envío de paquetes.

| Traceroute diagnost | ics sends packets to determine the routers o | in the Internet |
|---------------------|----------------------------------------------|-----------------|
|                     |                                              |                 |
|                     | Host : 192.168.1.1                           |                 |
|                     | Max TTL: 30                                  | (1-128)         |
|                     | Wait times : 5                               | (2-60s)         |
| SULT                | Traceroute                                   | Stop            |
|                     |                                              | ~               |
|                     |                                              |                 |
|                     |                                              |                 |
|                     |                                              |                 |
|                     |                                              |                 |
|                     |                                              |                 |
|                     |                                              | ~               |

Presione en **Traceroute** para empezar el diagnóstico. Tras terminar, aparecerá la siguiente pantalla:

| Ma            | BHS-RTA<br>Inual de Usuario avanza                                                           | ado                                 | Observa Telecom |
|---------------|----------------------------------------------------------------------------------------------|-------------------------------------|-----------------|
| Código BHS_R⁻ | ΓA_MAN_AV_ESPAÑA                                                                             | Ed 1.0                              | Página 57 de 62 |
| RESULT        |                                                                                              |                                     |                 |
|               | Tranceroute Status: Tracerout<br>traceroute to 192.168.1.1 (192<br>hops max. 38 byte packets | ce has finished 🛆<br>2.168.1.1), 30 |                 |

## 3.4.5 Configuración de Log

Vaya al menú Management -> Log Configuration. Aparecerá la siguiente página de System Log:

|                   | Setup        | Advanced                | Management                | Status             | Help             |                                 | 32     |
|-------------------|--------------|-------------------------|---------------------------|--------------------|------------------|---------------------------------|--------|
| Management        | SYSTEM L     | .0G                     |                           |                    |                  |                                 |        |
| System Management |              |                         |                           |                    |                  |                                 |        |
| Firmware Update   | If the log n | node is enabled, the    | system will begin to log  | all the selected   | events. If the   | selected mode is "Remote" or "I | Both", |
| Access Controls   | "Both", eve  | ents will be recorded   | in the local memory.      | pore or ene rem    | oce systog serv  | er. If the selected mode is Loc | ar or  |
| Diagnosis         | Select the   | desired values and o    | lick "Apply" to configure | the system log o   | ptions.          |                                 |        |
| Log Configuration | Note: This   | will not work correc    | tlv if modem time is not  | properly set! Plea | ise set it in "S | etup/Time and Date"             |        |
| Logout            |              |                         |                           |                    |                  |                                 |        |
|                   | SYSTEM LO    | G CONFIGURATI           | ON                        |                    |                  |                                 |        |
|                   |              |                         | Enable Log                |                    |                  |                                 |        |
|                   |              | Mod<br>Server IP Addres | s:                        |                    |                  |                                 |        |
|                   |              | Server UDP Por          | t:                        |                    |                  |                                 |        |
|                   |              | Apply                   | Cancel View               | System Log         | View Fi          | rewall Log                      |        |

Esta página muestra los datos de eventos de logs de forma cronológica. Podrá leer los logs de forma local o enviarlos a un sistema de servidor de logs. Los niveles de severidad disponibles son los siguientes: Emergency, Alert, Critical, Error, Warning, Notice, Informational and Debugging. En esta página, podrá habilitar o deshabilitar la función de log de sistema.

#### Paso 1. Seleccione "Enable log"

Paso 2. Seleccione el modo de mostrar los logs de la lista de opciones de "Mode".

**Paso 3.** Introduzca la dirección IP del Servidor (Server IP Address) y el puerto del servidor UDP (Server UDP Port) si se seleccionó como modo Both o Remote.

Paso 4. Presione en Apply para guardar la configuración.

Paso 5. Presione en View System Log para ver la información detallada del sistema de logs.

## 3.4.6 Salida (Logout)

Seleccione **Management →Logout.** Aparecerá la siguiente página donde puede salir de la página de configuración.

| 1: 333            | Setup       | Advanced               | Management | Status | Help |  |
|-------------------|-------------|------------------------|------------|--------|------|--|
| Management        | LOGOUT      |                        |            |        |      |  |
| System Management |             |                        |            |        |      |  |
| Firmware Update   | Logging out | t will return to the k | ogin page. |        |      |  |
| Access Controls   |             |                        |            | Logout |      |  |
| Diagnosis         |             |                        |            |        |      |  |
| Log Configuration |             |                        |            |        |      |  |
| Logout            |             |                        |            |        |      |  |

| BHS-RTA                |      |
|------------------------|------|
| Manual de Usuario avan | zado |
|                        |      |

Código BHS\_RTA\_MAN\_AV\_ESPAÑA

Ed 1.0

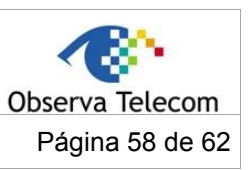

## 3.5.- Estado (Status)

En la interfaz principal, presione en la pestaña de **Status** para acceder al menú de Estado como se muestra en la siguiente pantalla. Los sub menús son **Device Info** (información del dispositivo), **Wireless Clients** (Clientes inalámbricos), **DHCP Clients** (Clientes DHCP), **Logs, Route Info** (Información de rutas) y **Logout** (salida). Puede monitorizar la información de sistema y desarrollo.

## 3.5.1 Información de Dispositivo

|                | Setup                                                                                                    | Advanced                                                                                                    | Management                                                                                    | Status                                                                                                   | Help                                                                             |                                                 |            |
|----------------|----------------------------------------------------------------------------------------------------|----------------------------------------------------------------------------------------------------|-----------------------------------------------------------------------------------------------|----------------------------------------------------------------------------------------------------|----------------------------------------------------------------------------------|-------------------------------------------------|------------|
| IS             |                                                                                                    | 150                                                                                                    |                                                                                               |                                                                                                    |                                                                                  |                                                 |            |
| vice Info      | DEVICE IN                                                                                                    | FU                                                                                                    |                                                                                               |                                                                                                    |                                                                                  |                                                 |            |
| reless Clients | This informa                                                                                                    | tion reflects the cu                                                                                                    | rrent status of your a                                                                        | all connection.                                                                                          |                                                                                  |                                                 |            |
| ICP Clients    |                                                                                                    |                                                                                                    |                                                                                               |                                                                                                    |                                                                                  |                                                 |            |
|                |                                                                                                    |                                                                                                    |                                                                                               |                                                                                                    |                                                                                  |                                                 |            |
|                | SYSTEM INF                                                                                                    | 0                                                                                                    |                                                                                               |                                                                                                    |                                                                                  |                                                 |            |
| atistics       | Modem N                                                                                                    | lame :                                                                                                    |                                                                                               | BH                                                                                                    | S_RTA                                                                            |                                                 |            |
| ite Info       | Serial Nu                                                                                                    | mber :                                                                                                    |                                                                                               | 00                                                                                                    | 1EE37F450B                                                                       |                                                 |            |
| nout           | Time and                                                                                                    | Date :                                                                                                    |                                                                                               | 20                                                                                                    | 12-04-12 03:08:5                                                                 | 5                                               |            |
| gout           | Hardware                                                                                                    | Version :                                                                                                    |                                                                                               | BH                                                                                                    | S_RTA_R1A                                                                        |                                                 |            |
|                | Software                                                                                                    | Version :                                                                                                    |                                                                                               | BH                                                                                                    | S_RTA_005                                                                        |                                                 |            |
|                | Firmware                                                                                                    | Version :                                                                                                    |                                                                                               | 1.1                                                                                                    | .0                                                                               |                                                 |            |
|                | System U                                                                                                    | lp Time :                                                                                                    |                                                                                               | 00                                                                                                    | 38:24                                                                            |                                                 |            |
|                |                                                                                                    |                                                                                                    |                                                                                               |                                                                                                    |                                                                                  |                                                 |            |
|                |                                                                                                    |                                                                                                    |                                                                                               |                                                                                                    |                                                                                  |                                                 |            |
|                | INTERNET I                                                                                                    | NFO                                                                                                    |                                                                                               |                                                                                                    |                                                                                  |                                                 |            |
|                | Internet (                                                                                                    | Connection Statu                                                                                                    | s: PVC:8/35                                                                                   | *                                                                                                    |                                                                                  |                                                 |            |
|                | Internet                                                                                                    | Connection Statu                                                                                                    | IS:                                                                                           | Disc                                                                                                    | onnected                                                                         |                                                 |            |
|                | Wan serv                                                                                                    | ice type:                                                                                                    |                                                                                               | Inte                                                                                                    | met_TR069                                                                        |                                                 |            |
|                | Default G                                                                                                    | ateway:                                                                                                    |                                                                                               |                                                                                                    |                                                                                  |                                                 |            |
|                | Preferred                                                                                                    | DNS Server:                                                                                                    |                                                                                               |                                                                                                    |                                                                                  |                                                 |            |
|                | Alternate                                                                                                    | DNS Server:                                                                                                    |                                                                                               |                                                                                                    |                                                                                  |                                                 |            |
|                | Downstre                                                                                                    | eam Line Rate (Kb                                                                                                    | ops):                                                                                         | 0                                                                                                    |                                                                                  |                                                 |            |
|                | Unctroom                                                                                                    | Line Date (March                                                                                                    |                                                                                               |                                                                                                    |                                                                                  |                                                 |            |
|                | opstream                                                                                                    | Line Rate (Kops)                                                                                                    | ):                                                                                            | 0                                                                                                    |                                                                                  |                                                 |            |
|                | Data Tim                                                                                                    | e Counter (Secon                                                                                                    | ):<br>d):                                                                                     | 0                                                                                                    |                                                                                  |                                                 |            |
|                | Data Tim                                                                                                    | e Counter (Secon                                                                                                    | :<br>d):                                                                                      | 0                                                                                                    |                                                                                  |                                                 |            |
|                | Data Tim                                                                                                    | i Line Rate (KDps,<br>e Counter (Secon                                                                                                    | :<br>d):<br>:                                                                                 | 0                                                                                                    |                                                                                  |                                                 |            |
|                | Enabled V                                                                                                    | e Counter (Secon<br>NAN Connections<br>Service Na                                                                                                    | :<br>d):<br>:<br>:                                                                            | 0<br>Protocol                                                                                            | IGMP                                                                             | QoS                                             | IP Address |
|                | Enabled V<br>VPI/VCI<br>PVC:8/35                                                                                                    | NAN Connections<br>Service Na<br>PVC:8/35                                                                                                    | :<br>d):<br>:<br>:                                                                            | 0<br>Protocol<br>PPPOE                                                                                   | <b>IGMP</b><br>Disable                                                           | QoS<br>Disable                                  | IP Address |
|                | Enabled V<br>VPI/VCI<br>PVC:8/35<br>PVC:8/35                                                                                                    | VAN Connections<br>Service Na<br>PVC:8/35<br>pppoe 8 3                                                                                                    | :<br>d):<br>:<br>ime<br>35 0 3 Internet                                                       | 0<br>Protocol<br>PPPOE<br>PPPOE                                                                          | IGMP<br>Disable<br>Disable                                                       | QoS<br>Disable<br>Disable                       | IP Address |
|                | Enabled V<br>VPI/VCI<br>PVC:8/35<br>PVC:8/37                                                                                                    | VAN Connections<br>Service Na<br>PVC:8/35<br>pppoe_8_3<br>PVC:8/37                                                                                                    | :<br>d):<br>:<br>:<br>:<br>:<br>:<br>:<br>:<br>:<br>:<br>:<br>:<br>:<br>:<br>:<br>:<br>:<br>: | Protocol<br>PPPOE<br>PPPOE<br>BRIDGE                                                                     | IGMP<br>Disable<br>Disable                                                       | QoS<br>Disable<br>Disable<br>Disable            | IP Address |
|                | Enabled 1<br>VPI/VCI<br>PVC:8/35<br>PVC:8/35<br>PVC:8/37<br>PVC:8/37                                                                                                    | VAN Connections<br>Service Na<br>PVC:8/35<br>pppoe_8_3<br>PVC:8/37<br>PVC:8/37                                                                                                    | :<br>d):<br>:<br>:<br>:<br>:<br>:<br>:<br>:<br>:<br>:<br>:<br>:<br>:<br>:<br>:<br>:<br>:<br>: | Protocol PPPOE PPPOE BRIDGE BRIDGE                                                                       | IGMP<br>Disable<br>Disable<br>Disable<br>Disable                                 | QoS<br>Disable<br>Disable<br>Disable<br>Disable | IP Address |
|                | Enabled 1<br>VPI/VCI<br>PVC:8/35<br>PVC:8/37<br>PVC:0/35                                                                                                    | NAN Connections<br>Service Na<br>PVC:8/35<br>PVC:8/37<br>PVC:8/37<br>PVC:0/35                                                                                                    | :<br>d):<br>:<br>ime<br>35_0_3_Internet                                                       | 0 Protocol PPPOE PPPOE BRIDGE BRIDGE                                                                     | IGMP<br>Disable<br>Disable<br>Disable<br>Disable                                 | QoS<br>Disable<br>Disable<br>Disable<br>Disable | IP Address |
|                | Enabled V<br>VPI/VCI<br>PVC:8/35<br>PVC:8/37<br>PVC:0/35<br>WIRELESS I<br>select win                                                                                                    | NAN Connections<br>Service Na<br>PVC:8/35<br>PVC:8/37<br>PVC:0/35<br>NNFO<br>eless : Speedy-7F                                                                                                    | :<br>d):<br>:<br>:<br>:<br>:<br>:<br>:<br>:<br>:<br>:<br>:<br>:<br>:<br>:<br>:<br>:<br>:<br>: | 0<br>Protocol<br>PPPOE<br>BRIDGE<br>BRIDGE                                                               | IGMP<br>Disable<br>Disable<br>Disable<br>Disable                                 | QoS<br>Disable<br>Disable<br>Disable<br>Disable | IP Address |
|                | Enabled I<br>VPI/VCI<br>PVC:8/35<br>PVC:8/37<br>PVC:0/35<br>WIRELESS I<br>select win                                                                                                    | NAN Connections<br>Service Na<br>PVC:8/35<br>PVC:8/37<br>PVC:8/37<br>PVC:0/35                                                                                                    | :<br>d):<br>:<br>:<br>:<br>:<br>:<br>:<br>:<br>:<br>:<br>:<br>:<br>:<br>:<br>:<br>:<br>:<br>: | 0<br>Protocol<br>PPPOE<br>BRIDGE<br>BRIDGE                                                               | IGMP<br>Disable<br>Disable<br>Disable<br>Disable                                 | QoS<br>Disable<br>Disable<br>Disable<br>Disable | IP Address |
|                | Enabled V<br>VPI/VCI<br>PVC:8/35<br>PVC:8/35<br>PVC:8/37<br>PVC:0/35<br>WIRELESS J<br>select win<br>MAC Add<br>Status:                                                                          | NAN Connections<br>Service Na<br>PVC:8/35<br>PVC:8/37<br>PVC:8/37<br>PVC:0/35<br>NNFO<br>eless : Speedy-7F<br>Iress:                                                                                                    | :<br>d):<br>:<br>:<br>:<br>:<br>:<br>:<br>:<br>:<br>:<br>:<br>:<br>:<br>:<br>:<br>:<br>:<br>: | 0 Protocol PPPOE PPPOE BRIDGE BRIDGE F8:1F Enabl                                                         | IGMP<br>Disable<br>Disable<br>Disable<br>Disable                                 | QoS<br>Disable<br>Disable<br>Disable<br>Disable | IP Address |
|                | Enabled V<br>VPI/VCI<br>PVC:8/35<br>PVC:8/35<br>PVC:8/37<br>PVC:0/35<br>WIRELESS I<br>select win<br>MAC Add<br>Status:                                                                          | NAN Connections<br>Service Na<br>PVC:8/35<br>pppoe_8_3<br>PVC:8/37<br>PVC:0/35<br>INFO<br>eless : Speedy-7F<br>Iress:<br>Name (SSID):                                                                                                    | :<br>d):<br>:<br>mme<br>35_0_3_Internet                                                       | Protocol<br>PPPOE<br>BRIDGE<br>BRIDGE<br>BRIDGE                                                          | IGMP<br>Disable<br>Disable<br>Disable<br>Disable<br>E3:7F:45:14                  | QoS<br>Disable<br>Disable<br>Disable<br>Disable | IP Address |
|                | Enabled V<br>VPI/VCI<br>PVC:8/35<br>PVC:8/35<br>PVC:8/37<br>PVC:0/35<br>WIRELESS I<br>select win<br>MAC Add<br>Status:<br>Network<br>Visibility:                                                | NAN Connections<br>Service Na<br>PVC:8/35<br>pppoe_8_3<br>PVC:8/37<br>PVC:0/35<br>INFO<br>eless : Speedy-7F<br>Iress:<br>Name (SSID):                                                                                                    | :<br>d):<br>:<br>mme<br>35_0_3_Internet                                                       | Protocol<br>PPPOE<br>PPPOE<br>BRIDGE<br>BRIDGE<br>BRIDGE<br>F8:1F<br>Enable<br>Speed<br>Vieble           | IGMP<br>Disable<br>Disable<br>Disable<br>Disable<br>Bisable<br>E3:7F:45:14       | QoS<br>Disable<br>Disable<br>Disable<br>Disable | IP Address |
|                | Enabled V<br>VPI/VCI<br>PVC:8/35<br>PVC:8/35<br>PVC:8/37<br>PVC:0/35<br>WIRELESS<br>Select win<br>MAC Add<br>Status:<br>Network<br>Visibility<br>Security                                       | NAN Connections<br>Service Na<br>PVC:8/35<br>pppoe_8_3<br>PVC:8/37<br>PVC:0/35<br>NNFO<br>eless : Speedy-7F<br>ress:<br>Name (SSID):<br>Mode:                                                                                                    | :<br>d):<br>:<br>:<br>:<br>:<br>:<br>:<br>:<br>:<br>:<br>:<br>:<br>:<br>:<br>:<br>:<br>:<br>: | PPOE<br>PPPOE<br>BRIDGE<br>BRIDGE<br>BRIDGE<br>F8:1F<br>Enable<br>Speet<br>Visible<br>Basir              | E3:7F:45:14                                                                      | QoS<br>Disable<br>Disable<br>Disable<br>Disable | IP Address |
|                | Enabled 1<br>VPI/VCI<br>PVC:8/35<br>PVC:8/35<br>PVC:8/37<br>PVC:0/35<br>WIRELESS 1<br>select win<br>MAC Add<br>Status:<br>Network<br>Visibility:<br>Security                                    | NAN Connections<br>Service Na<br>PVC:8/35<br>PVC:8/35<br>PVC:8/37<br>PVC:0/35<br>NFO<br>eless : Speedy-7F<br>Iress:<br>Name (SSID):<br>Mode:                                                                                                    | :<br>d):<br>::<br>imme<br>35_0_3_Internet<br>450B                                             | Protocol<br>PPPOE<br>PPPOE<br>BRIDGE<br>BRIDGE<br>BRIDGE<br>F8:1F<br>Enable<br>Speed<br>Visible<br>Basic | IGMP<br>Disable<br>Disable<br>Disable<br>Disable<br>E3:7F:45:14<br>S             | QoS<br>Disable<br>Disable<br>Disable<br>Disable | IP Address |
|                | Enabled 1<br>VPI/VCI<br>PVC:8/35<br>PVC:8/35<br>PVC:8/37<br>PVC:0/35<br>WIRELESS<br>Select win<br>MAC Add<br>Status:<br>Network<br>Visibility:<br>Security                                      | NAN Connections<br>Service Na<br>PVC:8/35<br>pppoe_8_3<br>PVC:8/37<br>PVC:0/35<br>INFO<br>eless : Speedy-7F<br>ress:<br>Name (SSID):<br>Mode:                                                                                                    | :<br>d):<br>:<br>mme<br>35_0_3_Internet<br>450B ♥                                             | Protocol<br>PPPOE<br>BRIDGE<br>BRIDGE<br>BRIDGE<br>F8:1F<br>Enable<br>Speec<br>Visible<br>Basic          | E3:7F:45:14                                                                      | QoS<br>Disable<br>Disable<br>Disable            | IP Address |
|                | Enabled 1<br>VPI/VCI<br>PVC:8/35<br>PVC:8/35<br>PVC:8/37<br>PVC:0/35<br>WIRELESS<br>select win<br>MAC Add<br>Status:<br>Network<br>Visibility:<br>Security<br>LOCAL NETT                        | NAN Connections<br>Service Na<br>PVC:8/35<br>PVC:8/35<br>PVC:8/37<br>PVC:0/35<br>Net content of the service Na<br>PVC:0/35<br>Net content of the service National Service National Serv | :<br>d):<br>:<br>imme<br>35_0_3_Internet<br>4508 ♥                                            | Protocol<br>PPPOE<br>BRIDGE<br>BRIDGE<br>BRIDGE<br>F8:1F<br>Enable<br>Speed<br>Visible<br>Basic          | IGMP<br>Disable<br>Disable<br>Disable<br>Disable<br>E3:7F:45:14<br>e<br>y-7F4508 | QoS<br>Disable<br>Disable<br>Disable            | IP Address |
|                | Enabled V<br>VPI/VCI<br>PVC:8/35<br>PVC:8/35<br>PVC:8/37<br>PVC:0/35<br>WIRELESS<br>select win<br>MAC Add<br>Status:<br>Network<br>Visibility:<br>Security<br>LOCAL NETP<br>MAC Add<br>IP Addre | NAN Connections<br>Service Na<br>PVC:8/35<br>PVC:8/35<br>PVC:8/37<br>PVC:0/35<br>INFO<br>eless : Speedy-7F<br>Iress:<br>Name (SSID):<br>Mode:<br>WORK INFO                                                                                                    | :<br>d):<br>:<br>imme<br>35_0_3_Internet<br>4508 ♥                                            | Protocol<br>PPPOE<br>PPPOE<br>BRIDGE<br>BRIDGE<br>BRIDGE<br>Speed<br>Visible<br>Basic                    | E3:7F:45:14<br>e3:37f:45:0b<br>e5:17f:45:0b<br>e5:17f:45:0b                      | QoS<br>Disable<br>Disable<br>Disable            | IP Address |

Seleccione **Status → Device Info.** Aparecerá la siguiente pantalla.

La página muestra un resumen del estado del módem. Incluye información de la versión de Firmware, velocidad en subida, bajada, el tiempo que lleva arriba el sistema, configuración de Internet (para las interfaces Ethernet e Inalámbrica)

| BHS-RTA                      |                            |                 |  |  |  |
|------------------------------|----------------------------|-----------------|--|--|--|
| Manual de Usuario avan       | Manual de Usuario avanzado |                 |  |  |  |
| Código BHS_RTA_MAN_AV_ESPAÑA | Ed 1.0                     | Página 59 de 62 |  |  |  |

## 3.5.2 Clientes Inalámbricos

Seleccione **Status**  $\rightarrow$  **Wireless Clients.** Aparecerá la siguiente pantalla que muestra las estaciones inalámbricas autenticadas y su estado.

|                  | Setup       | Advanced           | Management               | Status       | Help |     |           |
|------------------|-------------|--------------------|--------------------------|--------------|------|-----|-----------|
| Status           | WIRELESS    | S CLIENTS          |                          |              |      |     |           |
| Device Info      |             |                    |                          |              |      |     |           |
| Wireless Clients | This page s | hows authenticated | wireless stations and th | eir status.  |      |     |           |
| DHCP Clients     |             |                    |                          |              |      |     |           |
| Logs             | WIRELESS    | AUTHENTICATEI      | ) STATIONS               |              |      |     |           |
| Statistics       | Mac         | Assoc              | iated                    | Authorized   |      | SID | Interface |
| Route Info       | The         | 13300              |                          | , la chonzeu |      |     | incondec  |
| Logout           |             |                    |                          | Refresh      |      |     |           |

## 3.5.3 Clientes DHCP

Seleccione **Status** → **DHCP Clients.** Aparecerá la siguiente pantalla que muestra todos los clientes que obtuvieron dirección IP del módem. Podrá ver el nombre de host, la dirección IP, la dirección MAC y el tiempo en que expira.

|                                 | Setup        | Advanced              | Management               | Status   | Help       |            |
|---------------------------------|--------------|-----------------------|--------------------------|----------|------------|------------|
| Status                          | DHCP CLI     | ENTS                  |                          |          |            |            |
| Device Info<br>Wireless Clients | This informa | ation reflects the cu | rrent DHCP client of you | r modem. |            |            |
| DHCP Clients                    |              |                       |                          |          |            |            |
| Logs                            | DHCP LEAS    | ES                    |                          |          |            |            |
| Statistics<br>Boute Info        | H            | ostname               | MAC Address              |          | IP Address | Expires In |
| Logout                          |              |                       |                          | Refresh  |            |            |

### 3.5.4 Logs

Seleccione **Status** → **Logs.** Aparecerá la siguiente pantalla que muestra el log de sistema. Presione sobre "**Refresh**" para actualizar el log de sistema mostrado en la tabla.

|                  | Setup       | Advanced              | Management  | Status  | Help |       |
|------------------|-------------|-----------------------|-------------|---------|------|-------|
| Status           | LOGS        |                       |             |         |      |       |
| Device Info      |             |                       |             |         |      |       |
| Wireless Clients | This page a | illows you to view sy | /stem logs. |         |      |       |
| DHCP Clients     |             |                       |             |         |      |       |
| Logs             | SYSTEM LO   | G                     |             |         |      |       |
| Statistics       |             |                       |             |         |      | ~     |
| Route Info       |             |                       |             |         |      |       |
| Logout           |             |                       |             |         |      |       |
|                  |             |                       |             |         |      |       |
|                  |             |                       |             |         |      |       |
|                  |             |                       |             |         |      |       |
|                  |             |                       |             |         |      |       |
|                  |             |                       |             |         |      |       |
|                  |             |                       |             |         |      |       |
|                  |             |                       |             |         |      |       |
|                  |             |                       |             |         |      | <br>~ |
|                  |             |                       |             | Refresh |      |       |

| BHS-RTA<br>Manual de Usuario avan |        |                 |
|-----------------------------------|--------|-----------------|
| ~                                 |        | observa rececom |
| Código BHS_RTA_MAN_AV_ESPAÑA      | Ed 1.0 | Página 60 de 62 |

## 3.5.5 Estadísticas

Seleccione **Status** → **Statistics.** Se mostrará la siguiente pantalla, que muestra estadísticas de la red y la transferencia de datos. Esta información podrá ayudar al técnico a identificar si el dispositivo está funcionando correctamente. La información no afecta a la función del dispositivo.

#### DEVICE INFO

It indicates the current status of all the connections.

#### LOCAL NETWORK & WIRELESS

| interface     | rface Received T |          |      |         | Transmitted |       |      |         |
|---------------|------------------|----------|------|---------|-------------|-------|------|---------|
|               | Bytes            | Pkts     | Errs | Rx drop | Bytes       | Pkts  | Errs | Tx drop |
| LAN3          | 1793848          | 16528    | 0    | 0       | 3570350     | 14148 | 0    | 0       |
| MOVISTAR_67CA | 2918589534       | 11779900 | 0    | 0       | 22712846    | 59483 | 0    | 0       |

#### INTERNET

| Service  | VPI/VCI  | Protocol | Received |      |      | Transm | itted |      |      |       |
|----------|----------|----------|----------|------|------|--------|-------|------|------|-------|
|          |          |          | Bytes    | Pkts | Errs | Drops  | Bytes | Pkts | Errs | Drops |
| PVC:8/36 | PVC:8/36 | PPPOE    |          |      |      |        |       |      |      |       |
| PVC:8/32 | PVC:8/32 | PPPOE    |          |      |      |        |       |      |      |       |
| pppo3g   |          | PPPOE    |          |      |      |        |       |      |      |       |

#### ADSL

| Mode:                               |            |       | 0                               |
|-------------------------------------|------------|-------|---------------------------------|
| Туре:                               |            |       | 0                               |
| DSL Driver Version: 01-24-13 ver 44 |            |       | 01-24-13 ver 4924c727 2windingX |
| Line Coding:                        |            |       | Enable                          |
| Status:                             |            |       | ACTIVATING.                     |
| Up Time:                            |            |       |                                 |
|                                     |            |       |                                 |
|                                     | Downstream |       | Upstream                        |
| SNR Margin (0.1dB):                 | 0          |       | 0                               |
| Attenuation (0.1dB):                | 0          |       | 0                               |
| Output Power (dBm):                 | 0.0        |       | 0.0                             |
| Attainable Rate (Kbps):             | 0          |       | 0                               |
| Rate (Kbps):                        | 0          |       | 0                               |
| D (interleave depth):               | 0          |       | 0                               |
| Delay (msec):                       | 0          |       | 0                               |
| Data Counter:                       | 0          | Clear | 0 Clear                         |
|                                     |            |       |                                 |
| HEC Errors:                         | 0          |       | 0                               |
| OCD Errors:                         | 0          |       | 0                               |
| LCD Errors:                         | 0          |       | 0                               |
| CRC Errors:                         | 0          |       | 0                               |
| FEC Errors:                         | 0          |       | 0                               |
|                                     |            |       |                                 |
| Total ES                            | 0          |       | 0                               |
|                                     |            |       |                                 |
| Total Frames                        | 0          |       | 510                             |

| <b>BHS-RTA</b>               | BHS-RTA                    |                 |  |  |  |
|------------------------------|----------------------------|-----------------|--|--|--|
| Manual de Usuario avan       | Manual de Usuario avanzado |                 |  |  |  |
| Código BHS_RTA_MAN_AV_ESPAÑA | Ed 1.0                     | Página 61 de 62 |  |  |  |

## 3.5.6 Información de Rutas (Route Info)

Seleccione **Status**  $\rightarrow$  **Route Info**, la página muestra una lista de rutas por destinos comúnmente accedidos por la red.

| 12.3             | Setup        | Advanced              | Manag          | ement St            | tatus       | Help            |                     | and the second second |
|------------------|--------------|-----------------------|----------------|---------------------|-------------|-----------------|---------------------|-----------------------|
| Status           | ROUTE IN     | IFO                   |                |                     |             |                 |                     |                       |
| Device Info      |              |                       |                |                     |             |                 |                     |                       |
| Wireless Clients | Flags: U - u | p, ! - reject, G - ga | ateway, H - ho | st, R - reinstate D | - dynamic ( | (redirect), M - | modified (redirect) |                       |
| DHCP Clients     |              |                       |                |                     |             |                 |                     |                       |
| Logs             | DEVICE INF   | O ROUTE               |                |                     |             |                 |                     |                       |
| Statistics       | Dect         | tination (            | atoway         | Subnet Mask         | Fla         | ans Matri       | c Service           | Interface             |
| Route Info       | 192.         | .168.4.0              | 0.0.0.0        | 255.255.255.0       | ) (         | U 0             | 0                   | br3                   |
| Logout           | 192.         | .168.1.0              | 0.0.0.0        | 255.255.255.0       | i (         | U O             | 0                   | br0                   |
| Logour           | 100.1        | 100.10.0              |                |                     |             |                 |                     |                       |

## 3.5.7 Salida

Seleccione **Status**  $\rightarrow$  **Logout.** Para desautenticarse de la página del módem.

| 1:: 382          | Setup Advanced                 | Management    | Status | Help | <br>2 |
|------------------|--------------------------------|---------------|--------|------|-------|
| Status           | LOGOUT                         |               |        |      |       |
| Device Info      |                                |               |        |      | -     |
| Wireless Clients | Logging out will return to the | e login page. |        |      |       |
| DHCP Clients     |                                |               | Logout |      |       |
| Logs             |                                |               |        |      | <br>- |
| Statistics       |                                |               |        |      |       |
| Route Info       |                                |               |        |      |       |
| Logout           |                                |               |        |      |       |

| BHS-RTA<br>Manual de Usuario avan | Observa Telecom |
|-----------------------------------|-----------------|
| Código BHS_RTA_MAN_AV_ESPAÑA      | Página 62 de 62 |

## 3.5.8 Ayuda

En la interfaz principal, presione sobre la pestaña **Help** para acceder al menú de ayuda en la siguiente figura. Esta sección provee información de configuración detallada para el módem. Presione sobre el enlace del que quiera ver la información.

|            | Setup      | Advanced                                                                                                    | Management | Status | Help |  |  |
|------------|------------|----------------------------------------------------------------------------------------------------|------------|--------|------|--|--|
| Help       | HELP MENU  |                                                                                                    |            |        |      |  |  |
| Menu       |            |                                                                                                    |            |        |      |  |  |
| Setup      |            | Setup                                                                                                    | Setup      |        |      |  |  |
| Advanced   |            | Advanced     Management                                                                                                    |            |        |      |  |  |
| Management |            | • <u>Status</u>                                                                                                    |            |        |      |  |  |
| Status     |            |                                                                                                    |            |        |      |  |  |
| Logout     | SETUP HELP |                                                                                                    |            |        |      |  |  |
|            |            | Wizard     Internet Setup     Wireless     Local Network     Time and Date                                                                                                 |            |        |      |  |  |
|            | ADVANCED   | HELP                                                                                                    |            |        |      |  |  |
|            |            | Advanced Wireless     Part Forwarding     DMZ     Parental Control     Filtering Options     Firewall Settings     DNS     DNS     Network Tools     Routing     Schedules | 2          |        |      |  |  |
|            | MANAGEME   | NT HELP                                                                                                    |            |        |      |  |  |
|            |            | System Manageme     Firmware Update     Access Controls     Diagnosis     Log Configuration                                                                                | <u>ent</u> |        |      |  |  |
|            | STATUS HEL | р                                                                                                    |            |        |      |  |  |
|            |            | Device Info     Wireless Clients     DHCP Clients     Logs     Statistics     Route Info                                                                                   |            |        |      |  |  |